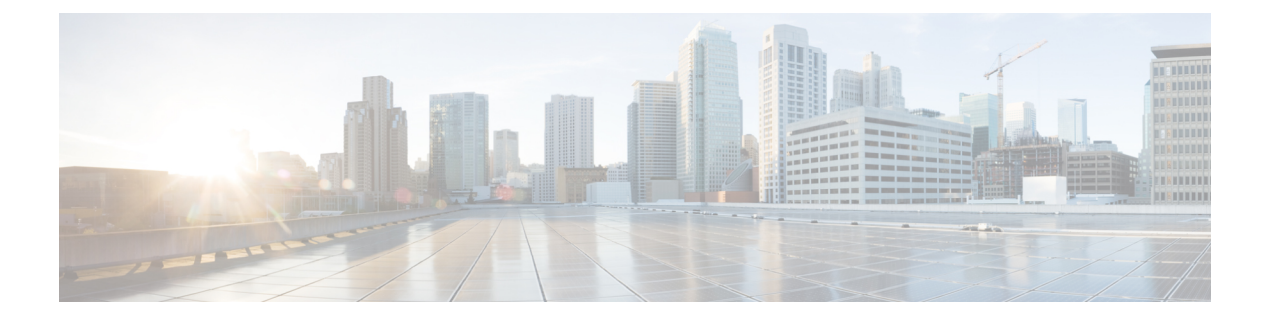

# SAN アナリティクスの設定

この章では、SAN アナリティクス機能とその設定方法について説明します。

- SAN Analytics の構成の機能履歴 (1ページ)
- SAN アナリティクスの概要 (4ページ)
- SAN アナリティクスのハードウェア要件 (5ページ)
- SAN Analytics の注意事項と制約事項 (6ページ)
- ・コマンドの変更 (9ページ)
- SAN アナリティクスについて (10 ページ)
- SAN アナリティクスの設定 (25 ページ)
- スイッチでのメトリクスのクエリ (31ページ)
- クエリの作成と使用 (53ページ)
- ShowAnalytics オーバーレイ CLI の使用 (72 ページ)
- •フローごとの輻輳ドロップの表示 (92ページ)
- SAN アナリティクスの確認 (93 ページ)
- SAN Analytics のトラブルシューティング (102 ページ)

# SAN Analytics の構成の機能履歴

| 表 | 1 | : | SAN | Anal | lytics | の構成の機能履歴 |  |
|---|---|---|-----|------|--------|----------|--|
|---|---|---|-----|------|--------|----------|--|

| リリー<br>ス | 機能情報                                                                                                    |
|----------|----------------------------------------------------------------------------------------------------|
| 9.3(1)   | AMC をリセットすることによる分析の中断のないリカバリの<br>サポートが追加されました。                                                                                                    |
| 9.2(2)   | Cisco MDS 9700 48-Port 64-Gbps Fibre Channel Switching Module<br>がサポートされているハードウェアの一覧に追加されました。<br>一部のフローメトリックが追加され、一部のフローメトリッ<br>クが非推奨になりました。詳細については、付録を参照して |
|          | リリー<br>ス<br>9.3(1)<br>9.2(2)                                                                                                    |

I

| 機能名                                               | リリー<br>ス | 機能情報                                                                                                    |  |
|---------------------------------------------------|----------|----------------------------------------------------------------------------------------------------|--|
| Virtual Machine<br>Identifier (VMID)<br>Analytics | 8.5(1)   | VMID Analytics機能は、VM レベルでパフォーマンスの問題を<br>監視、分析、特定、およびトラブルシューティングするため<br>に導入されました。                                                                           |  |
|                                                   |          | analytics vm-tag veid コマンドが導入されました。                                                                                                    |  |
| SAN Analytics                                     | 8.5(1)   | NVMe トラフィックの分析は、IO フレームのみをカウントするように変更されました。以前は、管理フレームも含まれていました。                                                                                            |  |
| ShowAnalytics オー<br>バーレイ CLIの使用                   | 8.5(1)   | <b>ShowAnalytics</b> コマンドの <b>appendfile</b> および <b>outfile</b> オプショ<br>ンが追加されました。                                                                         |  |
|                                                   |          | ShowAnalyticshelp コマンドの出力が変更されました。                                                                                                    |  |
| ShowAnalytics オー<br>バーレイ CLI の使用                  | 8.4(2)   | ShowAnalytics コマンドとそのオプションのコマンドキーワードと変数を一覧表示するオプションが追加されました。                                                                                               |  |
|                                                   |          | ShowAnalytics コマンドに Non-Volatile Memory Express (NVMe)<br>メトリックのサポートが追加されました。                                                                              |  |
| ShowAnalytics オー<br>バーレイ CLI の使用                  | 8.4(1a)  | <b>ShowAnalytics</b> コマンドの <b>top</b> オプションのalias 引数を追<br>加しました。                                                                                           |  |
| SAN Analytics                                     | 8.4(1)   | NVMe 分析タイプのサポートが追加されました。                                                                                                    |  |
|                                                   |          | 新しいNVMe ビューインスタンスとフローメトリックが追加<br>されました。詳細については、フローメトリックを参照して<br>ください。                                                                                      |  |
|                                                   |          | 次のコマンドが変更されました。                                                                                                    |  |
|                                                   |          | • fc-all および fc-nvme キーワードが [no] analytics type<br>{fc-all   fc-nvme   fc-scsi} コマンドに追加されました。                                                              |  |
|                                                   |          | <ul> <li>type fc-scsi キーワードが show analytics flow<br/>congestion-drops [vsan number] [module number port number]</li> <li>コマンドから削除されました。</li> </ul>         |  |
|                                                   |          | • ShowAnalytics コマンドにerrorsonly、<br>evaluate-npuload、minmax、outstanding-io、top、<br>vsan-thput,alias、limit、key、module、progress、<br>およびrefresh オプションを追加しました。 |  |
|                                                   |          | SCSI および NVMe 分析タイプのスキーマを表示するために、<br>show analytics schema {fc-nvme   fc-scsi } {view-instance<br><i>instance-name</i>   views} コマンドが導入されました。              |  |

| 機能名            | リリー<br>ス | 機能情報                                                                                                    |  |
|----------------|----------|----------------------------------------------------------------------------------------------------|--|
| クエリ構文 8.4(1)   |          | NVMe 分析タイプのサポートが追加されました。                                                                                                    |  |
|                |          | 次のクエリ構文は、fc-nvme分析タイプをサポートしています。                                                                                                    |  |
|                |          | <pre>select all   column1[, column2, column3,] from analytics_type.view_type [ where filter_list1 [ and filter_list2]] [ sort column [asc   desc]] [ limit number]</pre>  |  |
| SAN Analytics  | 8.4(1)   | 次のコマンドの出力は変更されました。                                                                                                    |  |
|                |          | • show analytics port-sampling module <i>number</i>                                                                                                    |  |
|                |          | • show analytics system-load                                                                                                    |  |
|                |          | • ShowAnalytics                                                                                                    |  |
| SAN Analytics  | 8.4(1)   | サポートされているハードウェアのリストに Cisco MDS 9396T<br>32 Gbps 96 ポート ファイバ チャネル ファブリック スイッチお<br>よび Cisco MDS 9148T 32 Gbps 48 ポート ファイバ チャネル<br>ファブリック スイッチを追加しました。                       |  |
| クエリ構文          | 8.3(2)   | 昇順または降順でのメトリックおよびメタデータ フィールド<br>のソートのサポートが追加されました。                                                                                                    |  |
|                |          | asc オプションと desc オプションがクエリ構文に追加されました。                                                                                                    |  |
|                |          | <pre>select all   column1[, column2, column3,] from analytics_type.view_type [ where filter_list1 [ and filter_list2]] [ sort column [asc   desc] ] [ limit number]</pre> |  |
|                |          | show analytics system-load コマンドが導入されました。                                                                                                    |  |
| SAN Analytics  | 8.3(1)   | 次のコマンドが導入されました。                                                                                                    |  |
|                |          | no analytics name query_name                                                                                                    |  |
|                |          | Cisco MDS NX-OS リリース 8.2(1) から Cisco MDS NX-OS リ<br>リース 8.3(1) で変更されたコマンドについては、表 3: コマン<br>ドの変更 (10 ページ) を参照してください。                                                       |  |
| ポート サンプリン<br>グ | 8.3(1)   | ポート サンプリング機能を使用すると、監視対象モジュール<br>内のポートのサブセットからデータを収集し、ポートの複数<br>のサブセットを循環し、定期的なポート サンプリング間隔で<br>それらのポートからのデータをストリーミングできます。                                                 |  |
|                |          | 次のコマンドが導入されました。                                                                                                    |  |
|                |          | • analytics port-sampling module number size number<br>interval seconds                                                                                                   |  |
|                |          | • show analytics port-sampling module <i>number</i>                                                                                                    |  |

| 機能名                                                                                     | リリー<br>ス | 機能情報                                                                                                    |
|-----------------------------------------------------------------------------------------|----------|----------------------------------------------------------------------------------------------------|
| SAN Analytics                                                                           | 8.3(1)   | いくつかのフロー メトリックが導入されました。詳細につい<br>ては、「フロー メトリック」を参照してください。                                                                                                    |
| Cisco MDS 9132T<br>32-Gbps 32-Port Fibre<br>Channel Switch の<br>SAN Analytics のサ<br>ポート | 8.3(1)   | Cisco MDS 9132T 32-Gbps 32-Port Fibre Channel Switch がサポー<br>トされているハードウェアの一覧に追加されました。                                                                            |
| Cisco N-Port<br>Virtualizer (Cisco<br>NPV)スイッチの<br>SAN Analytics のサ<br>ポート              | 8.3(1)   | Cisco NPV スイッチで SAN Analytics 機能を使用する際の注意<br>事項と制約事項が追加されました。                                                                                                    |
| SAN Analytics                                                                           | 8.2(1)   | Cisco MDS 9700 48-Port 32-Gbps Fibre Channel Switching Module がサポートされているハードウェアの一覧に追加されました。                                                                       |
| SAN Analytics                                                                           | 8.2(1)   | SAN Analytics 機能を使用すると、Cisco MDS 9000 シリーズマ<br>ルチレイヤ スイッチにおけるパフォーマンスの問題を監視、<br>分析、特定、およびトラブルシューティングできます。                                                         |
|                                                                                         |          | 次のコマンドが導入されました。                                                                                                    |
|                                                                                         |          | • analytics type fc-scsi                                                                                                    |
|                                                                                         |          | <ul> <li>analytics query "query_string" type timer timer_val</li> </ul>                                                                                          |
|                                                                                         |          | • clear analytics "query_string"                                                                                                    |
|                                                                                         |          | • feature analytics                                                                                                    |
|                                                                                         |          | <ul> <li>purge analytics "query_string"</li> </ul>                                                                                                    |
|                                                                                         |          | • ShowAnalytics                                                                                                    |
|                                                                                         |          | <ul> <li>show analytics {query {"query_string"   id result}   type fc-scsi<br/>flow congestion-drops [ vsan number] [ module number port<br/>number]}</li> </ul> |

# SAN アナリティクスの概要

(注) Cisco MDS NX-OS リリース 8.3(1) またはそれ以降のリリースでは、SAN Analytics 機能を使用 することをお勧めします。 SANアナリティクス機能を使用すると、Cisco MDSスイッチにおけるパフォーマンスの問題を 監視、分析、特定、およびトラブルシューティングできます。サポートされているスイッチの 一覧については、SANアナリティクスのハードウェア要件 (5ページ)を参照してください。

ファイバチャネル SAN 環境では、すべてのデバイスのパフォーマンスをプロビジョニングお よび監視して、それらのデバイスのパフォーマンスの妨げになる問題を解決可能にすることが 重要です。SANアナリティクス機能は、フローを双方向で監視し、モジュールまたは個々のス イッチ内でネットワーク プロセッサ ユニット (NPU)のフローを関連付けて、完全に分析さ れたネットワーク データをユーザーに提供します。

次の図は、SAN アナリティクス機能の各機能を示しています。

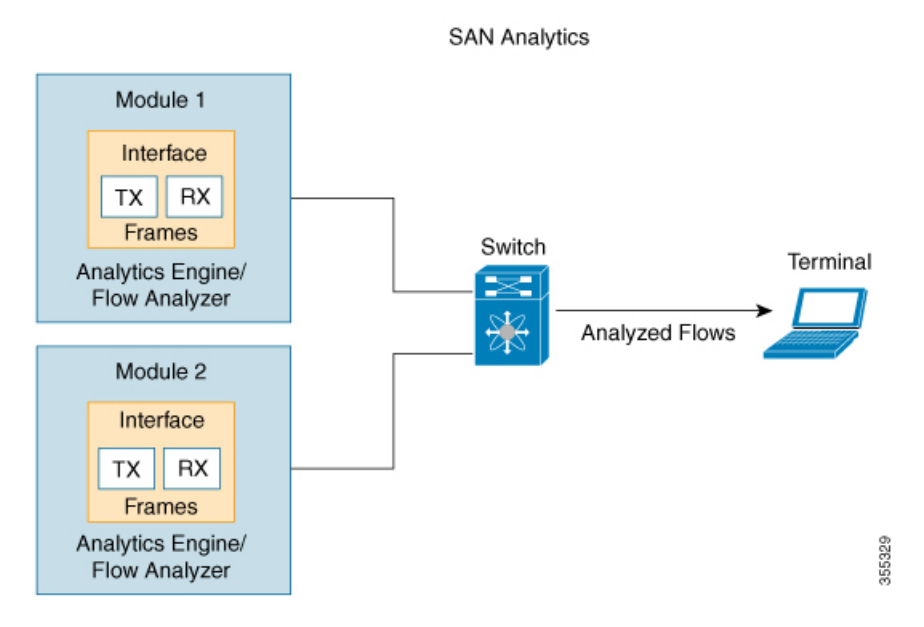

図1:SANアナリティクスの概要

# SAN アナリティクスのハードウェア要件

次の表は、SAN アナリティクス機能をサポートする Cisco MDS ハードウェアの一覧です。

表2:サポートされているハードウェアの一覧

| スイッチ                                | モジュール                                                                              |
|-------------------------------------|------------------------------------------------------------------------------------|
| Cisco MDS 9700 シリーズ マルチレイヤ<br>ディレクタ | Cisco MDS 9700 48-Port 32-Gbps Fibre Channel<br>Switching Module (DS-X9648-1536K9) |
|                                     | Cisco MDS 9700 48-Port 64-Gbps Fibre Channel<br>Switching Module (DS-X9748-3072K9) |

| Cisco MDS 9396T 32-Gbps 96-Port Fibre                          | <ul> <li>96 x 32-Gbps 固定ポート</li> <li>32-Gbps Fibre Channel Expansion Module</li></ul>         |  |
|----------------------------------------------------------------|-----------------------------------------------------------------------------------------------|--|
| Channel Fabric Switch                                          | (M9XT-FC1632)                                                                                 |  |
| Cisco MDS 9148T 32-Gbps 48-Port Fibre<br>Channel Fabric Switch | •96 x 32-Gbps 固定ポート                                                                           |  |
| Cisco MDS 9132T 32-Gbps 32-Port Fibre                          | <ul> <li>32 Gbps 固定ポート X 16</li> <li>16-Port 32-Gbps Fibre Channel Expansion Module</li></ul> |  |
| Channel Fabric Switch                                          | (M9XT-FC1632)                                                                                 |  |

# SAN Analytics の注意事項と制約事項

- ・次のような場合、この機能は VSAN ではサポートされません。
  - default zone permit が設定されている場合。
  - VSAN 間ルーティング (IVR) または Cisco MDS 9000 Input/Output Accelerator (IOA) 機能が有効になっている場合。
  - •相互運用性モードが有効になってい場合。
  - •インオーダーデリバリ (IOD) が有効になっている場合。
- この機能には、次の制約事項があります。
  - ・プッシュクエリの最大数は8です。プッシュクエリの詳細については、SANアナリ ティクスについて(10ページ)を参照してください。
  - ・個々のメトリックのクリアや消去はサポートされていません。メトリックのクリアおよび消去の詳細については、SANアナリティクスについて(10ページ)を参照してください。
  - クエリ構文のwhere条件には、等号(=) 演算子のみ使用できます。詳細については、 「クエリ構文(31ページ)」を参照してください。
- Cisco Nexus スイッチおよび Cisco UCS ファブリック インターコネクト (SAN ポートチャネル) に接続されているポート チャネルのメンバーであるポートでは、analytics type コマンドを設定しないことをお勧めします。これにより、欠落した誤ったメトリックが表示されるのを回避できます。
- Cisco NPV モードで動作しているスイッチの場合、NX-OS による自動ロードバランシン グまたはユーザによる手動リバランシングのいずれかによって、サーバログインがある アップリンクから別のアップリンクに移動すると、show analytics system-load コマンド出 力にそのスイッチの誤ったITLカウントが表示される場合があります。これは、自動負荷 分散デバイスが別のアップストリームリンク経由で再度ログインする必要がある場合に発

生します。その場合、新しい FCID が割り当てられます。古い分析デバイスの FCID メト リックは自動的に削除されないため、これらの古いエントリにより、追加のITLカウント が発生します。show analytics system-load コマンドを使用して正しいデータを取得する前 に、最初にpurge analytics 「query\_string」コマンドを使用してメトリックをパージする必 要があります。

- VMID 分析機能を最初に有効にした後、show analytics system-load コマンド出力に誤った ITL カウントが表示されます。正しいITL カウントを取得するには、purge analytics "select all from fc-scsi.port" コマンドを使用して正しいデータを取得する前に、まず show analytics system-load コマンドを使用してメトリックをパージする必要があります。
- Cisco MDS 48 ポート 64 Gbps ファイバ チャネル スイッチング モジュール (DS-X9748-3072K9) で、分析エンジン ポート セットの ITL レコードの総数が 4000 を超 えると、不完全な分析データが報告されることがあります。ポートセット内のフロー数を 減らしてこの問題を回避する方法については、分析エンジン ポート セットのマッピング (18 ページ) セクションを参照してください。

この制限を超えると、次の syslog が表示されます。

 $ANALYTICS\_LC\_MGR-SLOT1-4-ANALYTICS\_LC\_MGR_4K\_ITL\_LIMIT\_HIT: Analytics data may be incomplete on few ports : Affected ports are fc1/5,fc1/1,fc1/7,fc1/3$ 

- ポートチャネルの一部であるインターフェイスでの分析サポートは、全体的な分析スケールの数値に影響を与える可能性があります。
- クエリ構文の select all オプションは、VMID メトリックを表示しません。VMID メトリッ クを表示するには、クエリ文字列で1つ以上の個別のメトリックを指定し、vmidキーを含 める必要があります。たとえば、show analytics query "select port,vsan,app\_id,vmid,target\_id,initiator\_id,lun, active\_io\_read\_count,active\_io\_write\_count from fc-scsi.scsi\_initiator\_itl\_flow" のようになります。
- この機能を DCNM(またはサードパーティ製のデバイスやアプリケーション)とともに 使用する場合は、Network Time Protocol(NTP)を同期させる必要があります。NTPの詳 細については、Cisco MDS 9000 シリーズ基本コンフィギュレーション ガイド[英語]の 「Configuring NTP」セクションを参照してください。
- この機能は、SD ポートと呼ばれる Switched Port Analyzer (SPAN; スイッチド ポート アナ ライザ宛先ポート、および NP ポートではサポートされていません。この機能をあるイン ターフェイスの範囲で有効にする場合は、そのインターフェイスの範囲に SD ポートや NP ポートが存在しないことを確認してください。存在する場合、この機能はいずれのイン ターフェイスでも有効になりません。
- この機能は、標準ベースのコマンドを含むフレームのみを分析します。Cisco MDS NX-OS リリース 8.2(x) およびリリース 8.3(x) では、ファイバー チャネル プロトコル (FCP) SCSI 読み取りおよび書き込みコマンドがサポートされています。Cisco MDS NX-OS リリース 8.4(1) 以降、ファイバ チャネル SCSI とファイバ チャネル Non-Volatile Memory Express (NVMe)の両方の読み取りおよび書き込みコマンドがサポートされます。この機能は、 独自のコマンドを含むフレームを分析しません。これらは通常、ストレージ レプリケー ション テクノロジで使用されます。

feature analytics コマンドが Cisco MDS NX-OS リリース 8.2(1) またはリリース 8.3(1) で有効になっている場合、Cisco MDS NX-OS リリース 8.2(1) とリリース 8.3(1) 間でのアップグレードやダウングレードは、アップグレードやダウングレードの前に no feature analytics コマンドを使用してこの機能を無効にし、その後 feature analytics コマンドを使用してこの機能を再度、有効にした場合にのみサポートされます。

Cisco MDS NX-OS リリース 8.3(1) 以降のリリースからリリース 8.2(1) にダウングレードした場合、この機能は、不具合 CSC vm19337 に記載されている回避策を実行した後にのみ機能します。

- アップグレード、ダウングレード、スイッチのリロード、またはモジュールのリロード後は、すべてのフローメトリックが消去されます。
- •スイッチがソフトゾーニングモードの場合、この機能はサポートされません。
- ストリーミングサンプル間隔(snsr-grp id sample-interval interval)、ポートサンプリング間隔(analytics port-sampling module number size number interval seconds)、およびプッシュクエリ間隔(analytics query "query\_string" name query\_name type periodic [interval seconds][clear][differential])は、同じ値に設定することをお勧めします。また、最初にプッシュクエリ間隔、次にポートサンプリング間隔、最後にストリーミングサンプル間隔を変更または設定することをお勧めします。

∕!∖

- 注意 ・ストリーミング サンプル間隔、ポート サンプリング間隔、 およびプッシュ クエリ間隔は、最小推奨値の 30 秒以上に設 定することをお勧めします。最小値未満の間隔を設定する と、望ましくないシステム動作が発生する可能性がありま す。
  - モジュールごとのサポートされる Initiator-Target-LUN (ITL) の最大数については、Cisco MDS NX-OS の設定の制限、リ リース 8.x の文書を参照してください。

アクティブなITL数が記載されている制限を超えると、syslog メッセージが記録されます。制限を長時間超えている場合、 スイッチの安定性に影響が出る可能性があります。show analytics system-load コマンドを使用して、ITL数とNPUの 負荷を確認します。詳細については、Cisco MDS 9000 ファミ リおよび Nexus 7000 シリーズ NX-OS システム メッセージリ ファレンス ガイド [英語] および Cisco MDS NX-OS の設定の 制限、リリース 8.x の文書を参照してください。

ネットワークプロセッサユニット(NPU)のキャパシティの超過および超過に伴う結果を回避するためには、ポートサンプリング機能を使用してフローメトリックを分析します。詳細については、ポートサンプリング(16ページ)を参照してください。

- ・ビューインスタンスとその関連メトリックを消去後は、数秒待機してから、プルクエリを実行することをお勧めします。これは、消去操作が完了するまでは、フローメトリックの一部のフィールドに無関係な値が含まれていることがあるためです。
- NVMe 分析は、Fibre Channel Non-Volatile Memory Express 1 (FC-NVMe-1) および FC-NVMe-2 標準と互換性があります。
- この機能は、ポート単位ですべてのフローメトリックを追跡します。フローの要求と応答が1台のスイッチの異なる物理ポートにまたがっている場合、一部のフローメトリックが 正確に計算されない可能性があります。この条件は特に、Inter-Switch Link (ISL)ポート (Eポート)でこの機能が有効になっている場合に発生します。

以下に、要求の応答を異なる ISL ポートで確認できるシナリオを示します。

- ユーザーが vsan *ID* loadbalancing src-dst-id コマンドを使用して、ロードバランシン グ方式を Source ID (SID) -Destination ID (DID) に変更している場合。
- ユーザーが switchport trunk mode off コマンドを使用して、ISL(Eポート)を非トランキングモードに設定している場合。
- ・ポート チャネルの一部である ISL(Eポート)とポート チャネルが no channel mode active コマンドを使用してアクティブ モードに設定されていない場合。
- この機能は、非トランク ISL またはポート チャネルでは機能しません。この機能を Eポートで機能させるには、Eポートのトランク モードをオンにする必要があります。
- ISLは、ポートチャネルの一部になるようにバンドルされていません。つまり、ECMP ISL および ECMP ポート チャネルはサポートされません。
- Cisco MDS 9250i マルチサービス ファブリック スイッチまたは Cisco MDS 9148S 16-G マルチレイヤ ファブリック スイッチ、および CiscoMDS 9700 48-Port 32-Gbps Fibre Channel Switching Module (DS-X9648-1536K9)間にポートチャネルが存在する場合。
- ・この機能は、FICON 対応の Cisco MDS 9000 スイッチではサポートされていません。

# コマンドの変更

一部のコマンドは、Cisco MDS NX-OS リリース 8.3(1) で変更されました。このマニュアルでは、Cisco MDS NX-OS リリース 8.3(1) で導入または変更されたコマンドを表示しています。
 Cisco MDS NX-OS リリース 8.2(1) で使用されている同等のコマンドについては、表 3: コマンドの変更(10 ページ) を参照してください。

Cisco MDS NX-OS リリース 8.3(1) 以降のリリースでは、SAN Analytics 機能を使用することを お勧めします。

表 3: コマンドの変更 (10 ページ) に、Cisco MDS NX-OS リリース 8.3(1) のコマンドに加え られた変更を示します。

#### 表 3:コマンドの変更

| Cisco MDS NX-OS リリース 8.2(1)                                          | Cisco MDS NX-OS リリース 8.3(1)                                                                                                    |
|----------------------------------------------------------------------|----------------------------------------------------------------------------------------------------|
| <b>analytics query</b> "query_string" <b>type timer</b><br>timer_val | <b>analytics query</b> "query_string" <b>name</b><br>query_name <b>type periodic</b> [interval seconds]<br>[clear] [differential] |
| clear analytics "query_string"                                       | clear analytics query "query_string"                                                                                              |
| <pre>purge analytics "query_string"</pre>                            | <pre>purge analytics query "query_string"</pre>                                                                                   |
| <pre>show analytics query {"query_string"   id result}</pre>         | <pre>show analytics query {"query_string" [clear] [differential]   all   name query_name result}</pre>                            |

# SAN アナリティクスについて

SAN アナリティクス機能は、データ分析のために特定のフレームを使用してフローメトリックを収集します。対象には次のコンポーネントが含まれます。

- ・データ収集:フローデータはNPUから収集され、最終的にスイッチのスーパーバイザに送信されて保存されます。表示されるデータはデータのリアルタイムビューで、履歴データは表示されません。
- オンボードクエリ:プルクエリ、プッシュクエリ、またはオーバーレイ CLI を使用して、データベースに保存されているデータを抽出できます。クエリは、データベースから特定のフローメトリックを抽出するために使用されます。特定のフレームは、スイッチのパフォーマンスの問題を監視、分析、およびトラブルシューティングするために使用されます。詳細については、「クエリの作成と使用(53ページ)」を参照してください。

以下は、データベースのさまざまなクエリ方法です。

 ・プルクエリとは、クエリの実行時にデータベースに保存されているフロー情報を抽出 するために使用されるワンタイムクエリです。出力はJSON形式です。プルクエリ はNX-APIに準拠しています。

オーバーレイ CLI ShowAnalytics コマンドは、フロー メトリックが使いやすい表形式 で表示される定義済みのプルクエリを発行する python スクリプトです。これは Python で記述されている CLI ラッパーで、実行に備えてブートフラッシュに保存されていま す。

Cisco MDS NX-OS リリース 8.3(1) 以降は、次のオプションがプル クエリでサポート されています。

- •[クリア (Clear)]: すべての最小、最大、およびピークフローのメトリックをク リアします。
- [差分(Differential)]:前回のストリーミング間隔と現在のストリーミング間隔の間に更新された ITL または ITN フローメトリックのみの絶対値を返します。

スイッチのスケール値を向上させるために、差分プッシュクエリを使用すること をお勧めします。

 [プッシュクエリ(Push query)]: データベースに保存されているフローメトリック を定期的に抽出し、宛先に送信するためにインストールされている繰り返しクエリ。
 出力は JSON 形式です。

Cisco MDS NX-OS リリース 8.3(1) 以降は、次のオプションがプッシュクエリでサポートされています。

- •[クリア (Clear)]: すべての最小、最大、およびピークフローのメトリックをク リアします。
- [差分(Differential)]:前回のストリーミング間隔と現在のストリーミング間隔の間に更新された ITL または ITN フローメトリックのみの絶対値を返します。 スイッチのスケール値を向上させるために、差分プッシュクエリを使用することをお勧めします。
- プッシュクエリでは、次のフローメトリックの抽出モードがサポートされています。
  - 連続モード:データは、すべての分析対応ポートで継続的に収集されます。
  - ・サンプリングモード:データは、設定されているポートサンプリング間隔ごとに分析対応ポートのサブセットで収集され、その後、データ収集メカニズムが次のポートのサブセットを循環します。たとえば、データは、30秒のポートサンプリング間隔で、24の分析対応ポート内の6ポートのグループで収集されます。
     詳細については、ポートサンプリング(16ページ)を参照してください。

フロー メトリックの保存に使用されるデータベースは、次の階層に従って編成されます。

- 分析タイプ:分析するプロトコルタイプ。*fc-scsi*分析タイプは、Cisco MDS NX-OS リリース 8.2(x) および Cisco MDS NX-OS リリース 8.3(x) でサポートされています。*fc-scsi* および *fc-nvme* 分析タイプは、Cisco MDS NX-OS リリース 8.4(1) からサポートされています。
- ・ビュー:ビューは、ポート、VSAN、イニシエータ、ターゲット、LUN、およびネームスペース ID パラメータの有効な組み合わせによって定義された、データベース内のフローメトリックの選択です。
- ・ビュータイプ:ビューは、フローを構成するコンポーネント(ポートビュー、initiator\_IT ビュー、target\_ITLビューなど)に基づいて定義されます。クエリ構文は、あるビュータ イプでクエリを実行するために使用されます。構文は、1つのビュータイプで1つのクエ リのみサポートします。サポートされているビュータイプの一覧については、サポートさ れているビュータイプの一覧(33ページ)を参照してください。
- ビューインスタンス:特定のビュータイプのインスタンスを指定します。ビューインス タンスには独自のフローメトリックがあります。たとえば、ポートビュータイプの場合、 fc1/1が1つのインスタンスで、fc1/2が別のインスタンスのようになります。

フローメトリック:分析に使用されるフローメトリックを指定します。Cisco MDS NX-OS 8.5(1)以降、NVMeトラフィックメトリックには、NVMeフレームの[カテゴリ(Category)] フィールドによって分類された IO フレームのみが含まれます。このリリースより前は、 IO フレームと管理フレームの両方が含まれていました。サポートされているフローメト リックのリストについては、付録のフローメトリックセクションのビュープロファイル を参照してください。

次の図は、サンプルデータベースのさまざまなコンポーネントを示しています。

図 2:サンプル データベース

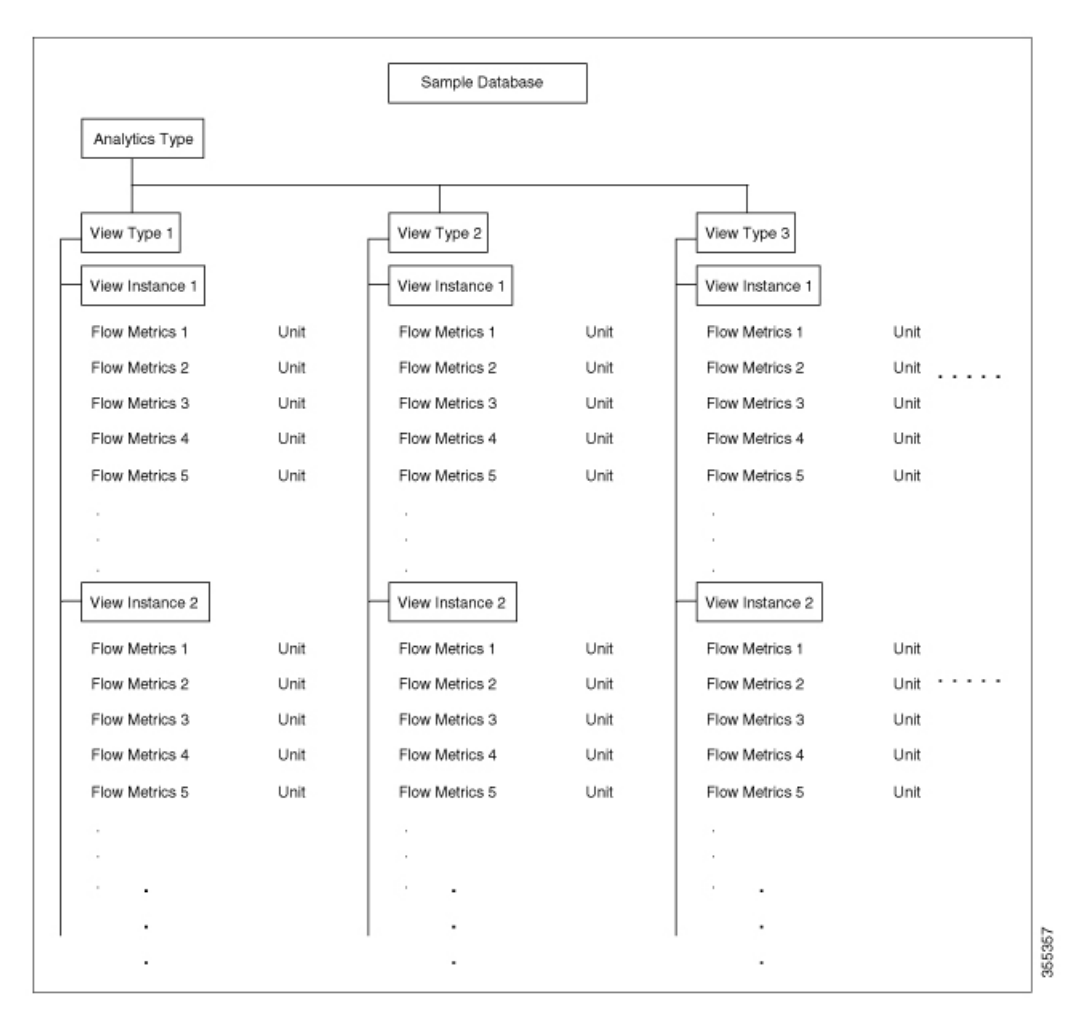

クエリ構文の設定例については、例:クエリ構文の設定(49ページ)を参照してください。 次に、フローデータの収集ワークフローを示します。

 機能の有効化:フローメトリックを分析する必要があるスイッチの SAN アナリティクス 機能を有効にします。

- インターフェイスの有効化:インターフェイスでのフローメトリックの収集を有効にします。ホストインターフェイスのSAN分析機能を有効にすることをお勧めします(展開モード(19ページ)の図を参照)。
- 3. クエリの実行とインストール:データベースからフローメトリックを取得するために、次 のクエリが使用されます。
  - ・プルクエリ:スイッチの問題を直接トラブルシューティングするために、ほぼリアル タイムのフローメトリックを提供します。プルクエリからのデータは、クエリに応 答したときにデータベースから抽出されます。プルクエリは、CLIまたは NX-APIを 使用して実行できます。Cisco DCNM は NX-APIを使用して、可視化用のデータを収 集できます。

オーバーレイ CLI:フローメトリックが使いやすい表形式で表示される定義済みのプ ルクエリ。スイッチの問題を直接トラブルシューティングするために、ほぼリアルタ イムのフローメトリックを提供します。

次の図は、プルクエリの機能を示しています。

図 **3**: プル クエリ

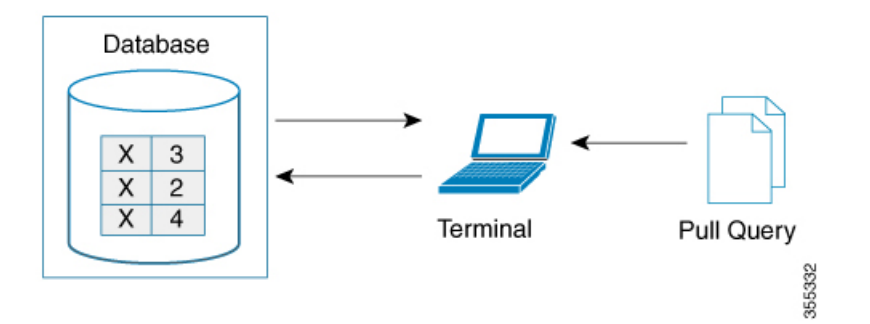

・プッシュクエリ:フローメトリックを定期的に提供します。時間間隔は秒単位で指定できます。指定された時間間隔を過ぎると、ユーザーに関する特定のフローメトリックが更新されて、データベースからプッシュされます。複数のクエリがインストールされている場合、各プッシュクエリがお互いに無関係にフローメトリックをプッシュします。これは想定されている動作です。

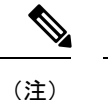

 プルクエリ、プッシュクエリ、およびオーバーレイCLIは、 SANアナリティクス機能が有効になっているインターフェイ スでのみ適用されます。

プッシュクエリタイマーはNPUからフローメトリックを取得し、指定されたプッシュクエリ間隔でスーパーバイザ上のデータベースに保存します。

次の図は、一定のメトリックだけが特定の間隔で更新されるように設定されている プッシュクエリの機能を示しています。 図 4: プッシュ クエリ

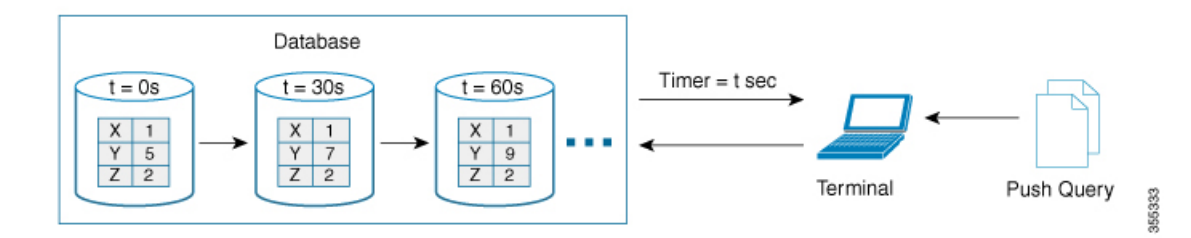

- メトリックのクリアとリセット:次の機能を使用すると、データベース内の収集したフ ローメトリックをクリアまたはリセットできます。
  - [パージ (Purge)]:指定されたビューインスタンス、およびそのビューインスタン スと関連付けられているすべてのメトリックを削除します。ビューインスタンスは新 しい IO ですぐに再構築され、すべてのビューメトリックはゼロからカウントを開始 します。このオプションを使用して、イニシエーターまたはターゲットがアクティブ でないか存在しなくなった場合など、古いメトリックをビューからフラッシュしま す。

次の図は、消去メトリック クエリの機能を示しています。

図 5:消去メトリック クエリ

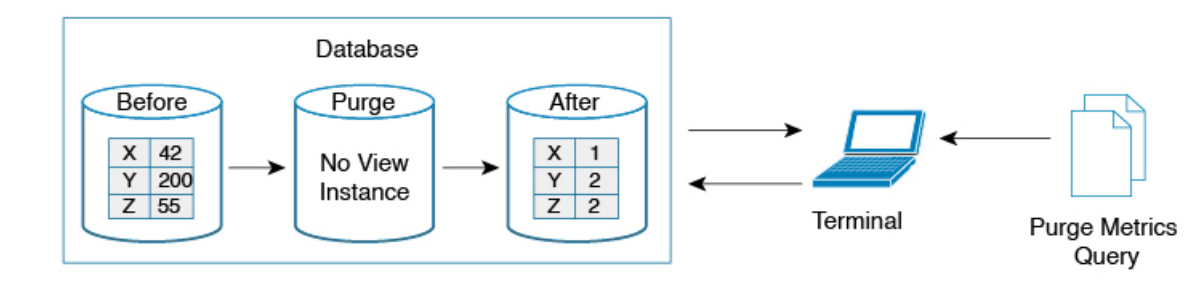

 クリア — タイプキーのフローメトリックを除き、指定されたクエリ文字列に一致するすべてのメトリックをゼロにリセットします。データベースをクリアした後で、 データベースは指定されたクエリのフローメトリックの収集を続けます。

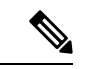

(注)

clear analytics query コマンドは、プッシュクエリで使用されている clear オプションとは異なります。clear analytics query コマンドは、クエリ構文を満たすすべてのメトリックをリセットします。プッシュクエリで使用される clear オプションは、最小、最大、およびピークフローメトリックをリセットします。

次の図は、クリア メトリック クエリの機能を示しています。

#### 図 *6*: クリア メトリック クエリ

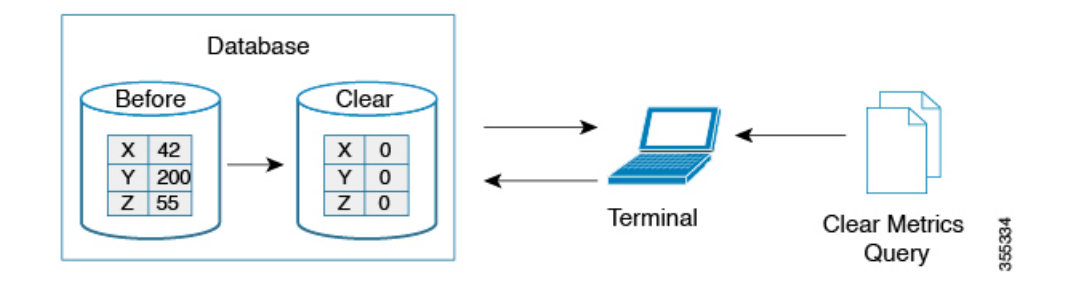

### **VMID** Analytics

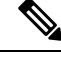

(注) VMID Analytics機能は現在、実稼働環境以外でのみ使用するためのベータステータスです。この機能を有効にする前に、アカウント チームまたは Cisco MDS マーケティング チームに連絡して、ユース ケースを理解してください。このベータステータスと制限は、今後のリリースで通常の製品ステータスに変更されます。

SAN Analytics 機能は、デバイス (FCID ごと) レベルでファイバ チャネル トラフィック情報を 提供します。ただし、エンドデバイスは複数の仮想エンティティ (仮想マシン [VM])をホスト でき、各VMはファイバチャネルファブリックにさまざまな負荷を与える可能性があります。 したがって、各 VM のファイバ チャネル パフォーマンスを監視することが重要になります。 VMID 分析機能を使用すると、VM レベルでファイバーチャネルのパフォーマンスの問題を監 視、分析、識別、およびトラブルシューティングできます。

特定のデバイス内の個々の VM は、SCSI および NVMe IO 交換に同じ FCID を使用します。 NX-OS Virtual Machine Identifier (VMID) サーバー機能により、FCID ごとのデバイス レベル から個々の VM レベルまでのトラフィック ソースを解決できます。この機能の詳細について は、『Cisco MDS 9000 Series Fabric Configuration Guide, Release 8.x』の「Managing FLOGI, Name Server, FDMI, and RSCN Databases」の章の「VMID」セクションを参照してください。

VMID サーバー機能を有効にした後、VMID Analytics 機能を有効にして、イニシエータのパフォーマンスメトリックを解決できます。有効にすると、イニシエーターレベルのメトリックを報告するために使用された分析ビューは、VMID レベルのメトリックも報告します。 scsi-initiator-id または nvme-initiator-id キーを含むビュータイプのみが監視されます。これらのビュータイプでは、追加の vmid キーがサポートされています。VMID 固有の分析を収集するには、クエリ構文でイニシエーター ID とともに「選択されたフィールド」リストの一部として vmid キーを指定する必要があります。「選択されたフィールド」リストで VMID が指定されておらず、イニシエータ ID のみが指定されている場合、集約されたメトリックがイニシエータに対して収集されます。

VMID サーバー機能を無効にすると、接続されたデバイスは VMID 情報をファイバ チャネル フレームに挿入しなくなります。また、VMID Analytics機能が無効になっている場合、フレー ムは VMID ではなくソース FCID に対してカウントされます。ただし、Analytics データベース は、以前に収集されたVMIDごとのメトリックを引き続き保持します。データベースをリセットするには、メトリックを消去するか、無停止モジュールアップグレードを実行する必要があります。メトリックをパージしない場合、差分オプションを使用した場合と使用しない場合のプルまたはプッシュクエリの出力は次のようになります。

- VMID Analtics 機能を無効にした後にプルまたはプッシュ クエリで差分オプションを使用 すると、最初のプルまたはプッシュ クエリにのみ、古い VMID ごとのメトリックが含ま れます。
- VMID Analytics機能を無効にした後にプルまたはプッシュクエリで差分オプションを使用 しない場合、すべてのプルまたはプッシュクエリは古いVMIDごとのメトリックをフェッ チします。

VMID Analytics 機能は、Cisco MDS NX-OS リリース 8.5(1) で導入されました。

## ポート サンプリング

Cisco MDS NX-OS リリース 8.3(1) で導入されたポート サンプリング機能を使用すると、監視 対象モジュール内のポートのサブセットからデータを収集し、ポートのさまざま n サブセット を循環し、定期的なポートサンプリング間隔でそれらのポートからのデータをストリーミング できます。

この機能は、NPUの負荷が高く、モジュール上の監視対象ポートの数を削減できまない場合に 便利です。そのような状況では、指定されたポートサンプリング間隔で監視対象ポートのサブ セットをサンプリングすることでNPUの負荷を削減できます。show analytics system-load コマ ンドを使用して、NPUの負荷を確認します。

Cisco MDS NX-OS リリース 8.3(2) では、NPU の負荷が高い場合、ITL 数がモジュールの制限を 超えている場合、ITL 数がシステムの制限を超えている場合、NPU から分析データに関する応 答がない場合にアラートを表示するシステム メッセージが導入されています。詳細について は、Cisco MDS 9000 ファミリおよび Nexus 7000 シリーズ NX-OS システム メッセージ リファ レンス の文書を参照してください。

サンプリングされていない監視対象ポートで発生する I/O およびエラーは表示されず、分析 データには含まれません。

この機能で使用されているポート サンプリング間隔は、ストリーミング サンプル間隔とは無関係です。ストリーミング サンプル間隔、ポート サンプリング間隔、およびプッシュ クエリ 間隔は、最小推奨値の 30 秒以上に設定することをお勧めします。

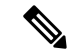

 (注) モジュールでこの機能が有効になっていて、後にそのモジュールの新しいポートでSAN Analytics 機能が有効になった場合、新しいポートのポート サンプリング データは次のポート サンプリ ング間隔後に初めてストリーミングされます。

ポート サンプリングのシナリオ

48 ポートで構成されているモジュールを、2 つの 24 ポートのサブセットにグループ化すると します。それらのポートのサブセットに設定されているポートサンプリング間隔および設定さ れているストリーミングサンプル間隔に応じて、フローメトリックは異なる間隔でキャプチャ されます(次の例を参照)。

図 7:ポート サンプリング グループ

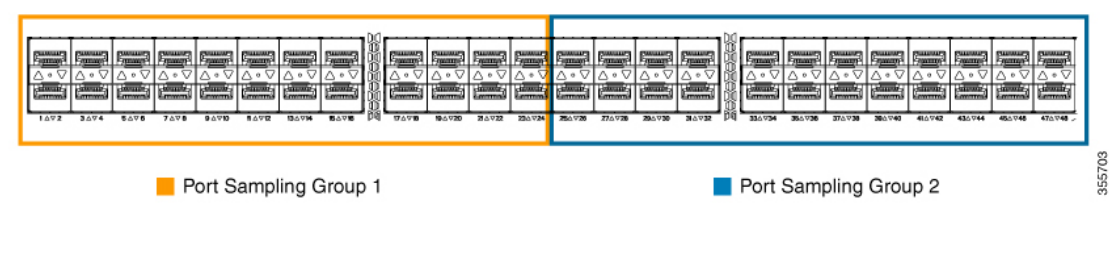

・ポート サンプリング間隔とストリーミング サンプル間隔が同時に開始される場合:

・ポート サンプリング間隔とストリーミング サンプル間隔の開始時刻が異なる場合:

<sup>30</sup> 60 90 120 0 150 Port Sampling Interval/Streaming Sample-Interval /Push Query Interval Data from Port Group 1 C2 Refreshed Data Data from Port Group 2 Push Query Interval: 30 sec Push Query Data Port Sampling Interval: 30 sec 355709 Streaming Sample-Interval: 30 sec Push Streamed Out of Database

図8:同時刻に始まるポートサンプリング間隔とストリーミングサンプル間隔

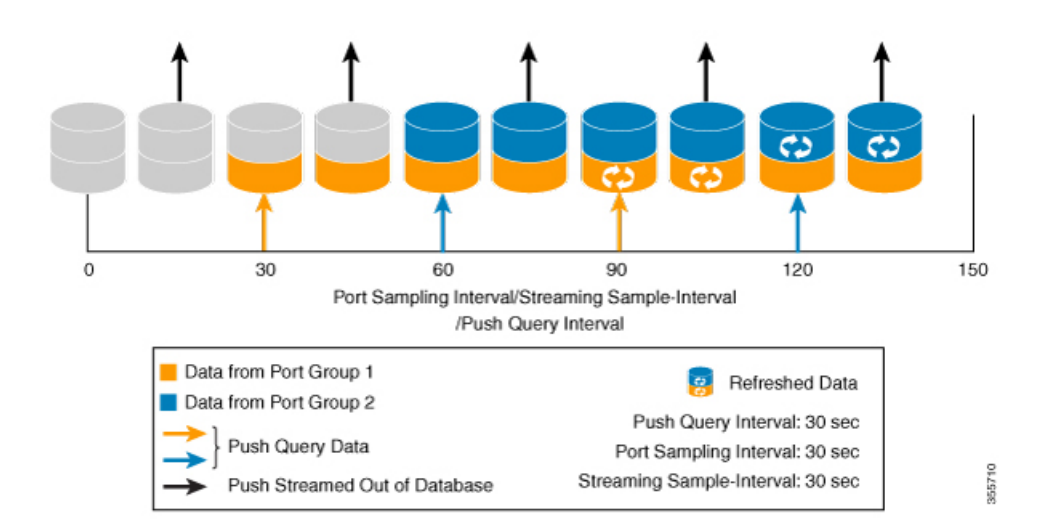

図 9: 異なる時刻に始まるポート サンプリング間隔とストリーミング サンプル間隔

## 分析エンジン ポート セットのマッピング

64 Gbps 対応ポート以降、モジュール上の分析データは、ポート ASIC によってポートのセットとして管理されます。各ポート セットからのデータは、専用のメモリ ブロックに保存されます。分析データの損失を回避するには、各ポート セットを介して監視される ITL フローの 総数が、関連するブロックの容量を超えないようにする必要があります。

| デバイス            | 監視間隔ごとの最大 ITL フロー   |
|-----------------|---------------------|
| DS-X9748-3072K9 | ポート セットあたり 4000 フロー |

ポート セットごとの ITL フローの数が関連するブロックの容量を超える場合は、ポート セットの1つ以上のポートで分析を無効にするか、トラフィックを別のポートセットの物理ポート に移動することによって削減できます。

表 4 : 分析エンジン ポート セットのマッピング (19 ページ) はポートを分析エンジンのポー ト セットに分割します。

| デバイス            | 分析エンジン ポート<br>セット | 前面パネルポート番号  |
|-----------------|-------------------|-------------|
| DS-X9748-3072K9 | 1                 | 9、11、13、15  |
|                 | 2                 | 25、27、29、31 |
|                 | 3                 | 10、12、14、16 |
|                 | 4                 | 26、28、30、32 |
|                 | 5                 | 1、3、5、7     |
|                 | 6                 | 33、35、37、39 |
|                 | 7                 | 2, 4, 6, 8  |
|                 | 8                 | 34、36、38、40 |
|                 | 9                 | 17、19、21、23 |
|                 | 10                | 41、43、45、47 |
|                 | 11                | 18、20、22、24 |
|                 | 12                | 42、44、46、48 |

表 4:分析エンジン ポート セットのマッピング

# 展開モード

SAN アナリティクス機能をサポートしているスイッチが SAN ファブリックで展開されている 場所に応じて、次の展開モードが考えられます。

#### ホスト エッジ展開モード

SAN アナリティクス機能は、すべての Cisco MDS コア スイッチ、およびホストに接続されて いるインターフェイスで有効になっています。

#### 図 10:ホストエッジ展開モード

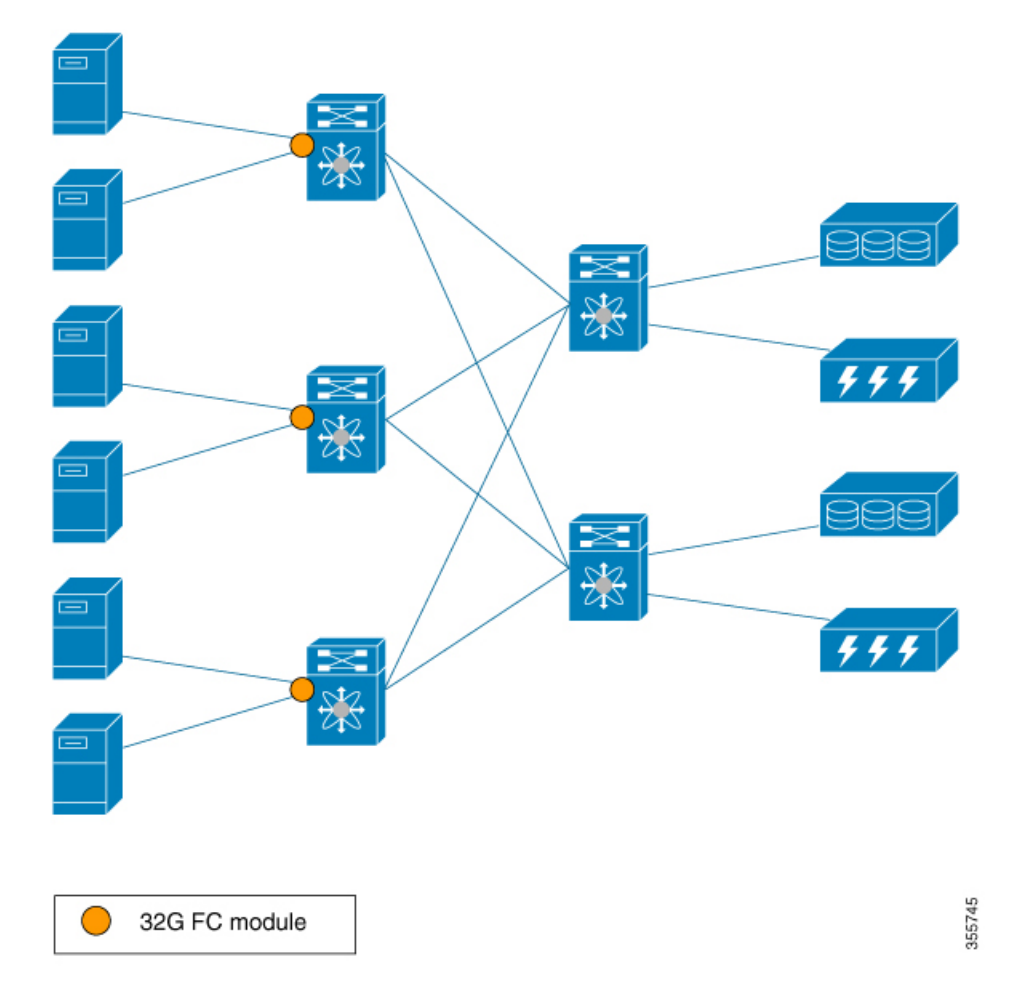

#### ストレージ エッジ展開モード

SAN アナリティクス機能は、すべての Cisco MDS コア スイッチ、およびストレージアレイに 接続されているインターフェイスで有効になっています。

図 *11* : ストレージ エッジ展開モード

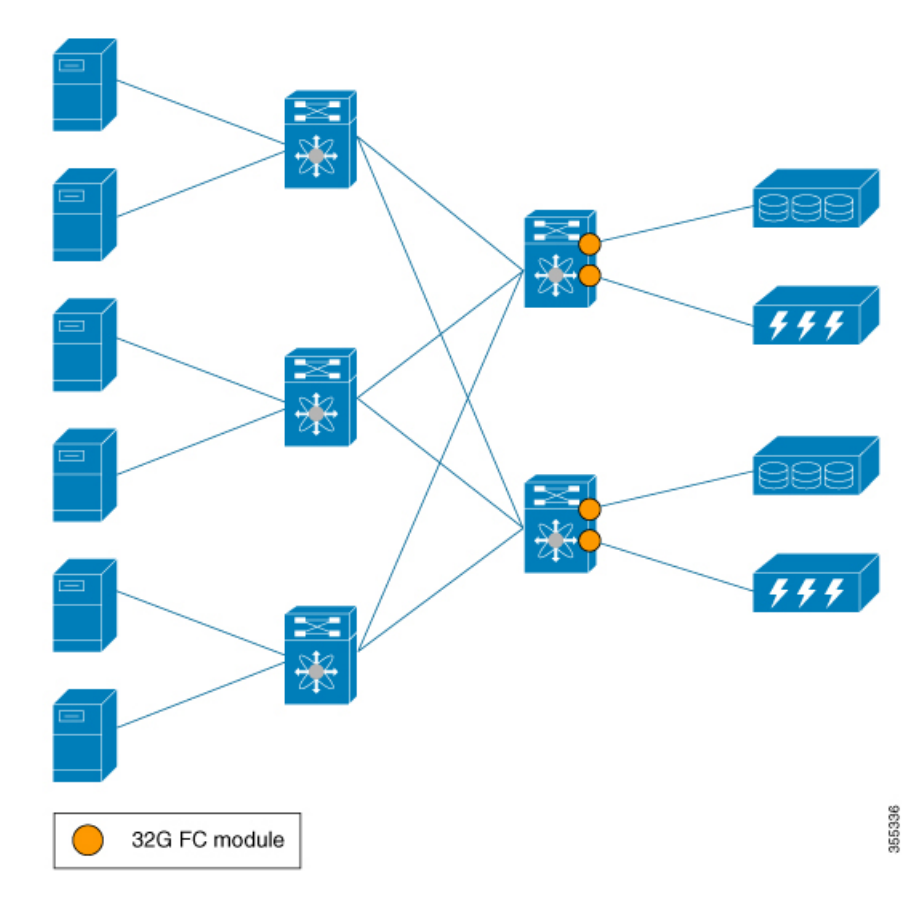

#### ISL 展開モード

SAN アナリティクス機能は、すべての Cisco MDS コア スイッチ、および ISL のいずれかのサ イドにあるインターフェイスで有効になっています。 図 12: ISL 展開モード

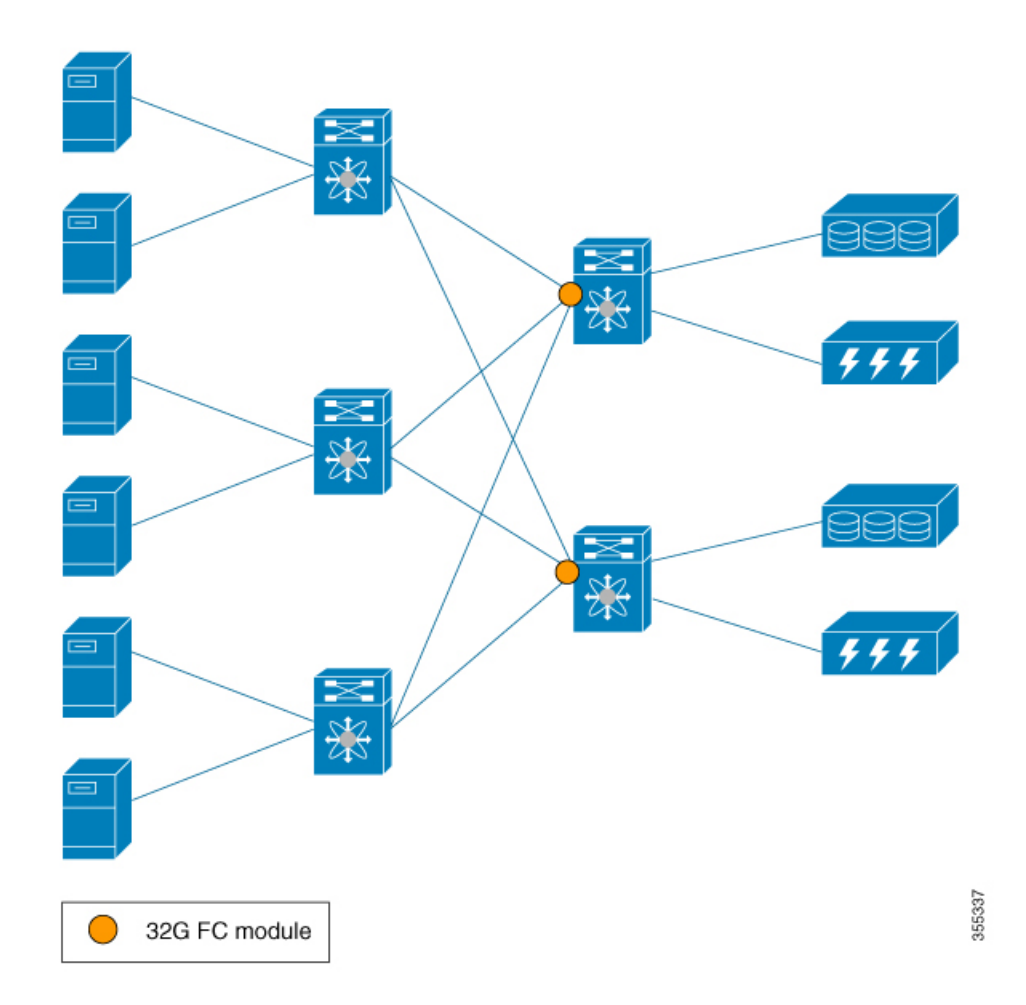

次の図は、サポート対象モジュールとサポート対象外モジュール(16 Gbps ファイバ チャネル、Cisco MDS 9700 40-Gbps 24-Port FCoE Module (DS-X9824-960K9)、Cisco MDS 24/10-Port SAN Extension Module (DS-X9334-K9) など)がSANで使用されている場合のSANアナリティクス機能の各機能を示してします。

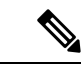

(注)

図 13: サポート対象モジュールとサポート対象外モジュールが使用されている場合の SAN ア ナリティクス機能の各機能の番号1と2は、それぞれイニシエータからターゲットに向かう2 つの異なるフローを表しています。

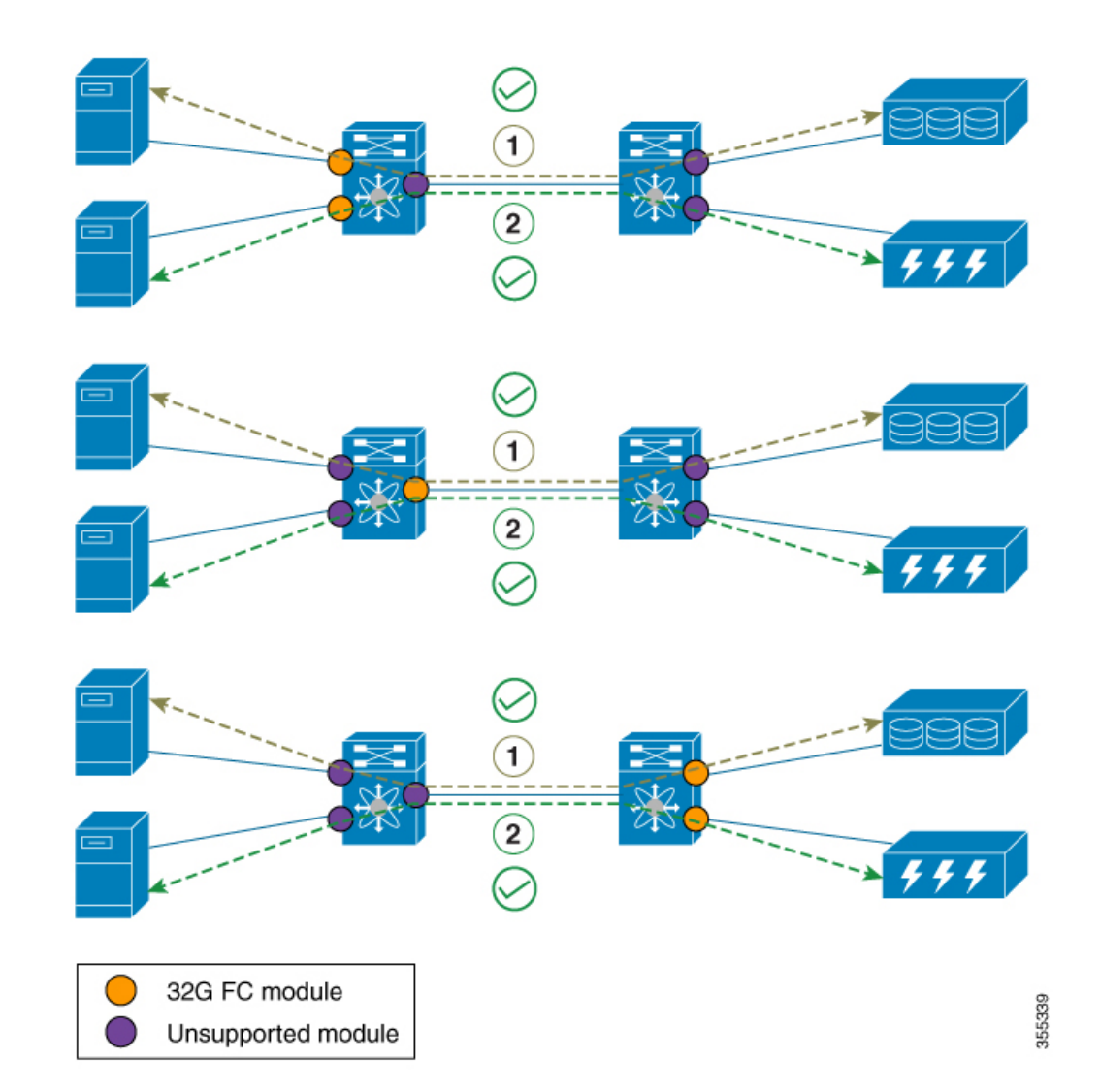

図 13: サポート対象モジュールとサポート対象外モジュールが使用されている場合の SAN アナリティクス機能の各機能

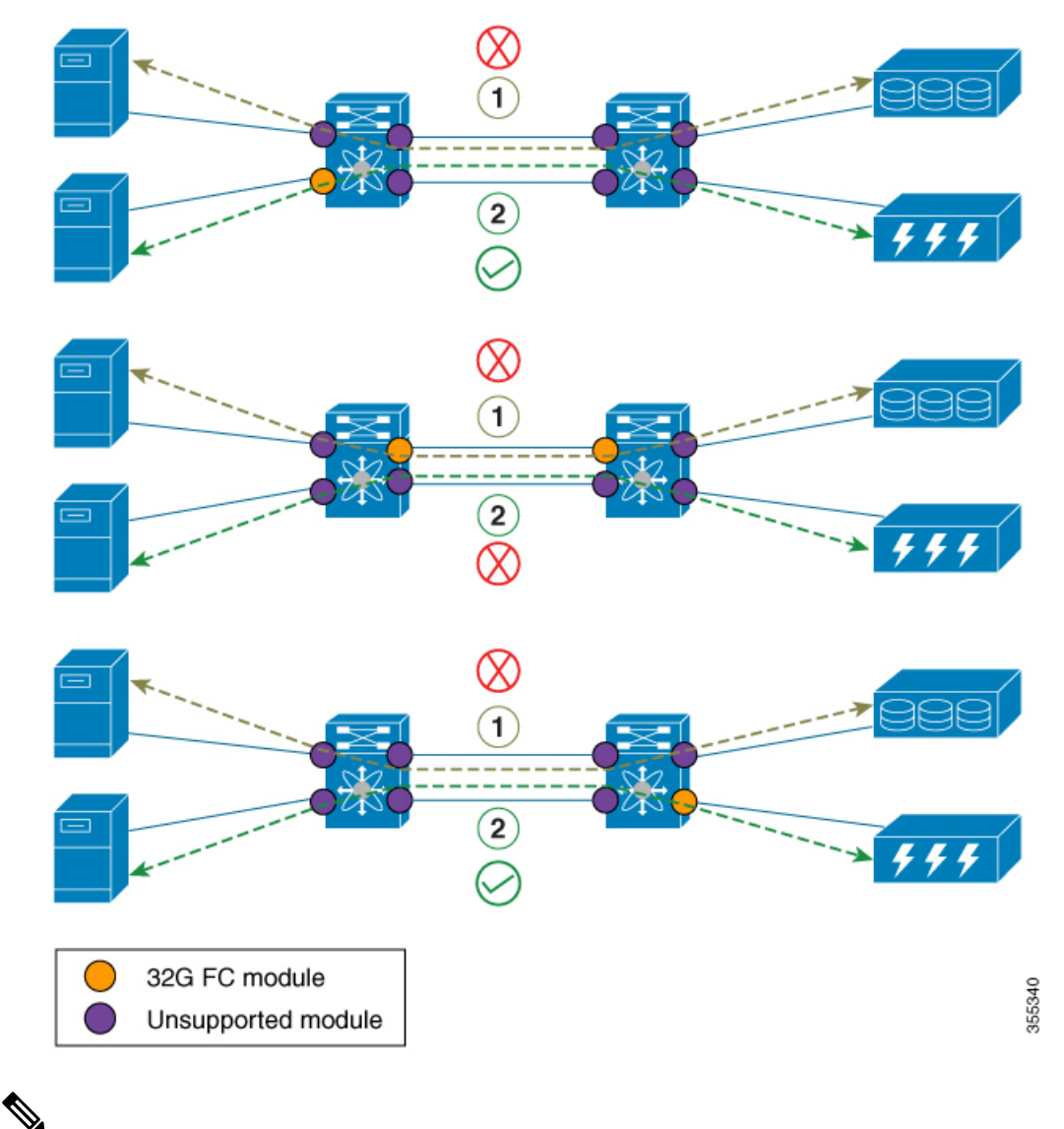

(注)

- 前述のISLモードのシナリオでは、要求の応答はポートチャネルの異なるメンバーで確認 できます。
  - ISL でサポート対象モジュールとサポート対象外モジュールが使用されている場合、その ISL で分析された分析データは正確ではない可能性があります。そのため、サポート対象 モジュールとサポート対象外モジュールが使用されている ISL ではデータを分析しないこ とをお勧めします。

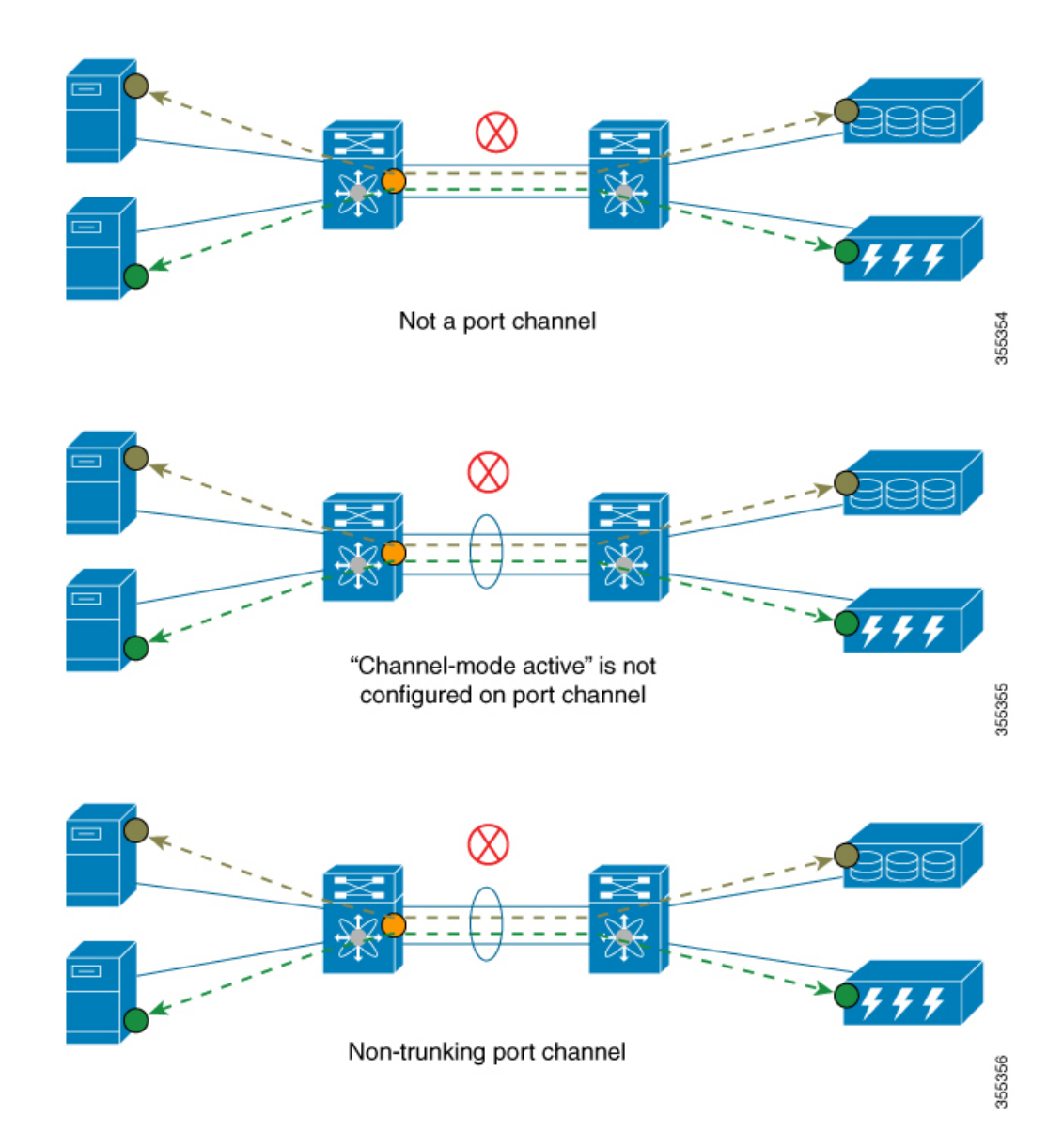

# SAN アナリティクスの設定

インターフェイスからのフローメトリックの収集を有効にするには、スイッチとそのインターフェイスの両方で SAN アナリティクス機能を有効にします。

- (注) ・SANアナリティクス機能を使用するには、install license コマンドを使用して適切なライセンスパッケージをインストールする必要があります。詳細については、Cisco MDS 9000シリーズ ライセンスガイド [英語] を参照してください。
  - Cisco DCNM SAN Insights を使用している場合は、Cisco DCNM SAN Insights で SAN アナ リティクス機能を設定できます。スイッチでこの機能を設定する必要はありません。詳細 については、Cisco DCNM SAN 管理コンフィギュレーションガイド[英語]の「Configuring SAN Insights」セクションを参照してください。

## SAN アナリティクスの有効化

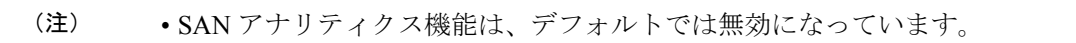

アクティブな ITL 数が記載されている制限を超えると、Syslog メッセージが記録されます。

スイッチの SAN アナリティクス機能を有効にするには、次の手順を実行します。

#### 手順

ステップ1 グローバル コンフィギュレーション モードを開始します。

#### switch# configure terminal

**ステップ2** スイッチの SAN アナリティクス機能を有効にします。

switch(config)# feature analytics

## SAN アナリティクスの無効化

スイッチの SAN アナリティクス機能を無効にするには、次の手順を実行します。

#### 手順

ステップ1 グローバル コンフィギュレーション モードを開始します。

#### switch# configure terminal

ステップ2 スイッチの SAN アナリティクス機能を無効にします。

switch(config)# no feature analytics

# インターフェイスでの SAN Analytics の有効化

インターフェイスの SAN Analytics 機能を有効にするには、次の手順を実行します。

始める前に

(注)

- E) SAN Analytics 機能は、デフォルトではすべてのインターフェイスで無効になっています。
  - スイッチの SAN Analytics 機能を有効にします。SAN アナリティクスの有効化(26ページ)の項を参照してください。
  - ・ポート チャネルで、すべてのインターフェイスで SAN Analytics 機能を有効にします。

#### 手順

ステップ1 グローバル構成モードを開始します。

#### switch# configure terminal

**ステップ2** ファイバ チャネル インターフェイスまたはインターフェイスの範囲を選択し、インターフェイス構成サブモードを開始します。

switch(config)# interface fc slot number/port number

- (注) interface fc slot number/port number port number、fc slot number/port number port number コマンドを使用して、インターフェイスの範囲を指定することもできます。
   ダッシュ(-)とカンマ(,)の前後にはスペースが必要です。
- ステップ3 選択されたインターフェイスの SAN SAN Analytics 機能を有効にします。

switch(config-if)# analytics type {fc-all | fc-nvme | fc-scsi}

(注) Cisco MDS NX-OS リリース 8.2(1) および Cisco MDS NX-OS リリース 8.3(1) では、
 fc-scsi 分析タイプのみサポートされています。Cisco MDS NX-OS リリース 8.4(1) 以降、fc-scsi、fc-nvme、および fc-all 分析タイプがサポートされます。

## インターフェイスでの SAN アナリティクスの無効化

インターフェイスの SAN アナリティクス機能を無効にするには、次の手順を実行します。

#### 始める前に

ポート チャネルで、すべてのインターフェイスの SAN アナリティクス機能を無効にします。

#### 手順

ステップ1 グローバル コンフィギュレーション モードを開始します。

#### switch# configure terminal

ステップ2 ファイバ チャネル インターフェイスまたはインターフェイスの範囲を選択し、インターフェ イス コンフィギュレーション サブモードを開始します。

#### switch(config)# interface fc slot number/port number

- (注) interface fc slot number/port number port number、fc slot number/port number port number コマンドを使用して、インターフェイスの範囲を指定することもできます。
   ダッシュ(-)とカンマ(,)の前後にはスペースが必要です。
- ステップ3 選択されたインターフェイスで SAN アナリティクス機能を無効にします。

switch(config-if)# no analytics type {fc-all | fc-nvme | fc-scsi}

### VMID Analytics の有効化

スイッチの VMID Analytics 機能を有効にするには、次の手順を実行してください。

#### 始める前に

- 1. 接続されている HBA に VMID 機能をサポートするファームウェアがあり、その機能が HBA で有効になっていることを確認します。
- スイッチの SAN アナリティクス機能を有効にします。SAN アナリティクスの有効化(26 ページ)の項を参照してください。
- **3.** インターフェイスで SAN Analytics を有効にします。「インターフェイスでの SAN Analytics の有効化 (27ページ)」の項を参照してください。
- **4.** VMID Server 機能を有効にします。『Cisco MDS 9000 Series Fabric Configuration Guide, Release 8.x』の「Managing FLOGI、Name Server、FDMI、および RSCN Databases」の章の「Enabling the VMID Server」の項を参照してください。

#### 手順

ステップ1 グローバル構成モードを開始します。

switch# configure terminal

ステップ2 スイッチの VMID Analytics 機能を有効にします。

switch(config)# analytics vm-tag veid

## VMID Analytics の無効化

スイッチの VMID Analytics 機能を無効にするには、次の手順を実行してください。

手順

ステップ1 グローバル構成モードを開始します。

switch# configure terminal

ステップ2 スイッチの VMID Analytics 機能を無効にします。

switch(config)# no analytics vm-tag veid

## ポート サンプリングの有効化

(注)

- ポート サンプリングは、Cisco MDS NX-OS リリース 8.3(1) 以降のリリースでのみサポー トされています。
  - ・ポートサンプリングはデフォルトでは無効になっており、継続的な監視はすべての分析対応ポートで有効になっています。ポートサンプリングの詳細については、ポートサンプリング(16ページ)を参照してください。

モジュールのポートサンプリングを有効にするには、次の手順を実行します。

#### 手順

ステップ1 グローバル コンフィギュレーション モードを開始します。

switch# configure terminal

ステップ2 モジュールのポート サンプリングを有効にします。

switch# analytics port-sampling module number size number interval seconds

### ポート サンプリングの無効化

モジュールのポートサンプリングを無効にするには、次の手順を実行します。

#### 手順

ステップ1 グローバル コンフィギュレーション モードを開始します。

switch# configure terminal

**ステップ2** モジュールのポート サンプリングを無効にして、設定済みのストリーミング サンプル間隔を 指定して、すべての分析対応ポートの監視をデフォルト モードに戻します。

switch# no analytics port-sampling module number

### 例:SAN Analyticsの設定

次に、スイッチの SAN Analytics 機能を有効にする例を示します。

```
switch# configure terminal
switch(config)# feature analytics
```

次に、スイッチの SAN Analytics 機能を無効にする例を示します。

```
switch# configure terminal
switch(config)# no feature analytics
```

この例は、NVMe 分析タイプがすでに有効になっている場合に、SCSI 分析タイプのインターフェイスでSAN Analytics 機能を有効にする方法を示しています。

・この例は、NVMe分析タイプがすでに有効になっていることを示しています。

```
switch# show running-config analytics
```

!Command: show running-config analytics !Running configuration last done at: Wed Mar 13 09:01:56 2019 !Time: Wed Mar 13 09:02:52 2019

version 8.4(1) feature analytics

interface fc1/1
 analytics type fc-nvme

・次の例は、単一のポートで SCSI 分析タイプを有効にする方法を示しています。

switch# configure terminal

```
switch(config)# interface fc 1/1
switch(config-if)# analytics type fc-scsi
```

・この例は、SCSI分析タイプが有効になっていることを示しています。

switch# show running-config analytics

!Command: show running-config analytics !Running configuration last done at: Wed Mar 13 09:01:56 2019 !Time: Wed Mar 13 09:02:52 2019

version 8.4(1) feature analytics

interface fc1/1
 analytics type fc-scsi
 analytics type fc-nvme

# スイッチでのメトリクスのクエリ

プル クエリ CLI を実行すると、指定されたメトリックがモジュールの NPU から収集され、 スーパーバイザのメトリック データベースに保存されてから、ユーザー セッションに表示さ れます。

### メトリックのクエリ用のスキーマ

スキーマは、データベースに保存されている特定のデータをユーザーに表示するために使用さ れます。スキーマの詳細については、show analytics schema コマンドを使用してください。メ トリックは、さまざまなビューインスタンスの形式でデータベース内に保持されています。そ れらのビューインスタンスは、クエリを使用して取得できます。詳細については、「ビュー (33 ページ)」を参照してください。

### クエリ構文

プッシュクエリ、プルクエリ、メトリックのクリア、ビューの消去で使用されるクエリ構文 を次に示します。

select all | column1[, column2, column3, ...] from analytics\_type.view\_type [ where filter\_list1 [ and filter\_list2 ...]] [ sort column [asc | desc]] [ limit number]

クエリ構文の要素は次のとおりです。

*analytics\_type*:分析のタイプを指定します。Cisco MDS NX-OS リリース 8.2(1)およびCisco MDS NX-OS リリース 8.3(1)では、*fc-scsi* タイプのみサポートされています。Cisco MDS NX-OS リリース 8.4(1)から、*fc-nvme* 分析タイプがサポートされます。

- view\_type:メトリックデータベースのビュータイプを指定します。この構文はそのビュー タイプでクエリを実行するために使用されます。構文は、1つのビュータイプで1つのク エリのみサポートします。サポートされているビュータイプの一覧とそれぞれの説明につ いては、サポートされているビュータイプの一覧(33ページ)を参照してください。
- column:フローメトリックを指定します。ビューインスタンスには複数の列が含まれています。
- *filter\_list*: ビューインスタンスの特定のメトリックを抽出するフィルタを指定します。 フィルタ条件は、タイプが key 値のフローメトリック列、またはビューインスタンス列 で使用できます。フィルタリングに AND 演算子を使用することもできます。サポートさ れているビュータイプの一覧については、サポートされているビュータイプの一覧(33 ページ)を参照してください。
- sort:列内の結果をソートすることを指定します。ソートはlimit操作の実行前に行われます。
- asc:列の結果を昇順でソートします。デフォルトでは、順序が指定されていない場合、 ソートは昇順で行われます。
- desc:列の結果を降順でソートします。
- ・limit:結果で返されるメトリクスの数を制限します。

クエリ構文の構成例については、例:クエリ構文の設定(49ページ)を参照してください。

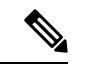

(注)

• "query\_string"の limit および where オプションは、key フィールドでのみ使用できます。

Cisco MDS NX-OS リリース 8.3(2) より前は、"query\_string"の sort オプションは key フィールドでのみ使用でき、メトリックは昇順でのみソートされていました。Cisco MDS NX-OS リリース 8.3(2) からは、"query\_string"の sort オプションは、すべての metrics および metadata フィールドで使用でき、asc または desc オプションをそれぞれ使用して、昇順または降順でソートできます。デフォルトでは、順序が指定されていない場合ソートは昇順で行われます。

sort asc または sort desc オプションを指定してプッシュ クエリを設定している場合は、 Cisco MDS NX-OS リリース 8.3(2) から Cisco MDS NX-OS リリース 8.3(1) または以前のリ リースにダウングレードする前に、それらの sort オプションを削除してください。

### クエリ ルール

以下は、クエリの構築に関するルールです。

select、from、where、sort、およびlimit条件は、クエリ構文(31ページ)の説明に従い、同じ順序で使用する必要があります。

- select 条件の下にある列の一覧は、from 条件の下にある view\_type に対応するスキーマに 属している必要があります。
- where 条件は、タイプが key 値のフローメトリック フィールドでのみ使用できます。タイプが key 値のフローメトリック フィールドの詳細については、サポートされている ビュータイプの一覧(33ページ)を参照してください。
- Cisco MDS NX-OS、リリース 8.3(2) より前は、sort 条件は metric フィールドであり、select 条件の下に一覧表示されている列の中に存在している必要がありました。Cisco MDS NX-OS、リリース 8.3(2) からは、sort 条件は metric または metadata フィールドであり、 select 条件の下に一覧示されている列の中に存在している必要があります。

## ビュー

ビューは、ポート、イニシエータ、ターゲット、LUN、またはこれらの有効な組み合せに関す るフローメトリックを表すものです。各ビュータイプは特定のフローメトリックをサポート しています。リソース使用率を最適化するために、オンボードクエリにはフローメトリック の長い名前が使用され、SAN Telemetry Streaming には短い名前が使用されます。詳細について は、フローメトリック を参照してください。

### サポートされているビュー タイプの一覧

次の表に、サポートされているビュータイプを示します。

表 5:サポートされているビュー タイプ

| ビュータイプ       | 説明                                                                                                    | +-          |
|--------------|----------------------------------------------------------------------------------------------------|-------------|
| port         | ポート ビューには、スイッチ<br>上のポートのメタデータと IO<br>メトリックが含まれていま<br>す。                                                     | port        |
| logical_port | 論理ポート ビューには、ス<br>イッチ上のポートに設定され<br>ている VSAN のメタデータと<br>IO メトリックが含まれていま<br>す。                                 | port と vsan |
| арр          | アプリケーションビューに<br>は、IO 操作を実行しているさ<br>まざまなポートの背後でホス<br>トされている、関連するアプ<br>リケーションのメタデータと<br>IO メトリックが含まれていま<br>す。 | ポートとアプリ ID  |

I

| ビュータイプ          | 説明                                                                                                    | +                                          |
|-----------------|----------------------------------------------------------------------------------------------------|--------------------------------------------|
| scsi_target     | ターゲットビューには、IO操<br>作を実行するスイッチ上のさ<br>まざまなポートの背後に展開<br>されている SCSI ターゲットの<br>メタデータと IO メトリックが<br>含まれています。 | ポート、vsan、および<br>scsi-target-id             |
| nvme_target     | ターゲットビューには、IO操<br>作を実行するスイッチ上のさ<br>まざまなポートの背後に展開<br>されている NVMe ターゲット<br>のメタデータとIOメトリック<br>が含まれています。   | ポート、vsan、および<br>nvme-target-id             |
| scsi_initiator  | イニシエータ ビューには、IO<br>操作を開始するスイッチ上の<br>さまざまなポートの背後に展<br>開されているイニシエータの<br>メタデータとIOメトリックが<br>含まれています。      | ポート、vsan、scsi-initiator-id、<br>および vmid    |
| nvme_initiator  | イニシエータ ビューには、IO<br>操作を開始するスイッチ上の<br>さまざまなポートの背後に展<br>開されているイニシエータの<br>メタデータとIOメトリックが<br>含まれています。      | ポート、vsan、<br>nvme-initiator-id、および vmid    |
| scsi_target_app | ターゲットアプリ ビューに<br>は、データがさまざまなター<br>ゲットでホストされているア<br>プリケーションのメタデータ<br>とIOメトリックが含まれてい<br>ます。             | port、vsan、scsi-target-fc-id、お<br>よび app-id |
| nvme_target_app | ターゲットアプリ ビューに<br>は、データがさまざまなター<br>ゲットでホストされているア<br>プリケーションのメタデータ<br>とIOメトリックが含まれてい<br>ます。             | ポート、vsan、nvme-target-id、<br>および app-id     |

| ビュータイプ                 | 説明                                                                                                    | +-                                                         |
|------------------------|----------------------------------------------------------------------------------------------------|------------------------------------------------------------|
| scsi_initiator_app     | イニシエータアプリビューに<br>は、イニシエータが IO 操作を<br>開始するアプリケーションの<br>メタデータと IO メトリックが<br>含まれています。                            | ポート、vsan、scsi-initiator-id、<br>app-id、および vmid             |
| nvme_initiator_app     | イニシエータアプリビューに<br>は、イニシエータがIO操作を<br>開始するアプリケーションの<br>メタデータとIOメトリックが<br>含まれています。                                | ポート、vsan、<br>nvme-initiator-id、app-id、およ<br>びvmid          |
| scsi_target_it_flow    | ターゲット initiator-target<br>(IT) フロー ビューには、さ<br>まざまなターゲットと関連付<br>けられている IT フローのメタ<br>データと IO メトリックが含ま<br>れています。 | ポート、vsan、scsi-target-id、<br>scsi-initiator-id、および vmid     |
| nvme_target_it_flow    | ターゲット initiator-target<br>(IT) フロー ビューには、さ<br>まざまなターゲットと関連付<br>けられている IT フローのメタ<br>データと IO メトリックが含ま<br>れています。 | ポート、vsan、nvme-target-id、<br>nvme-initiator-id、および vmid     |
| scsi_initiator_it_flow | イニシエータITフロービュー<br>には、さまざまなイニシエー<br>タと関連付けられているITフ<br>ローのメタデータとIOメト<br>リックが含まれています。                            | ポート、vsan、scsi-initiator-id、<br>scsi-target-id、および vmid     |
| nvme_initiator_it_flow | イニシエータITフロービュー<br>には、さまざまなイニシエー<br>タと関連付けられているITフ<br>ローのメタデータとIOメト<br>リックが含まれています。                            | ポート、vsan、<br>nvme-initiator-id、<br>nvme-target-id、および vmid |
| scsi_target_tl_flow    | ターゲット target-LUN (TL)<br>フロー ビューには、さまざま<br>な SCSI ターゲットと関連付け<br>られている LUN のメタデータ<br>と IO メトリックが含まれてい<br>ます。   | ポート、vsan、<br>scsi-target-fc-id、およびlun-id                   |

I

| ビュータイプ                  | 説明                                                                                                    | +-                                                                          |
|-------------------------|----------------------------------------------------------------------------------------------------|-----------------------------------------------------------------------------|
| nvme_target_tn_flow     | ターゲット target-namespace ID<br>(TN) フロービューには、さ<br>まざまな NVMeI ターゲットと<br>関連付けられている namespace<br>ID のメタデータと IO メトリッ<br>クが含まれています。           | ポート、vsan、nvme-target-id、<br>および namespace-id                                |
| scsi_target_itl_flow    | ターゲット initiator-target-LUN<br>(ITL) フロー ビューには、<br>さまざまな SCSI ターゲットと<br>関連付けられている IT フロー<br>のメタデータと IO メトリック<br>が含まれています。               | ポート、vsan、scsi-target-id、<br>scsi-initiator-id、lun-id、および<br>vmid            |
| nvme_target_itn_flow    | ターゲット<br>initiator-target-namespace ID<br>(ITN) フロー ビューには、<br>さまざまな NVMeI ターゲット<br>と関連付けられている ITN フ<br>ローのメタデータと IO メト<br>リックが含まれています。 | ポート、vsan、nvme-target-id、<br>nvme-initiator-id、<br>namespace-id、および vmid     |
| scsi_initiator_itl_flow | イニシエータ ITL フロー<br>ビューには、さまざまな SCSI<br>イニシエータと関連付けられ<br>ている ITL フローのメタデー<br>タと IO メトリックが含まれて<br>います。                                    | ポート、vsan、scsi-initiator-id、<br>scsi-target-id、lun-id、および<br>vmid            |
| nvme_initiator_itn_flow | イニシエータ ITN フロー<br>ビューには、さまざまな<br>NVMe イニシエータと関連付<br>けられている ITN フローのメ<br>タデータと IO メトリックが含<br>まれています。                                    | ポート、vsan、<br>nvme-initiator-id、<br>nvme-target-id、namespace-id、<br>および vmid |
| scsi_target_io          | ターゲットIOビューには、さ<br>まざまなターゲットが実行す<br>るアクティブな IO の IO トラ<br>ンザクションの詳細が含まれ<br>ています。                                                        | ポート、vsan、scsi-target-id、<br>scsi-initiator-id、および vmid                      |
| ビュータイプ            | 説明                                                                                | +-                                                                  |
|-------------------|-----------------------------------------------------------------------------------|---------------------------------------------------------------------|
| nvme_target_io    | ターゲットIOビューには、さ<br>まざまなターゲットが実行す<br>るアクティブな IO の IO トラ<br>ンザクションの詳細が含まれ<br>ています。   | ポート、vsan、nvme-target-id、<br>nvme-initiator-id、ox-id、およ<br>び vmid    |
| scsi_initiator_io | イニシエータIOビューには、<br>さまざまなイニシエータが開<br>始するアクティブな IO の IO<br>トランザクションの詳細が記<br>録されています。 | ポート、vsan、scsi-initiator-id、<br>scsi-target-id、ox-idおよびvmid          |
| nvme_initiator_io | イニシエータIOビューには、<br>さまざまなイニシエータが開<br>始するアクティブな IO の IO<br>トランザクションの詳細が記<br>録されています。 | ポート、vsan、<br>nvme-initiator-id、<br>nvme-target-id、ox-id、および<br>vmid |

ビュー タイプの表示

(注) このセクションで提供される例は、SCSI分析タイプ用であり、NVMe分析タイプにも拡張できます。

シスコでは、さまざまなビュータイプを説明するためのサンプルトポロジを考えました。以下は、次の図の説明です。

- イニシエータ1とイニシエータ2はVSAN1に設定されていて、ゾーン1にあるターゲット1、ターゲット2、LUN1、およびLUN2と通信しています。
  - ・イニシエータ1は、ターゲット1に対して125の読み取り IO を生成し、ターゲット 2に対して75の読み取り IO を生成しています。
  - イニシエータ2は、ターゲット1とターゲット2のそれぞれに対して50の読み取り IOを生成しています。
- イニシエータ3はVSAN2に設定されていて、ゾーン2にあるターゲット3、LUN3、およびLUN4と通信しています。

イニシエータ3は、ターゲット3に対して300の読み取りIOを生成しています。ターゲット3は、LUN3とLUN4のそれぞれに対して150の読み取りIOを生成しています。

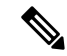

(注)

次の図のカッコ内に記載されている情報はデバイスのファイバ チャネル ID(FCID)です。

サポートされているビュー タイプの一覧とそれぞれの説明については、サポートされている ビュー タイプの一覧 (33 ページ) を参照してください。

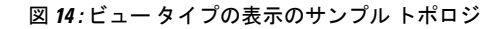

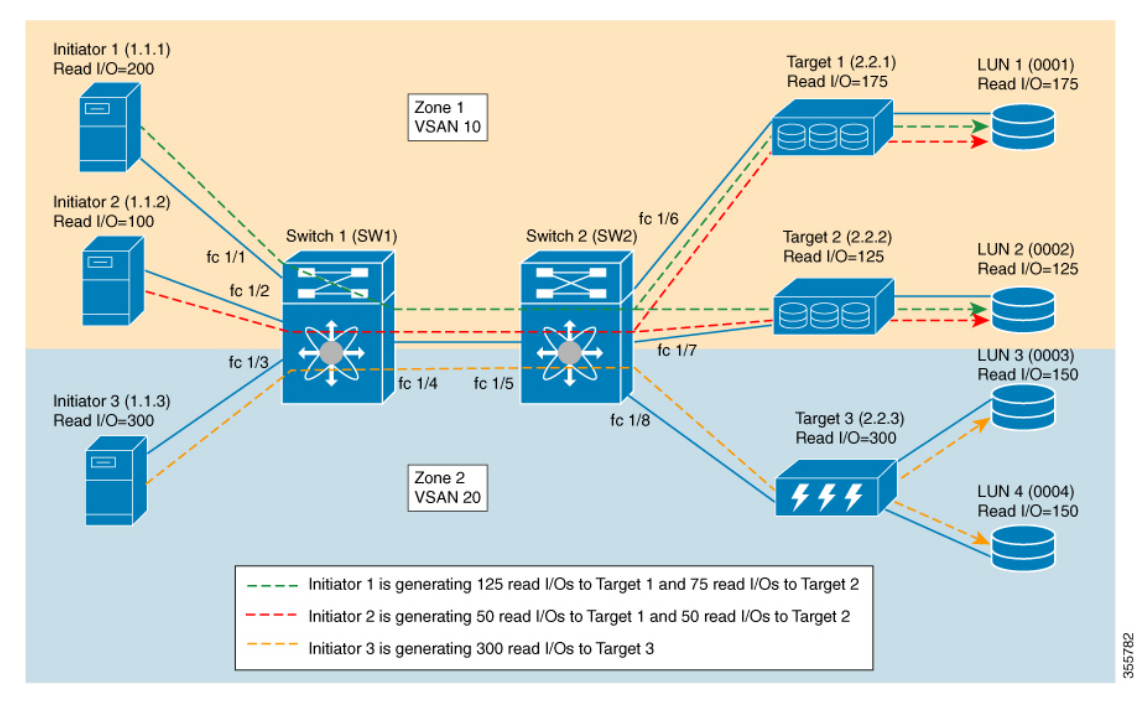

次の図は、ポート ビュー タイプから見たフロー メトリックを示しています。

#### 図 15:ポート ビュー タイプ

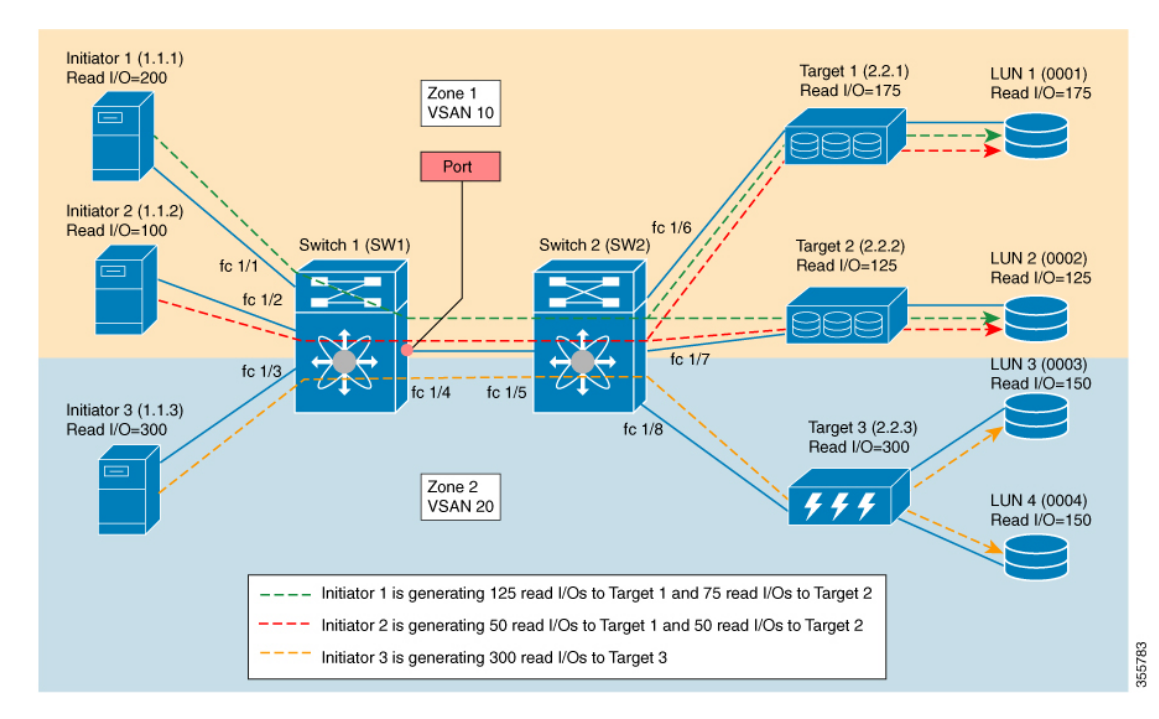

表 **6**:ポート ビュー タイプ

| ポートビュー               | フロー メトリック                                                    |
|----------------------|--------------------------------------------------------------|
| ポート ビュー、ポート = fc 1/4 | total_read_io_count=600(ポート上に表示され<br>ているすべてのイニシエータの読み取り I/O) |

次の図は、論理ポート ビュー タイプから見たフロー メトリックを示しています。

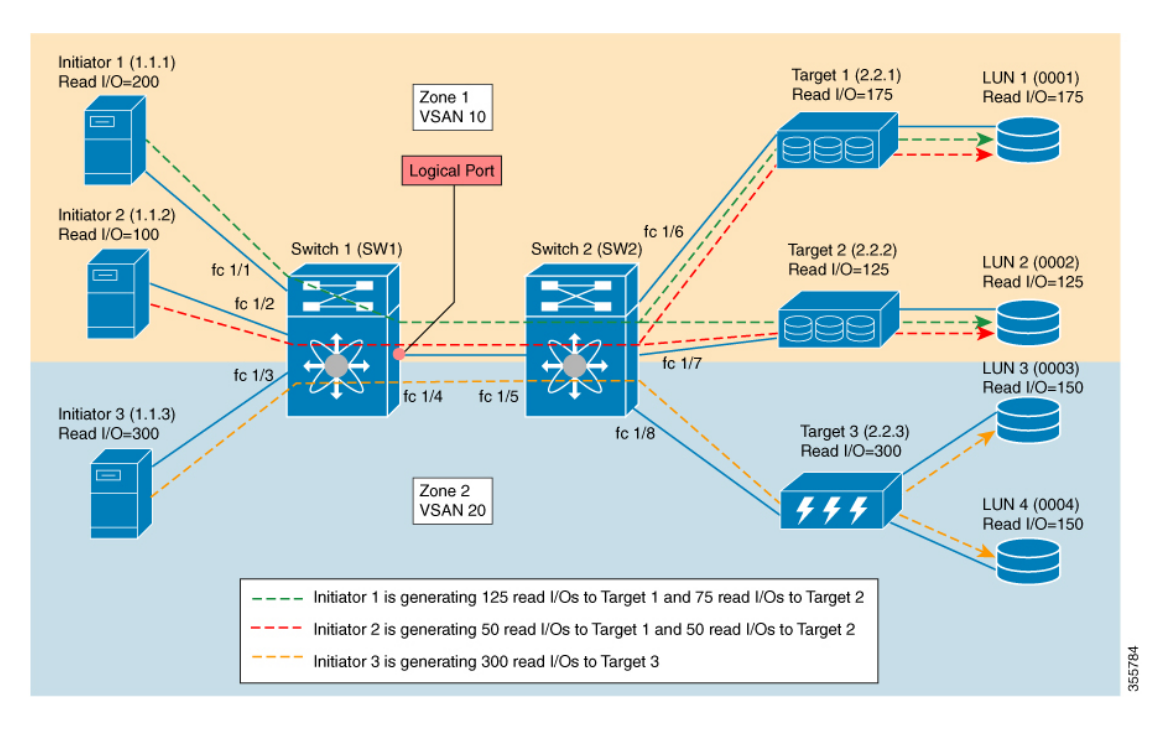

図 16:論理ポート ビュータイプ

表 7:論理ポート ビュータイプ

| 論理ポート ビュー タイプ               | フロー メトリック                                                   |
|-----------------------------|-------------------------------------------------------------|
| 論理ポートでポート = fc 1/4、VSAN = 1 | total_read_io_count = 300(VSAN 1 内のすべて<br>のイニシエータの読み取り I/O) |

次の図は、scsi\_initiator ビュータイプから見たフローメトリックを示しています。

図 17 : scsi\_initiator ビュー タイプ

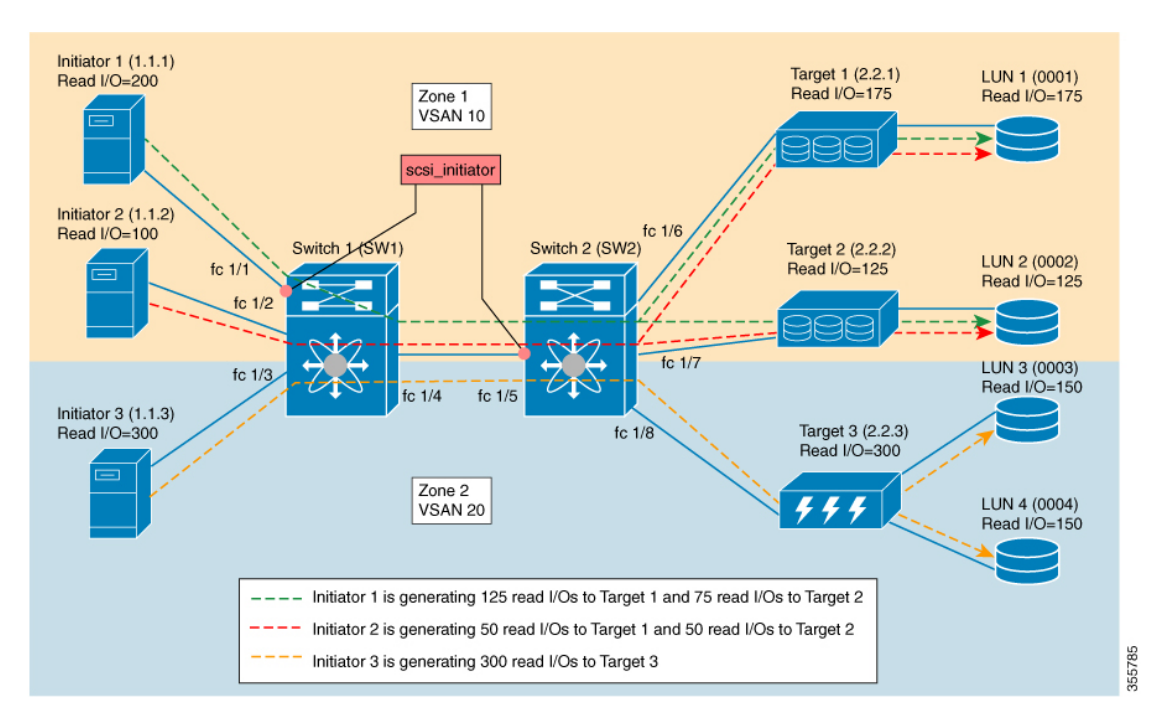

表 8 : scsi\_initiator ビュー タイプ

| scsi_initiator ビュー タイプ                                          | フロー メトリック                               |
|-----------------------------------------------------------------|-----------------------------------------|
| scsi_initiator ビューでポート = fc 1/1、VSAN =                          | total_read_io_count=200(イニシエータ ID 1.1.1 |
| 1、イニシエータ ID = 1.1.1                                             | の読み取り I/O)                              |
| ポート = fc 1/5、VSAN = 1、イニシエータ ID<br>= 1.1.1 の scsi_initiator ビュー |                                         |
| scsi_initiator ビューでポート = fc 1/5、VSAN =                          | total_read_io_count=100(イニシエータ ID 1.1.2 |
| 1、イニシエータ ID = 1.1.2                                             | の読み取り I/O)                              |
| scsi_initiator ビューでポート = fc 1/5、VSAN =                          | total_read_io_count=300(イニシエータ ID 1.1.3 |
| 2、イニシエータ ID = 1.1.3                                             | の読み取り I/O)                              |

次の図は、scsi\_target ビュー タイプから見たフロー メトリックを示しています。

図 18 : scsi\_target ビュー タイプ

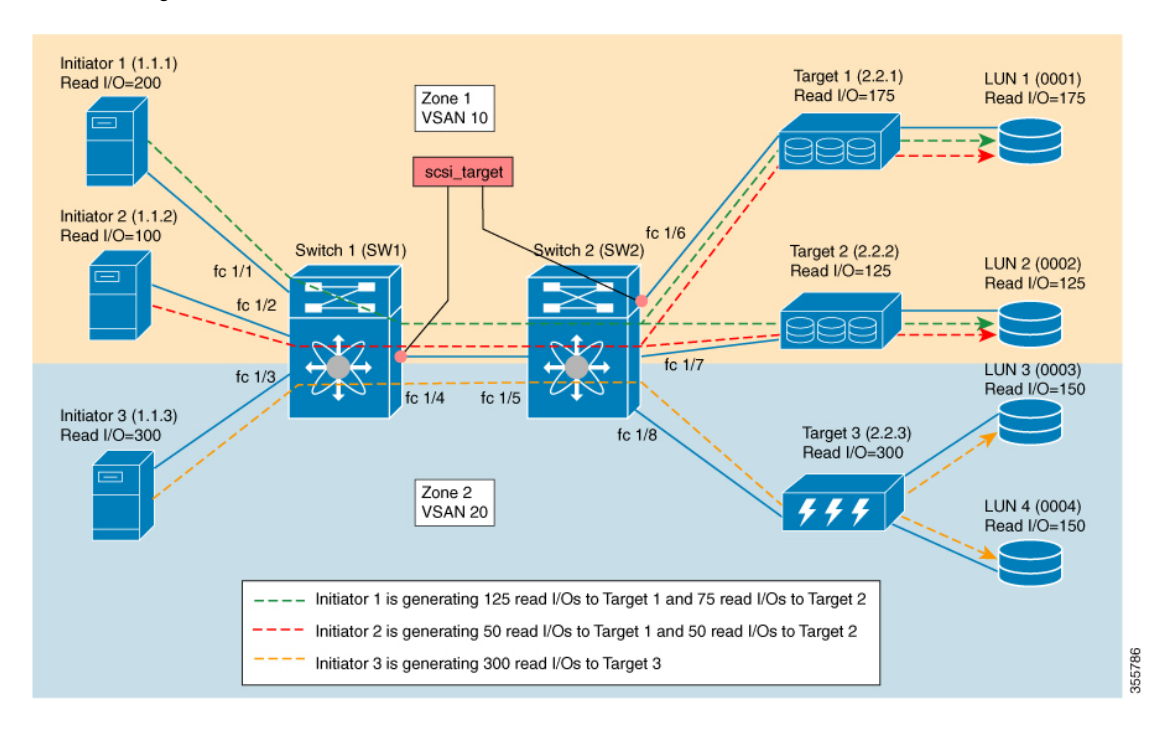

表 9: scsi\_target ビュー タイプ

| scsi_target ビュー                                           | フロー メトリック                                |
|-----------------------------------------------------------|------------------------------------------|
| scsi_target ビューでポート = fc 1/6、VSAN =                       | total_read_io_count = 175(ターゲット ID 2.2.1 |
| 1、ターゲット ID = 2.2.1                                        | の読み取り I/O)                               |
| scsi_target ビューでポート = fc 1/4、VSAN =<br>1、ターゲット ID = 2.2.1 |                                          |
| scsi_target ビューでポート = fc 1/4、VSAN =                       | total_read_io_count = 125(ターゲット ID 2.2.2 |
| 1、ターゲット ID = 2.2.2                                        | の読み取り I/O)                               |
| scsi_target ビューでポート = fc 1/4、VSAN =                       | total_read_io_count = 300(ターゲット ID 2.2.3 |
| 2、ターゲット ID = 2.2.3                                        | の読み取り I/O)                               |

次の図は、scsi\_initiator\_it\_flow ビュータイプから見たフローメトリックを示しています。

図 19:scsi\_initiator\_it\_flow ビュー タイプ

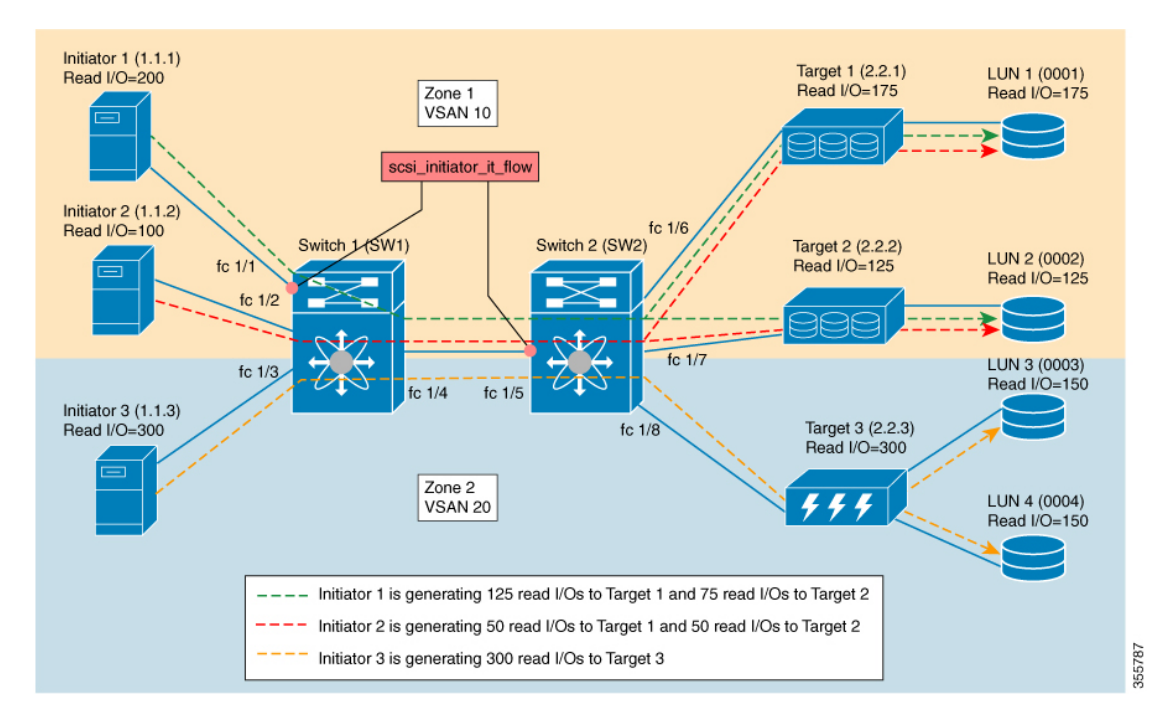

表 10 : scsi\_initiator\_it\_flow ビュー タイプ

| scsi_initiator_it_flow ビュー                                                           | フロー メトリック                                                                |
|--------------------------------------------------------------------------------------|--------------------------------------------------------------------------|
| scsi_initiator_it_flow ビューで、ポート=fc 1/1、<br>VSAN=1、イニシエータ ID=1.1.1、ターゲッ<br>ト ID=2.2.1 | total_read_io_count=125(イニシエータ ID 1.1.1<br>とターゲット ID 2.2.1 間だけの読み取り I/O) |
| scsi_initiator_it_flow ビューで、ポート=fc 1/5、<br>VSAN=1、イニシエータ ID=1.1.1、ターゲッ<br>ト ID=2.2.1 |                                                                          |
| scsi_initiator_it_flow ビューで、ポート=fc1/1、<br>VSAN=1、イニシエータ ID=1.1.1、ターゲッ<br>ト ID=2.2.2  | total_read_io_count=75 (イニシエータ ID 1.1.1<br>とターゲット ID 2.2.2 間だけの読み取り I/O) |
| scsi_initiator_it_flow ビューで、ポート=fc 1/5、<br>VSAN=1、イニシエータ ID=1.1.1、ターゲッ<br>ト ID=2.2.2 |                                                                          |
| scsi_initiator_it_flow ビューで、ポート=fc1/5、<br>VSAN=1、イニシエータ ID=1.1.2、ターゲッ<br>ト ID=2.2.1  | total_read_io_count=50 (イニシエータ ID 1.1.2<br>とターゲット ID 2.2.1 間だけの読み取り I/O) |
| scsi_initiator_it_flow ビューで、ポート=fc 1/5、<br>VSAN=1、イニシエータ ID=1.1.2、ターゲッ<br>ト ID=2.2.2 | total_read_io_count=50 (イニシエータ ID 1.1.2<br>とターゲット ID 2.2.2 間だけの読み取り I/O) |

| scsi_initiator_it_flowビューで、ポート=fc 1/5、 | total_read_io_count=300 (イニシエータ ID 1.1.3 |
|----------------------------------------|------------------------------------------|
| VSAN=2、イニシエータ ID=1.1.3、ターゲッ            | とターゲット ID 2.2.3 間だけの読み取り I/O)            |
| ト ID = 2.2.3                           |                                          |

次の図は、scsi\_target\_it\_flow ビュータイプから見たフローメトリックを示しています。

図 20 : scsi\_target\_it\_flow ビュー タイプ

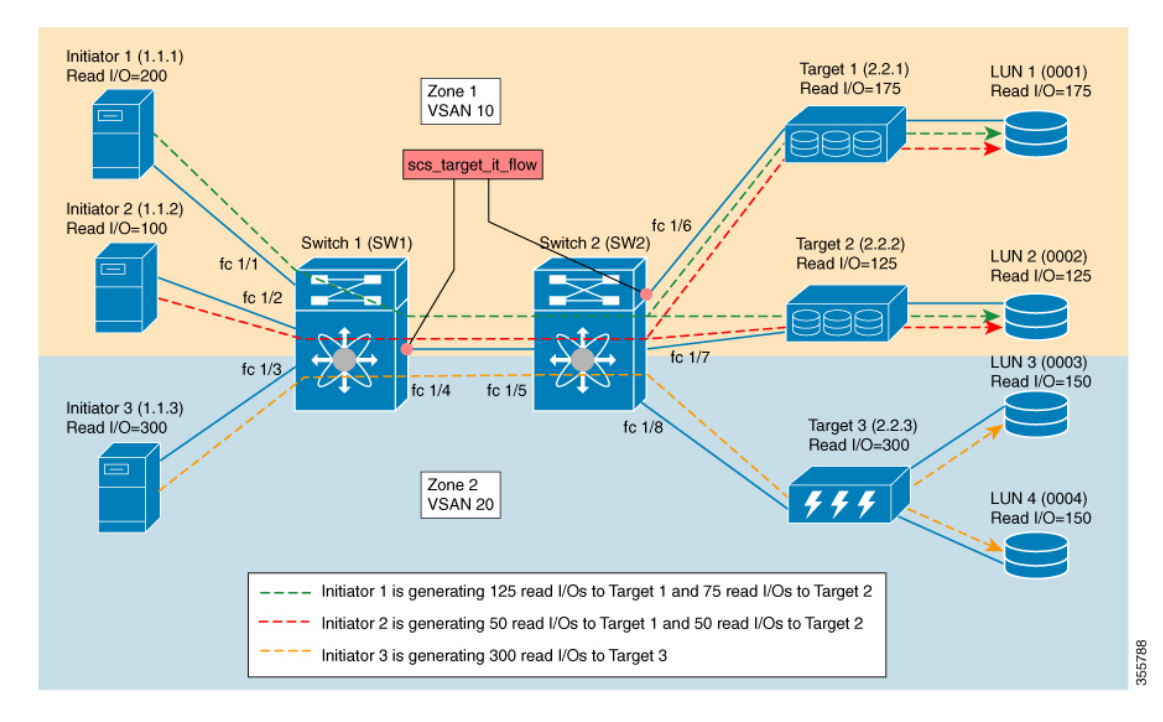

表 11 : scsi\_target\_it\_flow ビュー タイプ

| scsi_target_it_flow ビュー                                                               | フロー メトリック                                                                |
|---------------------------------------------------------------------------------------|--------------------------------------------------------------------------|
| scsi_target_it_flow ビューで、ポート = fc 1/6、<br>VSAN=1、イニシエータ ID=1.1.1、ターゲッ<br>ト ID = 2.2.1 | total_read_io_count=125(イニシエータ ID 1.1.1<br>とターゲット ID 2.2.1 間だけの読み取り I/O) |
| scsi_target_it_flow ビューで、ポート = fc 1/4、<br>VSAN=1、イニシエータ ID=1.1.1、ターゲッ<br>ト ID = 2.2.1 |                                                                          |
| scsi_target_it_flow ビューで、ポート = fc 1/6、<br>VSAN=1、イニシエータ ID=1.1.2、ターゲッ<br>ト ID = 2.2.1 | total_read_io_count=50(イニシエータ ID 1.1.2<br>とターゲット ID 2.2.1 間だけの読み取り I/O)  |
| scsi_target_it_flow ビューで、ポート = fc 1/4、<br>VSAN=1、イニシエータ ID=1.1.2、ターゲッ<br>ト ID = 2.2.1 |                                                                          |

| scsi_target_it_flow ビューで、ポート = fc 1/4、<br>VSAN=1、イニシエータ ID=1.1.1、ターゲッ<br>ト ID = 2.2.2 | total_read_io_count = 75(イニシエータ ID 1.1.1<br>とターゲット ID 2.2.2 間だけの読み取り I/O) |
|---------------------------------------------------------------------------------------|---------------------------------------------------------------------------|
| scsi_target_it_flow ビューで、ポート = fc 1/4、<br>VSAN=1、イニシエータ ID=1.1.2、ターゲッ<br>ト ID = 2.2.2 | total_read_io_count=50(イニシエータ ID 1.1.2<br>とターゲット ID 2.2.2 間だけの読み取り I/O)   |
| scsi_target_it_flow ビューで、ポート = fc 1/4、<br>VSAN=2、イニシエータ ID=1.1.3、ターゲッ<br>ト ID = 2.2.3 | total_read_io_count=300(イニシエータ ID 1.1.3<br>とターゲット ID 2.2.3 間だけの読み取り I/O)  |

次の図は、scsi initiator itl flow ビュータイプから見たフローメトリックを示しています。

図 21 : scsi\_initiator\_itl\_flow ビュー タイプ

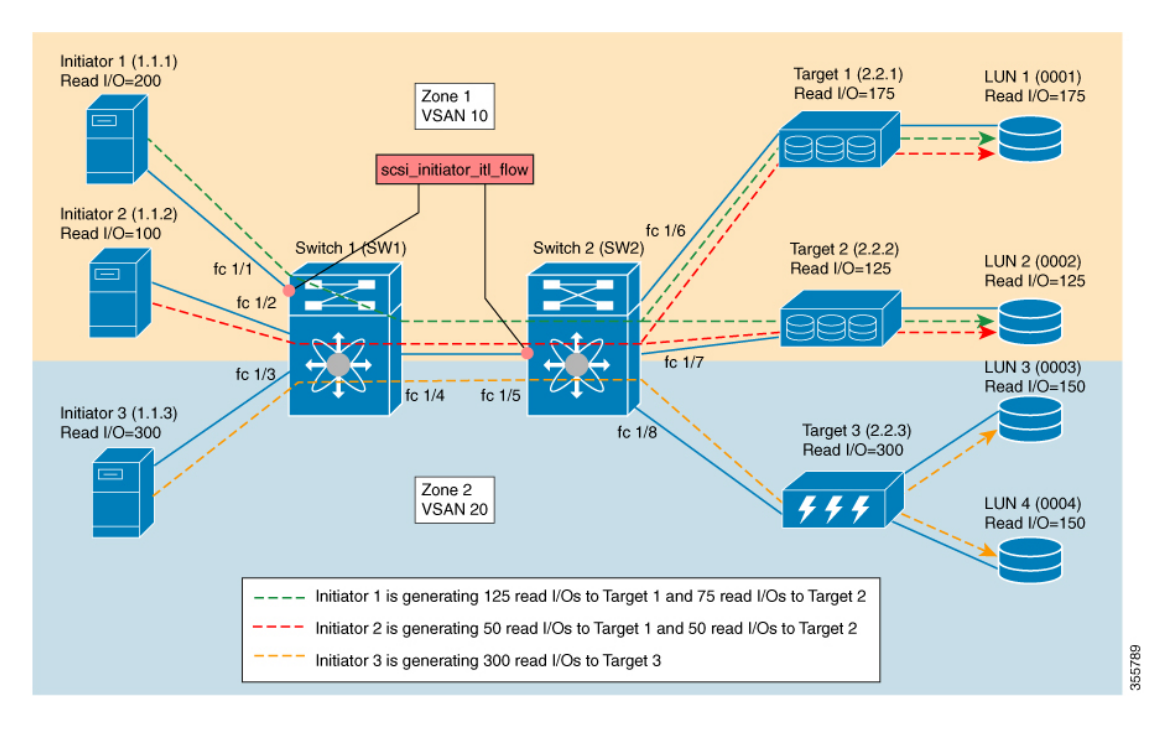

表 12: scsi\_initiator\_itl\_flow ビュー タイプ

| scsi_initiator_itl_flow ビュー                                                                            | フロー メトリック                                                                                    |
|----------------------------------------------------------------------------------------------------|----------------------------------------------------------------------------------------------|
| scsi_initiator_itl_flow ビューで、ポート = fc<br>1/1、VSAN=1、イニシエータ ID=1.1.1、ター<br>ゲット ID = 2.2.1、LUN ID = 0001 | total_read_io_count = 125(イニシエータ ID<br>1.1.1、ターゲット ID 2.2.1、および LUN ID<br>0001 間だけの読み取り I/O) |
| scsi_initiator_itl_flow ビューで、ポート = fc<br>1/5、VSAN=1、イニシエータ ID=1.1.1、ター<br>ゲット ID = 2.2.1、LUN ID = 0001 |                                                                                              |

| scsi_initiator_itl_flow ビューで、ポート = fc<br>1/1、VSAN=1、イニシエータ ID=1.1.1、ター<br>ゲット ID = 2.2.2、LUN ID = 0002                                                                                                    | total_read_io_count = 75(イニシエータ ID<br>1.1.1、ターゲット ID 2.2.2、および LUN ID<br>0002 間だけの読み取り I/O)                                                        |
|----------------------------------------------------------------------------------------------------|----------------------------------------------------------------------------------------------------|
| scsi_initiator_itl_flow ビューで、ポート = fc<br>1/5、VSAN=1、イニシエータ ID=1.1.1、ター<br>グット ID = 2.2.2、LUN ID = 0002                                                                                                    |                                                                                                    |
| scsi_initiator_itl_flow ビューで、ポート = fc<br>1/5、VSAN=1、イニシエータ ID=1.1.2、ター<br>ゲット ID = 2.2.1、LUN ID = 0001<br>scsi_initiator_itl_flow ビューで、ポート = fc<br>1/5、VSAN=1、イニシエータ ID=1.1.2、ター<br>ゲット ID = 2.2.2、LUN ID = 0002 | total_read_io_count = 50(イニシエータ ID<br>1.1.2、ターゲット ID 2.2.1、および LUN ID<br>0001 とイニシエータ ID 1.1.2、ターゲット ID<br>2.2.2、および LUN ID 0002 間だけの読み取り<br>I/O)  |
| scsi_initiator_itl_flow ビューで、ポート = fc<br>1/5、VSAN=2、イニシエータ ID=1.1.3、ター<br>ゲット ID = 2.2.3、LUN ID = 0003<br>scsi_initiator_itl_flow ビューで、ポート = fc<br>1/5、VSAN=2、イニシエータ ID=1.1.3、ター<br>ゲット ID = 2.2.3、LUN ID = 0004 | total_read_io_count = 150(イニシエータ ID<br>1.1.3、ターゲット ID 2.2.3、および LUN ID<br>0003 とイニシエータ ID 1.1.3、ターゲット ID<br>2.2.3、および LUN ID 0004 間だけの読み取り<br>I/O) |

次の図は、scsi target itl flow ビュータイプから見たフローメトリックを示しています。

図 22 : scsi\_target\_itl\_flow ビュー タイプ

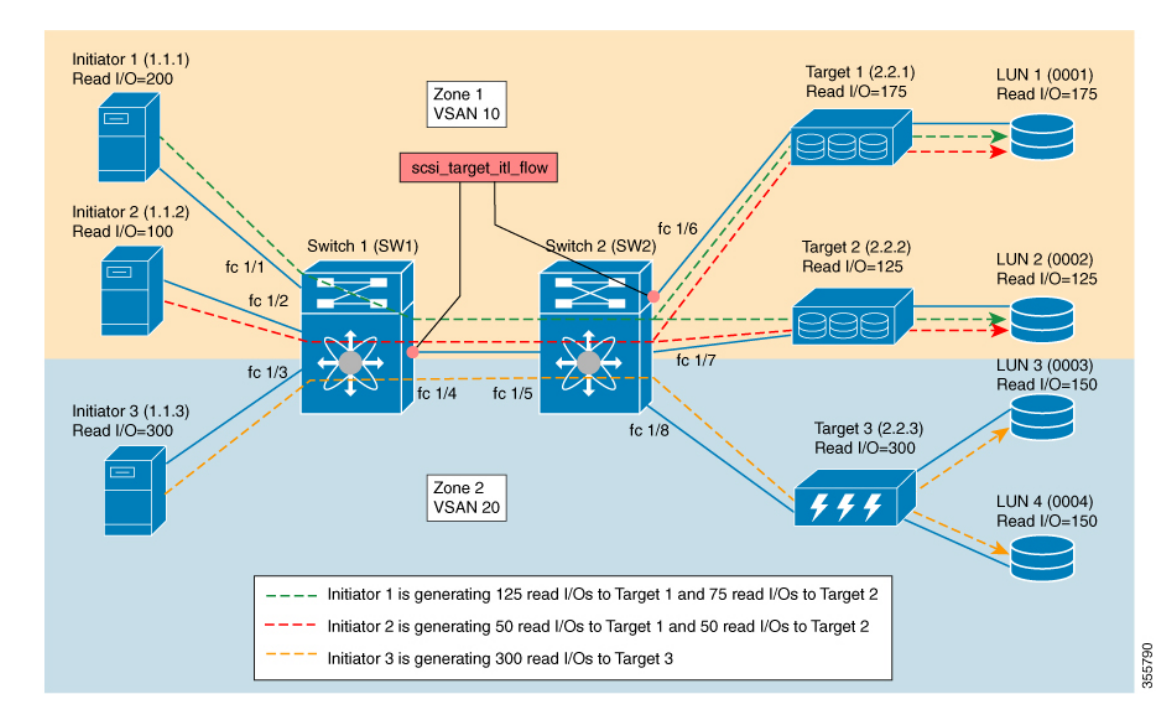

I

#### 表 13 : scsi\_target\_itl\_flow ビュー タイプ

| scsi_target_itl_flow ビュー                                                                                                    | フロー メトリック                                                                                                    |
|----------------------------------------------------------------------------------------------------|----------------------------------------------------------------------------------------------------|
| scsi_target_itl_flowビューで、ポート=fc 1/6、                                                                                                    | total_read_io_count = 125(イニシエータ ID                                                                                                    |
| VSAN=1、イニシエータ ID=1.1.1、ターゲッ                                                                                                    | 1.1.1、ターゲット ID 2.2.1、および LUN ID                                                                                                    |
| ト ID=2.2.1、LUN ID=0001                                                                                                    | 0001 間だけの読み取り I/O)                                                                                                    |
| scsi_target_itl_flow ビューで、ポート=fc 1/4、<br>VSAN=1、イニシエータ ID=1.1.1、ターゲッ<br>ト ID = 2.2.1、LUN ID = 0001                                                                                                    |                                                                                                    |
| scsi_target_itl_flow ビューで、ポート=fc 1/6、                                                                                                    | total_read_io_count = 50(イニシエータ ID                                                                                                    |
| VSAN=1、イニシエータ ID=1.1.2、ターゲッ                                                                                                    | 1.1.2、ターゲット ID 2.2.1、および LUN ID                                                                                                    |
| ト ID=2.2.1、LUN ID=0001                                                                                                    | 0001 間だけの読み取り I/O)                                                                                                    |
| scsi_target_itl_flow ビューで、ポート = fc 1/4、<br>VSAN=1、イニシエータ ID=1.1.2、ターゲッ<br>ト ID = 2.2.1、LUN ID = 0001                                                                                                    |                                                                                                    |
| scsi_target_itl_flow ビューで、ポート=fc 1/4、                                                                                                    | total_read_io_count = 75(イニシエータ ID                                                                                                    |
| VSAN=1、イニシエータ ID=1.1.1、ターゲッ                                                                                                    | 1.1.1、ターゲット ID 2.2.2、および LUN ID                                                                                                    |
| ト ID=2.2.2、LUN ID=0002                                                                                                    | 0002 間だけの読み取り I/O)                                                                                                    |
| scsi_target_itl_flow ビューで、ポート=fc 1/4、                                                                                                    | total_read_io_count = 50(イニシエータ ID                                                                                                    |
| VSAN=1、イニシエータ ID=1.1.2、ターゲッ                                                                                                    | 1.1.2、ターゲット ID 2.2.2、および LUN ID                                                                                                    |
| ト ID=2.2.2、LUN ID=0002                                                                                                    | 0002 間だけの読み取り I/O)                                                                                                    |
| scsi_target_itl_flow ビューで、ポート=fc 1/4、<br>VSAN=2、イニシエータ ID=1.1.3、ターゲッ<br>ト ID = 2.2.3、LUN ID = 0003<br>scsi_target_itl_flow ビューで、ポート=fc 1/4、<br>VSAN=2、イニシエータ ID=1.1.3、ターゲッ<br>ト ID = 2.2.3、LUN ID = 0004 | total_read_io_count = 150(イニシエータ ID<br>1.1.3、ターゲット ID 2.2.3、および LUN ID<br>0003 とイニシエータ ID 1.1.3、ターゲット ID<br>2.2.3、および LUN ID 0004 間だけの読み取り<br>I/O) |

次の図は、scsi\_target\_tl\_flow ビュータイプから見たフローメトリックを示しています。

図 23 : scsi\_target\_tl\_flow ビュー タイプ

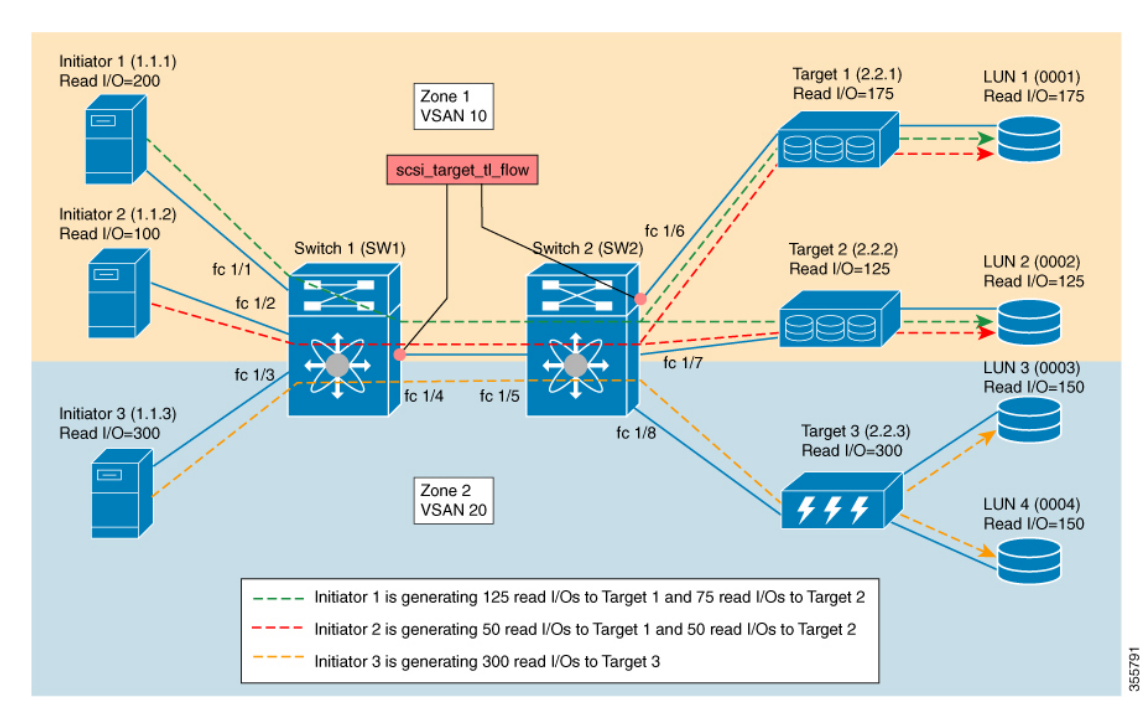

表 14:scsi\_target\_tl\_flow ビュー タイプ

| scsi_target_tl_flow ビュー                                                              | フロー メトリック                                                                                                  |
|--------------------------------------------------------------------------------------|----------------------------------------------------------------------------------------------------|
| scsi_target_tl_flow ビューで、ポート = fc 1/6、<br>VSAN = 1、ターゲット ID = 2.2.1、LUN ID =<br>0001 | total_read_io_count = 175(ターゲット ID 2.2.1<br>と LUN ID 0001 間だけの読み取り I/O)                                    |
| scsi_target_tl_flow ビューで、ポート = fc 1/4、<br>VSAN = 1、ターゲット ID = 2.2.1、LUN ID =<br>0001 |                                                                                                    |
| scsi_target_tl_flow ビューで、ポート = fc 1/4、<br>VSAN = 1、ターゲット ID = 2.2.2、LUN ID =<br>0002 | total_read_io_count = 125(ターゲット ID 2.2.2<br>と LUN ID 0002 間だけの読み取り I/O)                                    |
| scsi_target_tl_flow ビューで、ポート = fc 1/4、<br>VSAN = 2、ターゲット ID = 2.2.3、LUN ID =<br>0003 | total_read_io_count = 150(ターゲット ID 2.2.3<br>と LUN ID 0003 およびターゲット ID 2.2.3 と<br>LUN ID 0004 間だけの読み取り I/O) |
| scsi_target_tl_flow ビューで、ポート = fc 1/4、<br>VSAN = 2、ターゲット ID = 2.2.3、LUN ID =<br>0004 |                                                                                                    |

次の図は、total\_read\_io\_count が0のイニシエータビューを示しています。

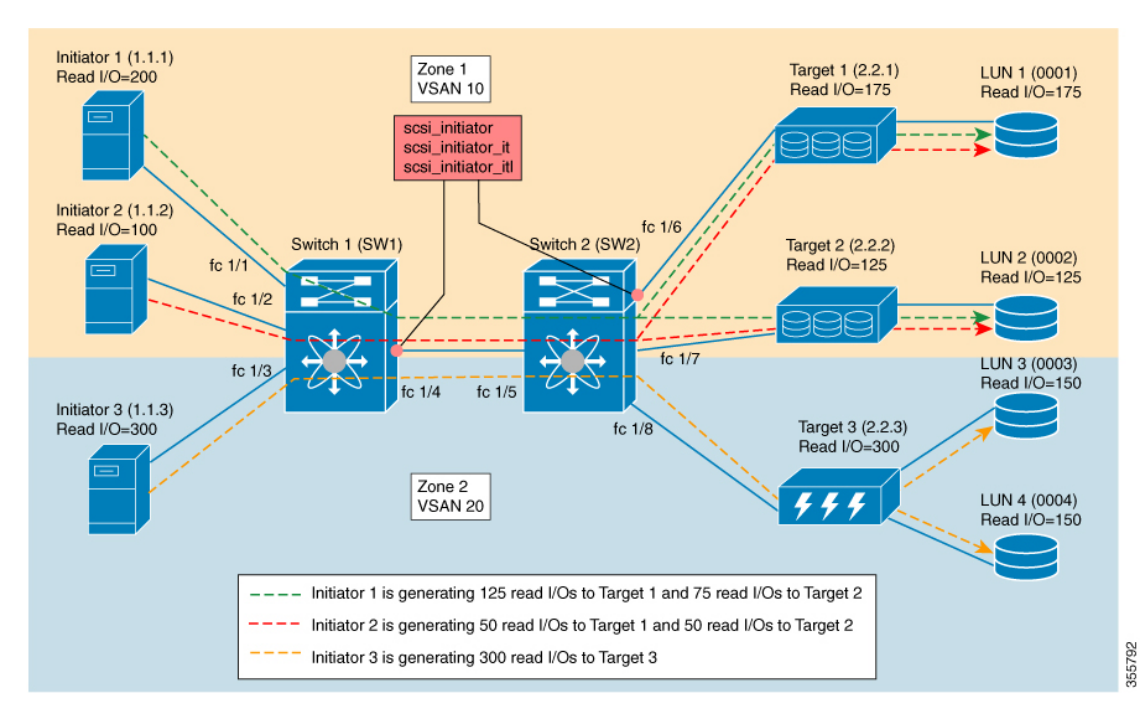

図 24 : total\_read\_io\_count が 0 のイニシエータ ビュー

次の図は、total read io count が0のターゲットビューを示しています。

図 25 : total\_read\_io\_count が 0 のターゲット ビュー

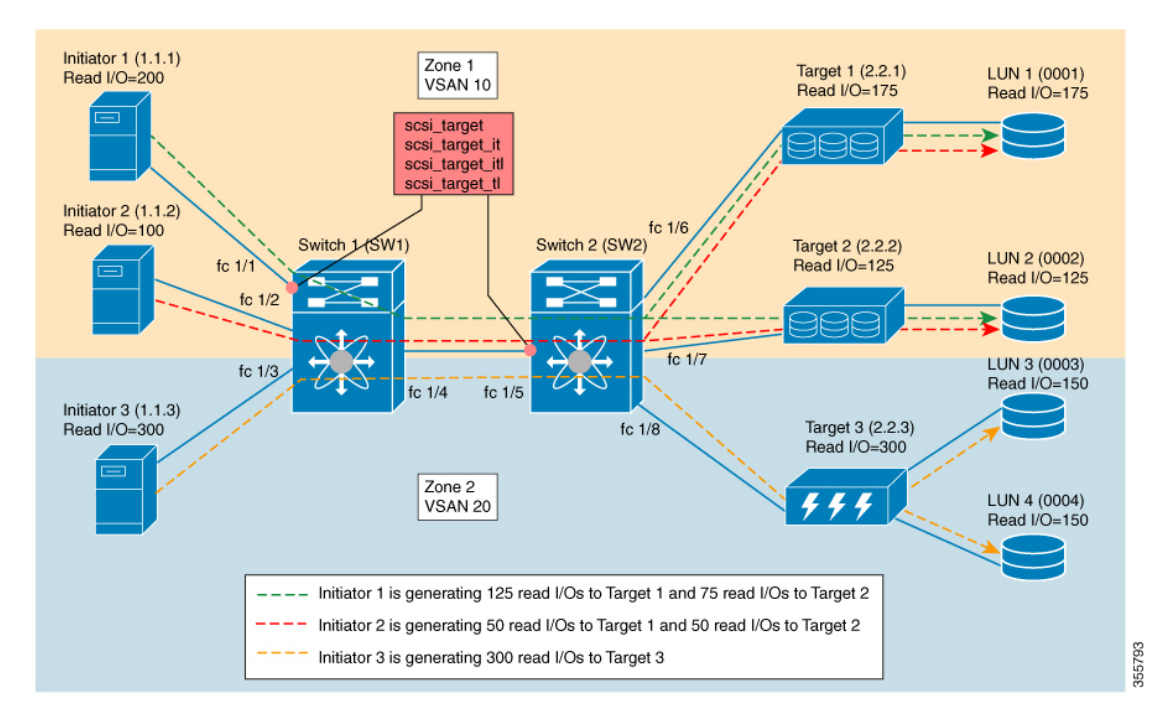

## 例:クエリ構文の設定

show analytics query 'select all from fc-scsi.scsi\_initiator' コマンドを実行すると、次の図に示さ れているサンプルデータベースで確認できるように、すべてのイニシエータのフローメトリッ クが出力されます。

図 26: すべてのイニシエータのフロー メトリック

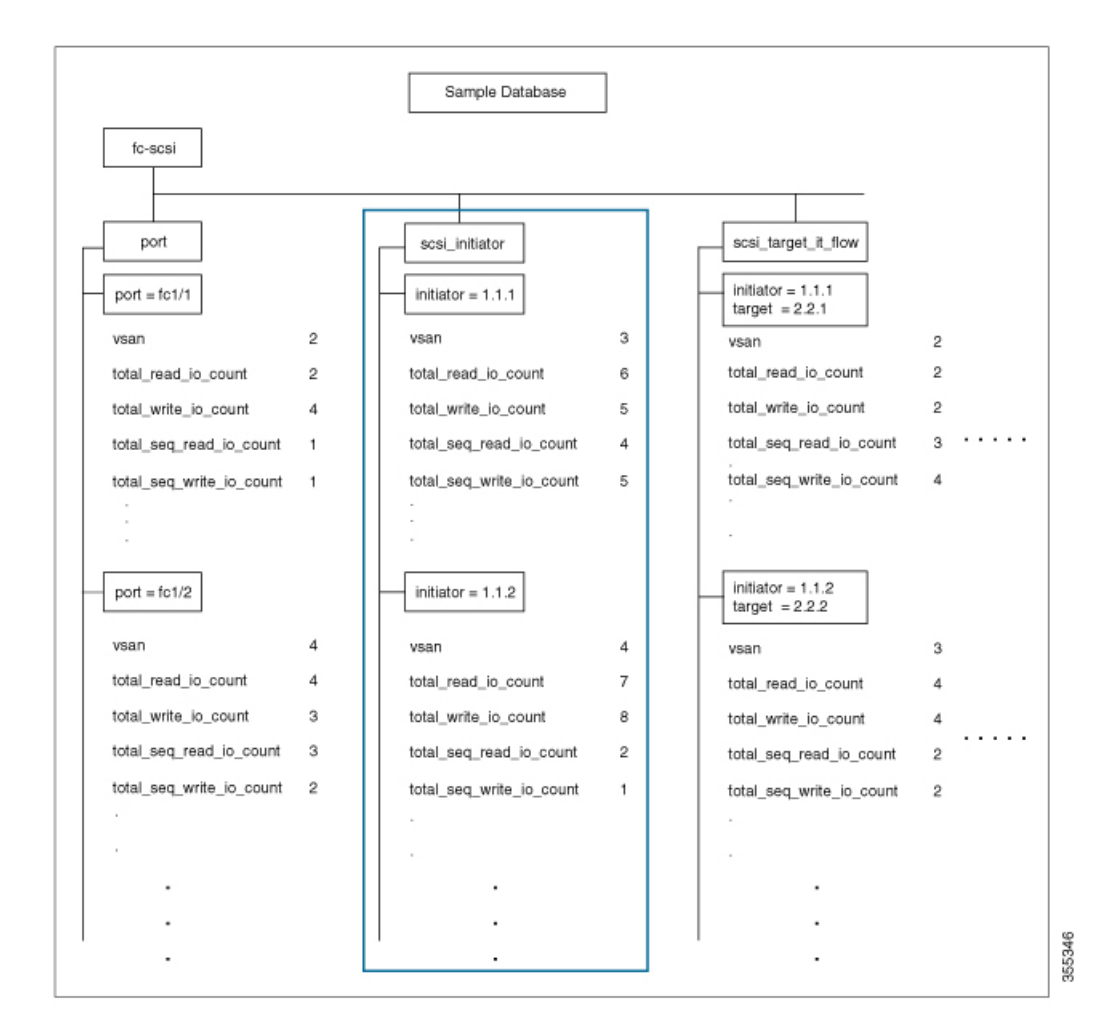

**show analytics query 'select total\_read\_io\_count from fc-scsi.scsi\_initiator'** コマンドを実行する と、次の図に示されているサンプルデータベースで確認できるように、ターゲットの total\_read\_io\_count フロー メトリックが出力されます。

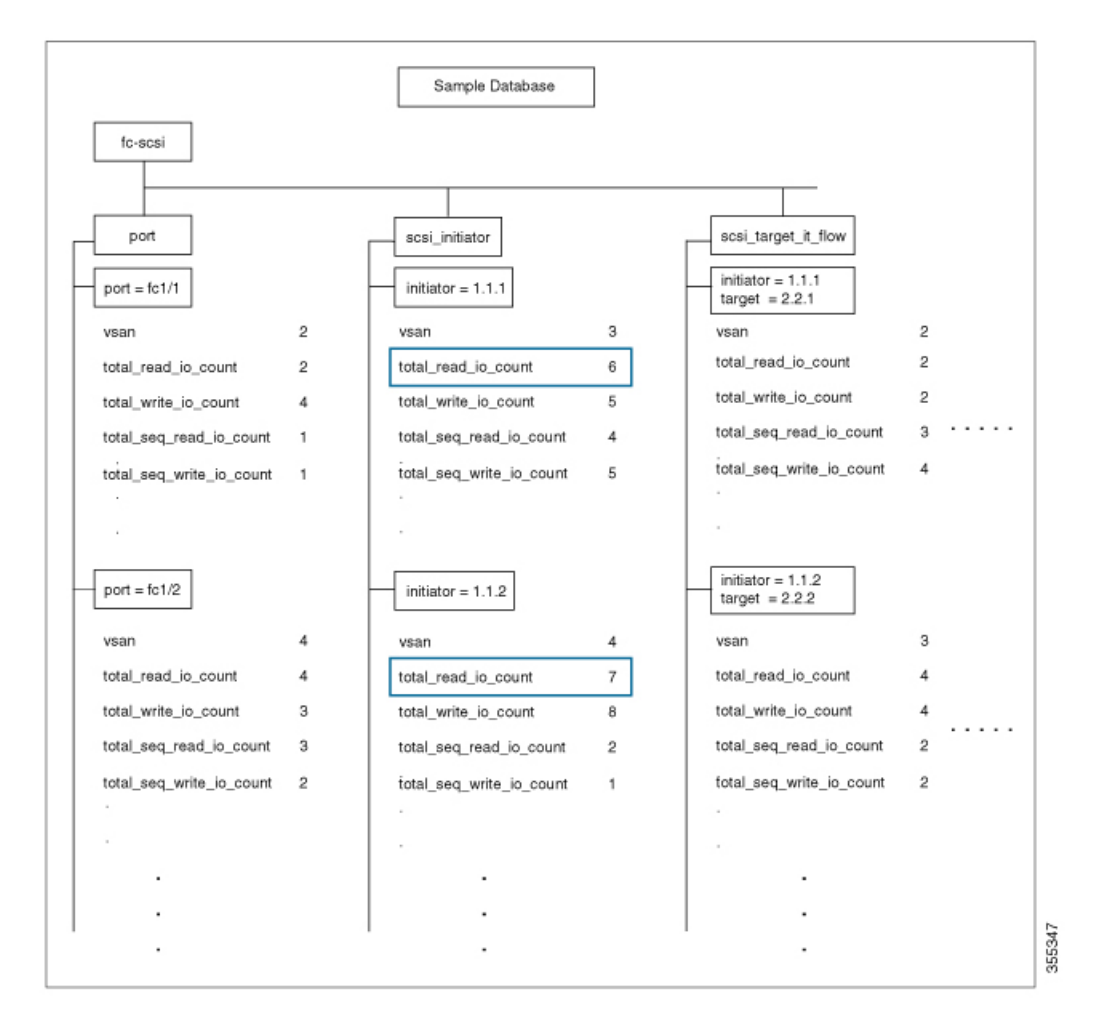

図 27: ターゲットの読み取り 10 総数のフロー メトリック

show analytics query 'select total\_read\_io\_count,total\_write\_io\_count from fc-scsi.scsi\_target\_it\_flow' コマンドを実行すると、次の図に示されているサンプルデータベースで確認できるように、 ターゲットから見たイニシエータとターゲットの total\_read\_io\_count および total\_write\_io\_count フローメトリックが出力されます。

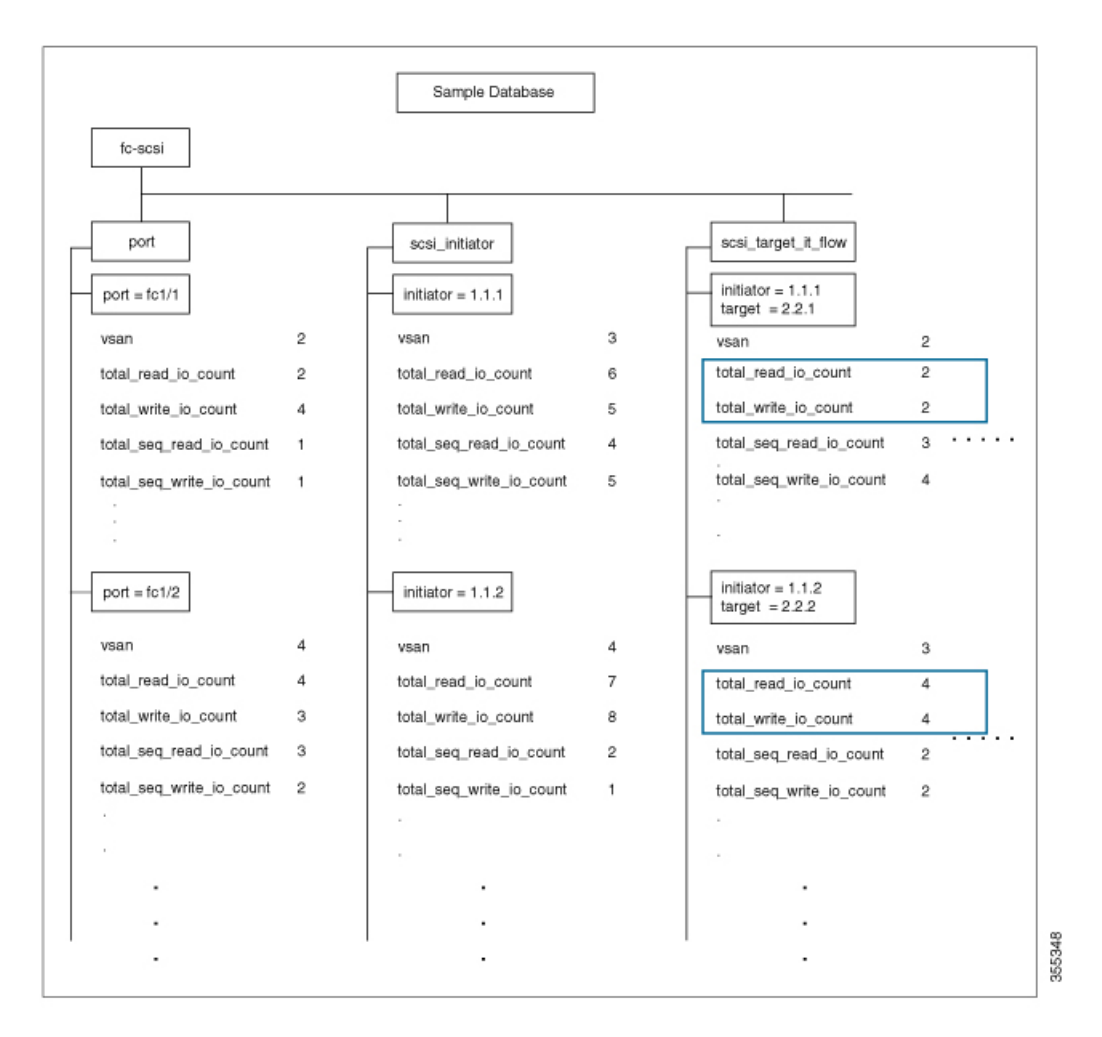

図 28:イニシエータとターゲットの読み取り 10 総数と書き込み 10 総数のフローメトリック

show analytics query 'select all from fc-scsi.port where port=fc1/1 and vsan=2 limit 1' コマンドを 実行すると、次の図に示されているサンプルデータベースで確認できるように、レコードの数 が1に制限されているポート fc1/1、VSAN 2の一部であるポートのフローメトリックが出力 されます。

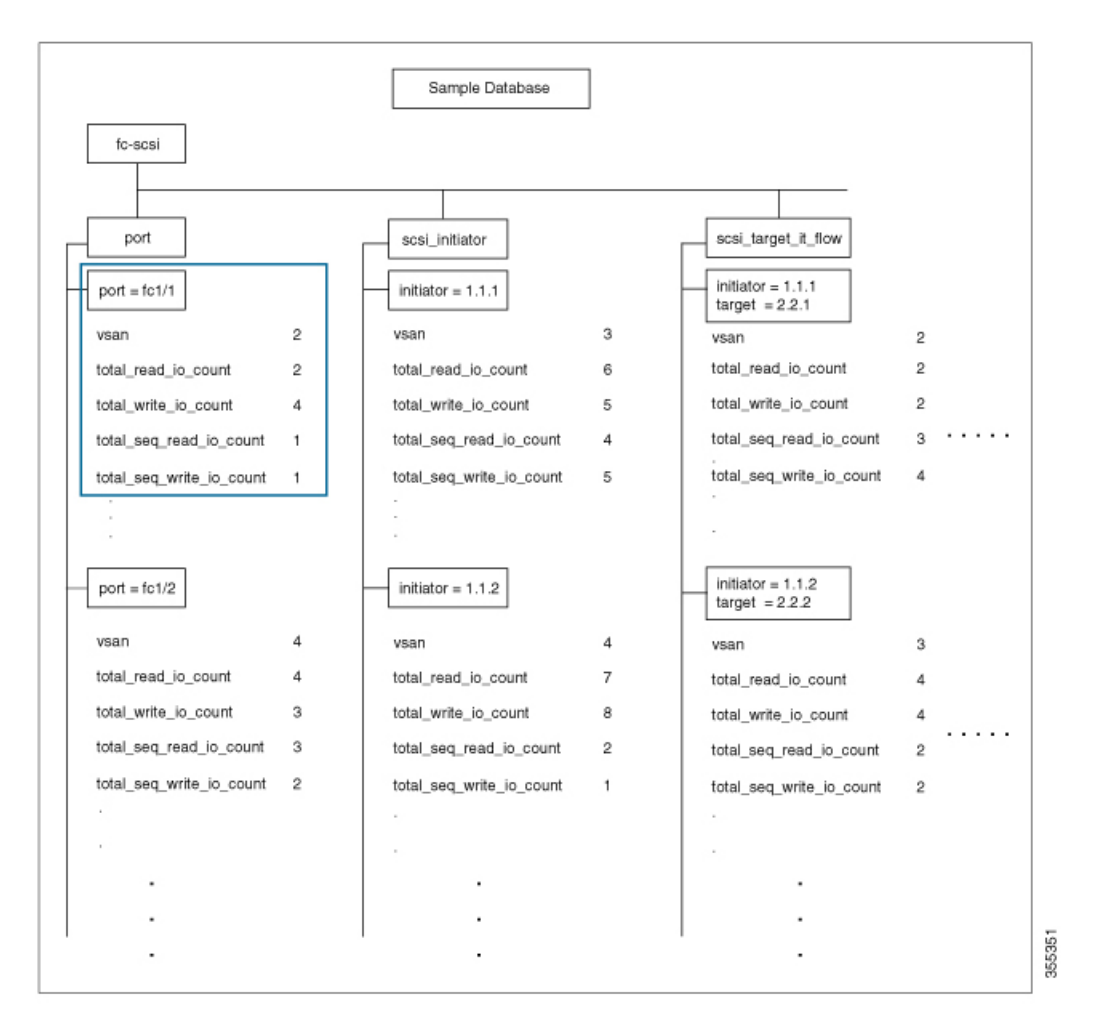

図 29: レコードの数が1に制限されている VSAN2に属しているポート FC 1/1 のフローメトリック

show analytics query 'select all from fc-scsi.scsi\_initiator where port=fc1/1 and vsan=3 sort total\_write\_io\_count' コマンドを実行すると、次の図のサンプル データベースで確認できるように、ポート fc1/1 および VSAN 3 の一部であるイニシエータの total\_write\_io\_count フローメトリックが出力されます。出力はソートされています。

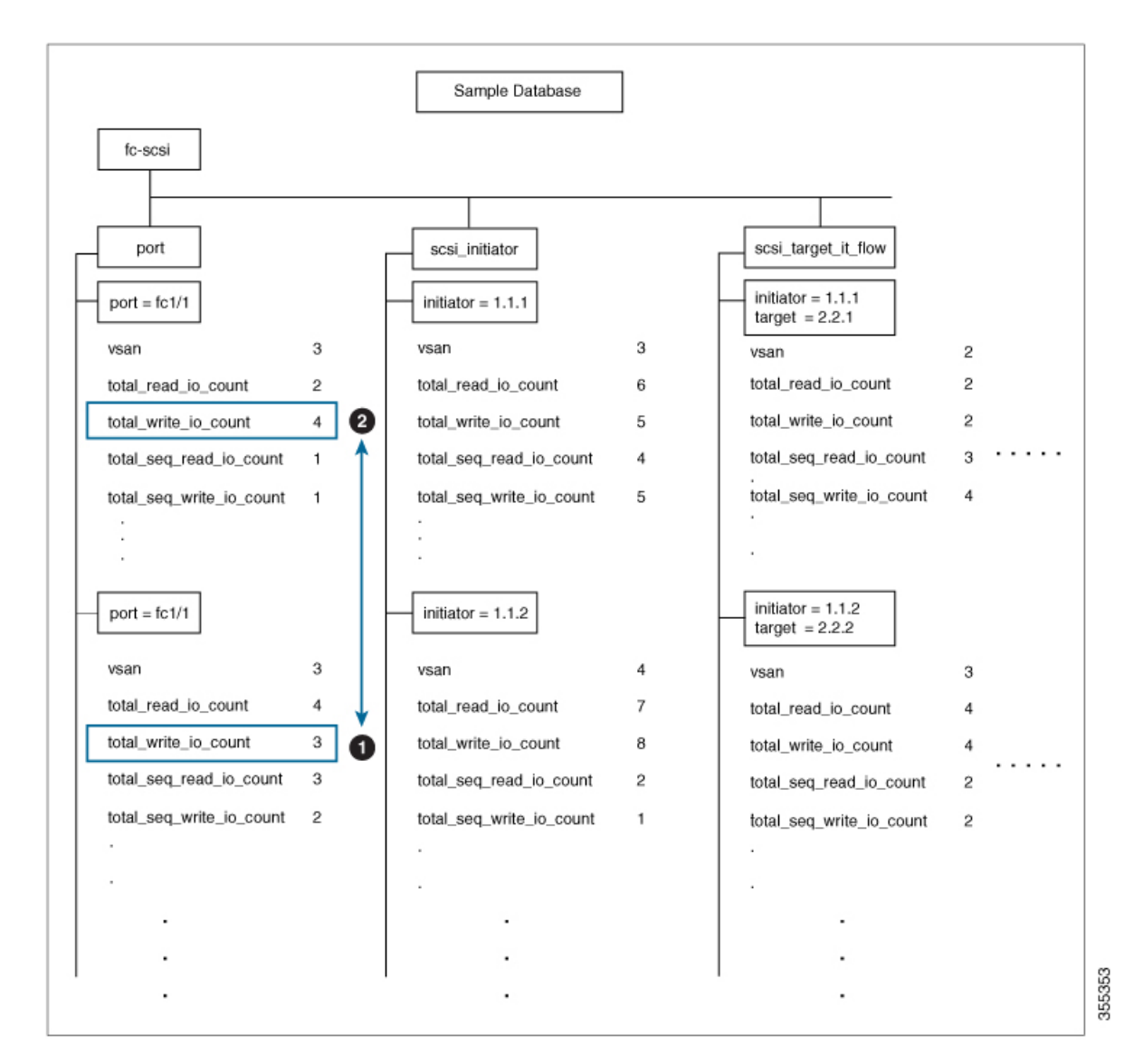

図 30:ポート FC1/1 と VSAN 3 に属しているイニシエータの書き込み IO 総数のフロー メトリック(出力はソート済み)

# クエリの作成と使用

フローメトリックは、クエリ構文の形式である query\_string を使用して分析されます。

# インストールされているプッシュ クエリの表示

インストールされているプッシュ クエリを表示するには、次のコマンドを実行します。

switch# show analytics query { all | name query\_name }

### プッシュ クエリの結果の表示

プッシュクエリの結果を表示するには、次のコマンドを実行します。

switch# show analytics query name query\_name result

### プル クエリの実行

プルクエリを実行するには、次のコマンドを実行します。

switch# show analytics query "query\_string" [clear] [differential]

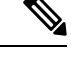

<sup>(</sup>注)

"query\_string"を使用して、"select all from fc-scsi.port"のように、select、table、limit などのク エリ セマンティックを指定します。

### プッシュ クエリの設定

プッシュ クエリを設定するには、次の手順を実行します。

#### 手順

ステップ1 グローバル コンフィギュレーション モードを開始します。

#### switch# configure terminal

ステップ2 特定の間隔で表示されるフローメトリックのクエリ文字列とタイマー値を指定します。

switch(config)# analytics query "query\_string" name query\_name type periodic [interval seconds]
[clear] [differential]

"query\_string"を使用したプッシュクエリは、一度に1つのみ許可されます。重複するプッシュ クエリ名を設定しようとすると、現在の設定が重複していることを示すメッセージが表示され ます。

(注) プルクエリ、プッシュクエリ、およびオーバーレイ CLI は、SAN アナリティクス 機能が有効になっているインターフェイスにのみ適用されます。

## 設定されているプッシュ クエリの削除

設定されているプッシュ クエリを削除するには、次の手順を実行します。

手順

ステップ1 グローバル コンフィギュレーション モードを開始します。

switch# configure terminal

**ステップ2** 設定されているプッシュ クエリを削除します。

switch(config)# no analytics name query\_name

### メトリックのクリア

クエリ文字列に一致するビューインスタンスのすべてのフローメトリックをリセットするに は、次のコマンドを実行します。

switch# clear analytics query "query\_string"

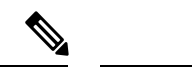

- (注) "query\_string"は "select all from <view-name>"の形式である必要があります。
  - フローメトリックは、プッシュクエリをインストールしなくてもクリアできます。
  - clear analytics query コマンドは、プッシュ クエリで使用されている clear オプションとは 異なります。clear analytics query コマンドは、クエリ構文を満たすすべてのメトリックを リセットします。プッシュ クエリで使用される clear オプションは、最小、最大、および ピーク フローメトリックをリセットします。

## ビューの消去

特定のビューインスタンスとその関連メトリックを削除するには、次のコマンドを実行しま す。

switch# purge analytics query "query\_string"

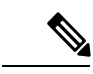

(注)

• "query\_string" は "select all from <view-name>" の形式である必要があります。

- フローメトリックは、プッシュクエリをインストールしなくてもクリアできます。
- ・消去クエリの where 句には、port キーフィールドのみ指定できます。

### 設定されているプッシュ クエリの結果の表示

show analytics query name query\_name result コマンドを使用して表示されているフローメト リックは、このコマンドの実行時の時間間隔で更新されたメトリックです。たとえば、プッ シュ クエリが 30 秒間隔で更新するように設定されている場合、show analytics query name query\_name result コマンドは 35 秒後に実行され、プッシュ クエリでは、時間間隔が 30 秒のと きに更新されたフローメトリックが表示されます。

設定されているプッシュ クエリのフロー メトリックを表示するには、次のコマンドを実行し ます。

switch# show analytics query name query\_name result

### 例:クエリの作成と使用

(注)

・出力の "values" の後にある番号は、対応するレコードの番号を示しています。

• Cisco MDS NX-OS リリース 8.3(1) では新しいメトリックが追加されています。これは、 Cisco MDS NX-OS リリース 8.3(1) 以降のリリースと Cisco MDS NX-OS リリース 8.2(1) の 間でクエリの結果が少し異なる可能性があるためです。

次に、SCSIイニシエータ ITL フロー ビューインスタンスのすべてのフロー メトリックの出力 の例を示します。

```
switch# show analytics query 'select all from fc-scsi.scsi_initiator_itl_flow'
{ "values": {
        "1": {
                "port": "fc1/1",
                "vsan": "10",
                "app id": "255",
                "initiator_id": "0xe80041",
                "target id": "0xd60200",
                "lun": "0000-0000-0000-0000",
                "active_io_read_count": "0",
                "active io write count": "1",
                "total read io count": "0",
                "total_write_io_count": "1162370362",
                "total_seq_read_io_count": "0",
                "total seq write io count": "1",
                "total read io time": "0",
                "total write io time": "116204704658",
                "total read_io_initiation_time": "0",
                "total_write_io_initiation_time": "43996934029",
                "total read io bytes": "0",
                "total write io bytes": "595133625344",
                "total_read_io_inter_gap_time": "0",
                "total write io inter gap time": "41139462314556",
                "total_time_metric_based_read_io_count": "0",
                "total_time_metric_based_write_io_count": "1162370358",
                "total time metric based read io bytes": "0",
                "total time metric based write io bytes": "595133623296",
                "read io rate": "0",
```

```
"peak read io rate": "0",
         "write_io_rate": "7250",
         "peak write io rate": "7304",
         "read io bandwidth": "0",
         "peak read io bandwidth": "0",
         "write_io_bandwidth": "3712384",
         "peak_write_io_bandwidth": "3739904",
         "read_io_size_min": "0",
         "read io size max": "0",
         "write_io_size_min": "512",
         "write_io_size_max": "512",
         "read io completion time min": "0",
         "read io completion time max": "0",
         "write_io_completion_time_min": "89",
         "write_io_completion_time_max": "416",
         "read_io_initiation_time_min": "0",
         "read_io_initiation_time_max": "0",
         "write_io_initiation_time_min": "34",
         "write_io_initiation_time_max": "116",
         "read io inter gap time min": "0",
         "read_io_inter_gap_time_max": "0",
         "write_io_inter_gap_time_min": "31400",
         "write_io_inter_gap_time_max": "118222",
         "peak_active_io_read_count": "0",
         "peak active io write count": "5",
         "read_io_aborts": "0",
         "write_io_aborts": "0",
         "read_io_failures": "0",
         "write_io_failures": "0",
         "read_io_scsi_check_condition_count": "0",
         "write io scsi check condition count": "0",
         "read_io_scsi_busy_count": "0",
         "write_io_scsi_busy_count": "0",
         "read io scsi reservation conflict count": "0",
         "write_io_scsi_reservation_conflict_count": "0",
         "read_io_scsi_queue_full_count": "0",
         "write_io_scsi_queue_full_count": "0",
         "sampling_start_time": "1528535447",
         "sampling_end_time": "1528697457"
},
٠
•
"5": {
         "port": "fc1/8",
         "vsan": "10",
         "app id": "255",
         "initiator_id": "0xe80001",
         "target id": "0xe800a1",
         "lun": "0000-0000-0000-0000",
         "active_io_read_count": "0",
         "active io write count": "1",
         "total read io count": "0",
         "total_write_io_count": "1138738309",
         "total_seq_read_io_count": "0",
         "total seq write io count": "1"
         "total_read_io_time": "0",
         "total write io time": "109792480881",
         "total_read_io_initiation_time": "0",
         "total_write_io_initiation_time": "39239145641",
         "total_read_io_bytes": "0",
         "total_write_io_bytes": "583034014208",
         "total_read_io_inter_gap_time": "0",
         "total write io inter gap time": "41479779998852",
```

"total time metric based read io count": "0", "total time metric\_based\_write\_io\_count": "1138738307", "total time metric based read io bytes": "0", "total\_time\_metric\_based\_write\_io\_bytes": "583034013184", "read\_io\_rate": "0", "peak read io rate": "0", "write io rate": "7074", "peak write io rate": "7903", "read io bandwidth": "0", "peak\_read\_io\_bandwidth": "0", "write io bandwidth": "3622144", "peak write\_io\_bandwidth": "4046336", "read io size min": "0", "read io size max": "0", "write\_io\_size\_min": "512", "write io size max": "512", "read io completion time min": "0", "read\_io\_completion\_time\_max": "0", "write\_io\_completion\_time\_min": "71" "write\_io\_completion\_time\_max": "3352", "read\_io\_initiation\_time\_min": "0", "read\_io\_initiation\_time\_max": "0", "write\_io\_initiation\_time\_min": "26" "write\_io\_initiation\_time\_max": "2427", "read io\_inter\_gap\_time\_min": "0", "read\_io\_inter\_gap\_time\_max": "0", "write\_io\_inter\_gap\_time\_min": "25988", "write\_io\_inter\_gap\_time\_max": "868452", "peak\_active\_io\_read\_count": "0", "peak active io write count": "5", "read\_io\_aborts": "0", "write io aborts": "0", "read\_io\_failures": "0", "write\_io\_failures": "0", "read io scsi\_check\_condition\_count": "0", "write io scsi check condition count": "0", "read io\_scsi\_busy\_count": "0", "write\_io\_scsi\_busy\_count": "0", "read io scsi reservation conflict count": "0", "write io scsi\_reservation\_conflict\_count": "0", "read io scsi queue full count": "0", "write io scsi queue full count": "0", "sampling\_start\_time": "1528535447", "sampling end time": "1528697457"

}

次に、NVMe イニシエータ ITN フロー ビュー インスタンスのすべてのフロー メトリックの出 力の例を示します。

switch# show analytics query 'select all from fc-nvme.nvme\_initiator\_itn\_flow'
{ "values": {
 "1": {
 "port": "fc1/9",
 "vsan": "5",
 "app\_id": "255",
 "initiator\_id": "0xa40160",
 "target\_id": "0xa4018c",
 "connection\_id": "0000-0000-0000",
 "namespace\_id": "1",
 "active\_io\_read\_count": "0",
 "active io write count": "0",
 "active io write count": "0",
 "active io write count": "0",
 "active io write count": "0",
 "active io write count": "0",
 "active io write count": "0",
 "active io write count": "0",
 "active io write count": "0",
 "active io write count": "0",
 "active io write count": "0",
 "active io write count": "0",
 "active io write count": "0",
 "active io write count": "0",
 "active io write count": "0",
 "active io write count": "0",
 "active io write count": "0",
 "active io write count": "0",
 "active io write count": "0",
 "active io write count": "0",
 "active io write count": "0",
 "active io write count": "0",
 "active io write count": "0",
 "active io write count": "0",
 "active io write count": "0",
 "active io write count": "0",
 "active io write count": "0",
 "active io write count": "0",
 "active io write count": "0",
 "active io write count": "0",

```
"total read io count": "414106348",
        "total_write_io_count": "0",
        "total_seq_read_io_count": "0",
        "total seq write io count": "0",
        "total_read_io_time": "204490863437",
        "total_write_io_time": "0",
        "total_read_io_initiation_time": "132775579977",
        "total write io initiation time": "0",
        "total read io bytes": "16226866588672",
        "total_write_io_bytes": "0",
        "total_read_io_inter_gap_time": "19198018763772",
        "total write io inter gap time": "0",
        "total_time_metric_based_read_io_count": "414106244",
        "total_time_metric_based_write_io_count": "0",
        "total_time_metric_based_read_io_bytes": "16226860198912",
        "total_time_metric_based_write_io_bytes": "0",
        "read_io_rate": "0",
        "peak_read_io_rate": "16826",
        "write io rate": "0",
        "peak_write_io_rate": "0",
        "read_io_bandwidth": "0",
        "peak read io bandwidth": "656438400",
        "write io bandwidth": "0",
        "peak_write_io_bandwidth": "0",
        "read io size min": "1024",
        "read_io_size_max": "262144",
        "write_io_size_min": "0",
        "write io size max": "0",
        "read_io_completion_time_min": "16",
        "read_io_completion_time_max": "7057",
        "write io completion time min": "0",
        "write_io_completion_time_max": "0",
        "read_io_initiation_time_min": "16",
        "read io initiation time max": "5338",
        "write_io_initiation_time_min": "0",
        "write io initiation time max": "0",
        "read_io_inter_gap_time_min": "32",
        "read_io_inter_gap_time_max": "83725169",
        "write_io_inter_gap_time_min": "0",
        "write_io_inter_gap_time_max": "0",
        "peak_active_io_read_count": "11",
        "peak active io write count": "0",
        "read io aborts": "24",
        "write io aborts": "0",
        "read_io_failures": "80"
        "write_io_failures": "0",
        "read io timeouts": "0",
        "write io timeouts": "0",
        "read_io_nvme_lba_out_of_range_count": "0",
        "write_io_nvme_lba_out_of_range_count": "0",
        "read_io_nvme_ns_not_ready_count": "0",
        "write_io_nvme_ns_not_ready_count": "0",
        "read io nvme reservation conflict count": "0",
        "write_io_nvme_reservation_conflict_count": "0",
        "read io nvme capacity exceeded count": "0",
        "write io nvme capacity exceeded count": "0",
        "sampling_start_time": "1512847422",
        "sampling end time": "1513166516"
"5": {
        "port": "fc1/9",
```

}, • •

"vsan": "5", "app\_id": "255", "initiator id": "0xa40165", "target id": "0xa40190", "connection\_id": "0000-0000-0000-0000", "namespace id": "1", "active\_io\_read\_count": "0", "active io write count": "0", "total read io count": "33391955", "total\_write\_io\_count": "643169087", "total\_seq\_read\_io\_count": "0", "total seq write io count": "0" "total read io time": "13005795783", "total write io time": "131521212441", "total\_read\_io\_initiation\_time": "5696099596", "total\_write\_io\_initiation\_time": "71938348902", "total\_read\_io\_bytes": "1309083368448", "total\_write\_io\_bytes": "329302572544", "total\_read\_io\_inter\_gap\_time": "19175084866843", "total write io inter gap time": "19182318062480", "total\_time\_metric\_based\_read\_io\_count": "33391919", "total\_time\_metric\_based\_write\_io\_count": "643168808", "total\_time\_metric\_based\_read\_io\_bytes": "1309074355200", "total time metric based write io bytes": "329302429696", "read io rate": "0", "peak\_read\_io\_rate": "574", "write\_io\_rate": "0", "peak\_write\_io\_rate": "9344", "read\_io\_bandwidth": "0", "peak read io bandwidth": "19122176", "write io bandwidth": "0", "peak\_write\_io\_bandwidth": "4784384", "read\_io\_size\_min": "1024", "read\_io\_size\_max": "262144", "write\_io\_size\_min": "512", "write io size max": "512", "read\_io\_completion\_time\_min": "16", "read\_io\_completion\_time\_max": "5123", "write io completion time min": "27", "write\_io\_completion\_time\_max": "2254", "read\_io\_initiation\_time\_min": "16", "read io initiation time max": "3650", "write\_io\_initiation\_time\_min": "12", "write io initiation time max": "1377", "read\_io\_inter\_gap\_time\_min": "32", "read\_io\_inter\_gap\_time\_max": "3234375975", "write\_io\_inter\_gap\_time\_min": "32", "write\_io\_inter\_gap\_time\_max": "38886219", "peak\_active\_io\_read\_count": "6", "peak\_active\_io\_write\_count": "16", "read\_io\_aborts": "6", "write io aborts": "18" "read io failures": "30", "write\_io\_failures": "261", "read io timeouts": "0", "write io timeouts": "0", "read\_io\_nvme\_lba\_out\_of\_range\_count": "0", "write io nvme lba out of range count": "0", "read\_io\_nvme\_ns\_not\_ready\_count": "0", "write\_io\_nvme\_ns\_not\_ready\_count": "0", "read\_io\_nvme\_reservation\_conflict\_count": "0", "write\_io\_nvme\_reservation\_conflict\_count": "0", "read\_io\_nvme\_capacity\_exceeded\_count": "0", "write io nvme capacity exceeded count": "0",

```
"sampling_start_time": "1512847422",
               "sampling_end_time": "1513166516"
       }
} }
次の例は、イニシエータ ITL フロー ビューインスタンスの特定のイニシエータ ID に対する特
定のフロー メトリックの出力を示しています。
         show analytics query 'select
switch#
port, initiator id, target id, lun, total read io count, total write io count, read io rate, write io rate
 from fc-scsi.scsi initiator itl flow where initiator id=0xe80001'
{ "values": {
       "1": {
               "port": "fc1/8",
               "initiator id": "0xe80001",
               "target id": "0xe800a1",
               "lun": "0000-0000-0000-0000",
               "total read io count": "0",
               "total write io count": "1139010960",
               "read_io_rate": "0",
               "write_io_rate": "7071",
               "sampling_start time": "1528535447",
               "sampling end time": "1528697495"
       }
```

次の例は、イニシエータ ITL フロー ビュー インスタンスの特定のイニシエータ ID と LUN に 対する特定のフロー メトリックの出力を示しています。

```
switch#
          show analytics query 'select
port, initiator_id, target_id, lun, total_read_io_count, total_write_io_count, read_io_rate, write_io_rate
 from fc-scsi.scsi_initiator_itl_flow where initiator_id=0xe80001 and
lun=0000-0000-0000-0000'
{ "values": {
        "1": {
                 "port": "fc1/8",
                 "initiator_id": "0xe80001",
                 "target id": "0xe800a1",
                 "lun": "0000-0000-0000-0000",
                 "total_read_io_count": "0",
                 "total_write_io_count": "1139453979",
                 "read io rate": "0",
                 "write_io_rate": "7070",
                 "sampling_start time": "1528535447",
                 "sampling end time": "1528697559"
        }
} }
```

次に、特定の LUN の特定のフロー メトリックの出力とターゲット ITL フロー ビュー インス タンスの write\_io\_rate メトリックのソートされた出力の例を示します。

```
switch# show analytics query 'select
port,initiator_id,target_id,lun,total_read_io_count,total_write_io_count,read_io_rate,write_io_rate
from fc-scsi.scsi_target_itl_flow where lun=0000-0000-0000 sort write_io_rate'
{        "values": {
            "1": {
                "port": "fc1/6",
                "port": "fc1/6",
```

"initiator id": "0xe80020", "target id": "0xd60040", "lun": "0000-0000-0000-0000", "total read io count": "0", "total\_write\_io\_count": "1103394068", "read io rate": "0", "write\_io\_rate": "6882", "sampling start time": "1528535447", "sampling end\_time": "1528697630" }, "2": { "port": "fc1/6", "initiator id": "0xe80021", "target id": "0xe80056", "lun": "0000-0000-0000-0000", "total\_read\_io\_count": "0", "total\_write\_io\_count": "1119199742", "read\_io\_rate": "0", "write io rate": "6946", "sampling\_start\_time": "1528535447", "sampling\_end\_time": "1528697630" }, "3": { "port": "fc1/8", "initiator id": "0xe80000", "target\_id": "0xe80042", "lun": "0000-0000-0000-0000", "total\_read\_io\_count": "0", "total\_write\_io\_count": "1119506589", "read io rate": "0", "write\_io\_rate": "6948", "sampling\_start\_time": "1528535447", "sampling end time": "1528697630" }, "4": { "port": "fc1/8", "initiator id": "0xe80001", "target id": "0xe800a1", "lun": "0000-0000-0000-0000", "total read io count": "0", "total\_write\_io\_count": "1139953183", "read io rate": "0", "write\_io\_rate": "7068", "sampling\_start\_time": "1528535447", "sampling\_end\_time": "1528697630" }, "5": { "port": "fc1/1", "initiator id": "0xe80041", "target id": "0xd60200", "lun": "0000-0000-0000-0000", "total read io count": "0", "total\_write\_io\_count": "1163615698", "read io rate": "0", "write\_io rate": "7247", "sampling\_start\_time": "1528535447", "sampling\_end\_time": "1528697630" }

} }

次に、出力が3レコードに制限されている、特定のLUNの特定のフローメトリックの出力と イニシエータ ITL フロー ビューインスタンスの write\_io\_rate メトリックのソートされた出力 の例を示します。

```
switch#
         show analytics query 'select
port, initiator id, target id, lun, total read io count, total write io count, read io rate, write io rate
from fc-scsi.scsi_initiator_itl_flow where lun=0000-0000-0000 sort write_io_rate
limit 3'
{ "values": {
        "1": {
                "port": "fc1/6",
                "initiator id": "0xe80020",
                "target id": "0xd60040",
                "lun": "0000-0000-0000-0000",
                "total_read_io_count": "0",
                "total_write_io_count": "1103901828",
                "read_io_rate": "0",
                "write io rate": "6885",
                "sampling start time": "1528535447",
                "sampling_end_time": "1528697704"
        },
        "2": {
                "port": "fc1/8",
                "initiator id": "0xe80000",
                "target id": "0xe80042",
                "lun": "0000-0000-0000-0000",
                "total_read_io_count": "0",
                "total_write_io_count": "1120018575",
                "read io rate": "0",
                "write_io_rate": "6940",
                "sampling_start_time": "1528535447",
                "sampling end time": "1528697704"
        },
        "3": {
                "port": "fc1/6",
                "initiator id": "0xe80021",
                "target id": "0xe80056",
                "lun": "0000-0000-0000-0000",
                "total_read_io_count": "0",
                "total_write_io_count": "1119711583",
                "read_io_rate": "0",
                "write io rate": "6942",
                "sampling start time": "1528535447",
                "sampling end time": "1528697704"
        }
```

次に、イニシエータ ITL フロー ビュー インスタンスの特定の LUN とターゲット ID に関する 特定のフロー メトリックの出力の例を示します。

```
switch# show analytics query 'select
port,initiator_id,target_id,lun,total_read_io_count,total_write_io_count,read_io_rate,write_io_rate
from fc-scsi.scsi_initiator_itl_flow where lun=0000-0000-0000-0000 and target_id=0xe800a1'
{        "values": {
            "1": {
                "port": "fc1/8",
                "initiator_id": "0xe80001",
                "target_id": "0xe800a1",
```

```
"lun": "0000-0000-0000-0000",
"total read io count": "0",
```

} }

```
"total_write_io_count": "1139010960",
"read_io_rate": "0",
"write_io_rate": "7071"
"sampling_start_time": "1528535447",
"sampling_end_time": "1528697495"
}
```

次の例は、イニシエータ ITL フロー ビュー インスタンスの VMID 4 およびイニシエータ ID 0x0900e0 の特定のフロー メトリックの出力を示しています。

```
switch# show analytics query "select port,vsan,initiator_id,vmid from
fc-scsi.scsi_initiator_itl_flow where initiator_id=0x0900e0 and vmid=4"
{ "values": {
    "1": {
        "port": "fc2/9",
        "vsan": "1",
        "initiator_id": "0x0900e0",
        "vmid": "4",
        "sampling_start_time": "1589269530",
    }
}
```

次の例は、フローメトリックの更新期間がデフォルトの期間の 30 秒に設定されている場合の プッシュ クエリの設定を示します。

```
switch# configure terminal
switch(config)# analytics query 'select all from fc-scsi.scsi_initiator_itl_flow' name
initiator_itl_flow type periodic
switch(config) # show analytics query name initiator itl flow result
{ "values": {
        "1": {
                "port": "fc1/1",
                "vsan": "10",
                "app id": "255",
                "initiator id": "0xe80041",
                "target id": "0xd60200",
                "lun": "0000-0000-0000-0000",
                "active io read count": "0",
                "active_io_write_count": "1",
                "total_read_io_count": "0",
                "total write io count": "1162370362",
                "total_seq_read_io_count": "0",
                "total_seq_write_io_count": "1",
                "total read io time": "0",
                "total_write_io_time": "116204704658",
                "total read io initiation time": "0",
                "total_write_io_initiation_time": "43996934029",
                "total_read_io_bytes": "0",
                "total_write_io_bytes": "595133625344",
                "total_read_io_inter_gap_time": "0",
                "total_write_io_inter_gap_time": "41139462314556",
                "total time metric based read io count": "0",
                "total_time_metric_based_write_io_count": "1162370358",
                "total_time_metric_based_read_io_bytes": "0",
                "total time metric based write io bytes": "595133623296",
                "read_io_rate": "0",
                "peak read io rate": "0",
                "write_io_rate": "7250",
                "peak_write_io_rate": "7304",
```

```
"read io bandwidth": "0",
        "peak_read_io_bandwidth": "0",
        "write io bandwidth": "3712384",
        "peak write io bandwidth": "3739904",
        "read_io_size_min": "0",
        "read_io_size_max": "0",
        "write_io_size_min": "512",
        "write_io_size_max": "512",
        "read io completion time min": "0",
        "read_io_completion_time_max": "0",
        "write_io_completion_time_min": "89",
        "write io completion time max": "416",
        "read io initiation time min": "0",
        "read_io_initiation_time_max": "0",
        "write_io_initiation_time_min": "34",
        "write_io_initiation_time_max": "116",
        "read_io_inter_gap_time_min": "0",
        "read_io_inter_gap_time_max": "0",
        "write_io_inter_gap_time_min": "31400",
        "write_io_inter_gap_time_max": "118222",
        "peak_active_io_read_count": "0",
        "peak_active_io_write_count": "5",
        "read io aborts": "0",
        "write_io_aborts": "0",
        "read io failures": "0",
        "write_io_failures": "0",
        "read_io_scsi_check_condition_count": "0",
        "write_io_scsi_check_condition_count": "0",
        "read io scsi busy count": "0",
        "write_io_scsi_busy_count": "0",
        "read io scsi reservation conflict count": "0",
        "write_io_scsi_reservation_conflict_count": "0",
        "read_io_scsi_queue_full_count": "0",
        "write_io_scsi_queue_full_count": "0",
        "sampling_start_time": "1528535447",
        "sampling end time": "1528697457"
"5": {
        "port": "fc1/8",
        "vsan": "10",
        "app id": "255",
        "initiator_id": "0xe80001",
        "target_id": "0xe800a1",
        "lun": "0000-0000-0000-0000",
        "active_io_read_count": "0",
        "active_io_write_count": "1",
        "total_read_io_count": "0",
        "total_write_io_count": "1138738309",
        "total_seq_read_io_count": "0",
        "total seq write io count": "1",
        "total_read_io_time": "0",
        "total_write_io time": "109792480881",
        "total read io initiation time": "0",
        "total_write_io_initiation_time": "39239145641",
        "total read io bytes": "0",
        "total_write_io_bytes": "583034014208",
        "total_read_io_inter_gap_time": "0",
        "total_write_io_inter_gap_time": "41479779998852",
        "total_time_metric_based_read_io_count": "0",
        "total time metric based write io count": "1138738307",
        "total time metric based read io bytes": "0",
```

}, • .

```
"total time metric based write io bytes": "583034013184",
"read io rate": "0",
"peak read io rate": "0",
"write io rate": "7074",
"peak_write_io_rate": "7903",
"read io bandwidth": "0",
"peak read io bandwidth": "0",
"write io bandwidth": "3622144",
"peak write io bandwidth": "4046336",
"read_io_size_min": "0",
"read_io_size_max": "0",
"write io size min": "512",
"write_io_size_max": "512",
"read io completion time min": "0",
"read io completion_time_max": "0",
"write_io_completion_time_min": "71",
"write io completion time max": "3352",
"read_io_initiation_time_min": "0",
"read io initiation time max": "0",
"write io initiation time min": "26",
"write_io_initiation_time_max": "2427",
"read_io_inter_gap_time_min": "0",
"read_io_inter_gap_time_max": "0",
"write io inter gap time min": "25988",
"write io inter gap time max": "868452",
"peak active_io_read_count": "0",
"peak_active_io_write_count": "5",
"read io aborts": "0",
"write io aborts": "0",
"read io failures": "0",
"write io failures": "0",
"read io scsi check condition count": "0",
"write_io_scsi_check_condition_count": "0",
"read_io_scsi_busy_count": "0"
"write_io_scsi_busy_count": "0",
"read io scsi reservation conflict count": "0",
"write_io_scsi_reservation_conflict_count": "0",
"read_io_scsi_queue_full_count": "0",
"write io scsi queue full count": "0",
"sampling start time": "1528535447",
"sampling end time": "1528697457"
```

} }

}

次の例は、最小、最大、およびピークフローメトリックをすべてクリアする方法を示します。

•次の例は、最小、最大、およびピークフローメトリックをすべてクリアする前の出力を示します。

```
switch# show analytics query "select all from fc-scsi.scsi_target_itl_flow where
port=fc1/17" clear
{ "values": {
        "1": {
            "port": "fc1/17",
            "vsan": "1",
            "app_id": "255",
            "target_id": "0xef0040",
            "initiator_id": "0xef0000",
            "lun": "0000-0000-0000",
```

"active\_io\_read\_count": "0",
"active\_io\_write\_count": "1",
"total read io count": "0",

```
"total write io count": "84701",
"total seq_read_io_count": "0",
"total_seq_write_io_count": "1",
"total read io time": "0",
"total_write_io_time": "7007132",
"total_read_io_initiation_time": "0",
"total_write_io_initiation_time": "2421756",
"total read io bytes": "0",
"total write io bytes": "86733824",
"total_read_io_inter_gap_time": "0",
"total_write_io_inter_gap_time": "2508109021",
"total time metric based read io count": "0",
"total_time_metric_based_write_io_count": "84701",
"total time metric based read io bytes": "0",
"total time metric based write io bytes": "86733824",
"read io rate": "0",
"peak read io rate": "0",
"write_io_rate": "8711",
"peak write io rate": "8711",
"read io bandwidth": "0",
"peak_read_io_bandwidth": "0",
"write io bandwidth": "8920576",
"peak write io bandwidth": "8920576",
"read_io_size_min": "0",
"read io size max": "0",
"write_io_size_min": "1024",
"write_io_size_max": "1024",
"read_io_completion_time_min": "0",
"read_io_completion_time_max": "0",
"write_io_completion_time_min": "74",
"write_io_completion_time_max": "844",
"read_io_initiation_time_min": "0",
"read_io_initiation_time_max": "0",
"write_io_initiation_time_min": "24"
"write_io_initiation_time_max": "775",
"read io inter gap time min": "0",
"read_io_inter_gap_time_max": "0",
"write_io_inter_gap_time_min": "26903",
"write_io_inter_gap_time_max": "287888",
"peak_active_io_read_count": "0",
"peak_active_io_write_count": "3",
"read io aborts": "0",
"write io aborts": "0",
"read io failures": "0",
"write_io_failures": "0",
"read_io_scsi_check_condition_count": "0",
"write io scsi check condition count": "0",
"read_io_scsi_busy_count": "0",
"write_io_scsi_busy_count": "0",
"read_io_scsi_reservation_conflict_count": "0",
"write_io_scsi_reservation_conflict_count": "0",
"read io scsi queue full count": "0",
"write io scsi queue full count": "0",
"sampling_start_time": "1530683133",
"sampling end time": "1530684301"
```

},

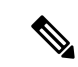

(注) show analytics query "query\_string" clear コマンドは、clear-on-push または clear-on-pull コマンドです。そのため、このコマンドの初 回実行時にはこのコマンドは適用されません。

・次の例は、最小、最大、およびピークフローメトリックをすべてクリアした後の出力を示します。クリアされたメトリックは出力で強調表示されています。

```
switch# show analytics query "select all from fc-scsi.scsi_target_itl_flow where
port=fc1/17" clear
{ "values": {
        "1": {
                "port": "fc1/17",
               "vsan": "1",
                "app_id": "255",
                "target id": "0xef0040",
                "initiator id": "0xef0000",
                "lun": "0000-0000-0000-0000",
                "active io read count": "0",
                "active io write count": "0",
                "total read io count": "0",
                "total write io count": "800615",
                "total_seq_read_io_count": "0",
                "total_seq_write_io_count": "1",
                "total read io time": "0",
                "total write io time": "66090290",
                "total read io initiation time": "0",
                "total write_io_initiation_time": "22793874",
                "total read io bytes": "0",
                "total_write_io_bytes": "819829760",
                "total read io inter gap time": "0"
                "total_write_io_inter_gap_time": "23702347887",
                "total time metric based read io count": "0",
                "total_time_metric_based_write_io_count": "800615",
                "total_time_metric_based_read_io_bytes": "0",
                "total time metric based write io bytes": "819829760",
                "read_io_rate": "0",
                "peak read io rate": "0",
                "write_io_rate": "0",
                "peak_write_io_rate": "0",
                "read_io_bandwidth": "0",
                "peak_read_io_bandwidth": "0",
                "write_io_bandwidth": "0",
                "peak_write_io_bandwidth": "0",
                "read_io_size_min": "0",
                "read_io_size_max": "0",
                "write_io_size_min": "0",
                "write_io_size_max": "0",
                "read io completion time min": "0",
                "read io completion time max": "0",
                "write_io_completion_time_min": "0",
                "write_io_completion_time_max": "0",
                "read_io_initiation_time_min": "0",
                "read io initiation time max": "0",
                "write_io_initiation_time_min": "0",
                "write_io_initiation_time_max": "0",
                "read_io_inter_gap_time_min": "0",
                "read_io_inter_gap_time_max": "0",
                "write_io_inter_gap_time_min": "0",
```

```
"write io inter gap time max": "0",
                "peak_active_io_read_count": "0",
                "peak_active_io_write_count": "0",
                "read io aborts": "0",
                "write_io_aborts": "0",
                "read io failures": "0",
                "write io failures": "0",
                "read_io_scsi_check_condition_count": "0",
                "write io scsi check condition count": "0",
                "read_io_scsi_busy_count": "0",
                "write_io_scsi_busy_count": "0"
                "read_io_scsi_reservation_conflict_count": "0",
                "write_io_scsi_reservation_conflict_count": "0",
                "read_io_scsi_queue_full_count": "0",
                "write io scsi queue full count": "0",
                "sampling_start_time": "1530683133",
                "sampling_end_time": "1530684428"
        },
} }
```

次の例は、ストリーミング サンプル間隔の間に変更された ITL フロー メトリックのみのスト リーミングを示します。

• 次の例は、[差分(Differential)]オプションを使用する前の出力を示します。

```
switch# show analytics query "select port, target id,
initiator id, lun, total write io count from fc-scsi.scsi target itl flow where
port=fc1/17" differential
{ "values": {
        "1": {
                "port": "fc1/17",
                "target id": "0xef0040",
                "initiator id": "0xef0000",
                "lun": "0001-0000-0000-0000",
                "total write io count": "1515601",
                "sampling_start_time": "1530683133",
                "sampling_end_time": "1530683484"
       },
"2": {
                "port": "fc1/17",
                "target id": "0xef0040",
                "initiator_id": "0xef0020",
                "lun": "0000-0000-0000-0000",
                "total write_io_count": "1515601",
                "sampling_start_time": "1530683133",
                "sampling end time": "1530683484"
        },
        "3": {
                "port": "fc1/17",
                "target_id": "0xef0040",
                "initiator_id": "0xef0020",
                "lun": "0001-0000-0000-0000",
                "total_write_io_count": "1515600",
                "sampling_start_time": "1530683133",
                "sampling end time": "1530683484"
        },
        "4": {
                "port": "fc1/17",
                "target id": "0xef0040",
                "initiator id": "0xef0000",
                "lun": "0000-0000-0000-0000",
```

```
"total_write_io_count": "1515600",
                 "sampling_start_time": "1530683133",
                 "sampling end time": "1530683484"
         }
 } }
•次の例は、[差分 (Differential)]オプションを使用した出力、および変更されたレコード
 のみの出力を示します。
 switch# show analytics query "select port, target_id,
 initiator_id,lun,total_write_io_count from fc-scsi.scsi_target_itl_flow where
 port=fc1/17" differential
 { "values": {
        "1": {
                 "port": "fc1/17",
                 "target id": "0xef0040",
                 "initiator id": "0xef0000",
                 "lun": "0001-0000-0000-0000",
                 "total write io count": "1892021",
                 "sampling start time": "1530683133",
                 "sampling end time": "1530683534"
         },
         "2": {
                 "port": "fc1/17",
                 "target_id": "0xef0040",
                 "initiator id": "0xef0020",
                 "lun": "0000-0000-0000-0000",
                 "total_write_io_count": "1892021",
                 "sampling_start_time": "1530683133",
                 "sampling end time": "1530683534"
         },
         "3": {
                 "port": "fc1/17",
                 "target_id": "0xef0040",
                 "initiator id": "0xef0000",
                 "lun": "0000-0000-0000-0000",
                 "total_write_io_count": "1892021",
                 "sampling start time": "1530683133",
                 "sampling end time": "1530683534"
         }
```

次の例は、インストールされたクエリ名の削除方法を示します。

switch(config)# no analytics name initiator\_itl\_flow

次の例は、フローメトリックのクリア方法を示します。

1. 次に、フローメトリックをクリアする前の出力の例を示します。

switch# show analytics query "select port,target\_id,total\_write\_io\_count, total\_write\_io\_bytes,total\_time\_metric\_based\_write\_io\_count,write\_io\_rate, peak\_write\_io\_rate,write\_io\_bandwidth,peak\_write\_io\_bandwidth, write\_io\_size\_min,write\_io\_size\_max,write\_io\_completion\_time\_min, write\_io\_completion\_time\_max,write\_io\_initiation\_time\_min, write\_io\_initiation\_time\_max,write\_io\_inter\_gap\_time\_min,write\_io\_inter\_gap\_time\_max

from fc-scsi.scsi\_target where

```
target id=0x650060"
    { "values": {
           "1": {
                   "port": "fc3/17",
                   "target id": "0x650060",
                   "total_write_io_count": "67350021",
                   "total_write_io_bytes": "17655403905024",
                   "total_time_metric_based_write_io_count": "67349761",
                   "write io rate": "0",
                   "peak_write_io_rate": "6300",
                   "write_io_bandwidth": "0",
                   "peak write io bandwidth": "1651572736",
                   "write io_size_min": "262144",
                   "write io size max": "262144",
                   "write_io_completion_time_min": "192",
                   "write_io_completion_time_max": "9434",
                   "write_io_initiation_time_min": "21",
                   "write_io_initiation_time_max": "199"
                   "write_io_inter_gap_time_min": "2553",
                   "write io inter gap time max": "358500",
                   "sampling start time": "1531204359",
                   "sampling_end_time": "1531215327"
           }
  次に、フローメトリックをクリアする例を示します。
2.
 (注)
       メトリックのクリアは、ビュー インスタンスでのみ可能で、個々のフロー メトリックではで
       きません。
   switch# clear analytics query "select all from fc-scsi.scsi_target where
   target_id=0x650060"

    次に、フローメトリックをクリアした後の出力の例を示します。

   switch# show analytics query "select port,target_id,total_write_io_count,
   total write io bytes, total time metric based write io count, write io rate,
   peak_write_io_rate,write_io_bandwidth,peak_write_io_bandwidth,
   write_io_size_min,write_io_size_max,write_io_completion_time_min,
   write_io_completion_time_max,write_io_initiation_time_min,
   write io initiation time max, write io inter gap time min, write io inter gap time max
   from fc-scsi.scsi_target where target_id=0x650060"
    { "values": {
           "1": {
                   "port": "fc3/17",
                   "target id": "0x650060",
                   "total_write_io_count": "0",
                   "total_write_io_bytes": "0",
                   "total_time_metric_based_write_io_count": "0",
                   "write_io_rate": "0",
                   "peak_write_io_rate": "0",
                   "write io bandwidth": "0",
                   "peak write io bandwidth": "0",
                   "write_io_size_min": "0",
                   "write io size max": "0",
```

```
"write_io_completion_time_min": "0",
"write io completion time max": "0",
```

"write\_io\_initiation\_time\_min": "0", "write\_io\_initiation\_time\_max": "0", "write\_io\_inter\_gap\_time\_min": "0", "write\_io\_inter\_gap\_time\_max": "0", "sampling\_start\_time": "1531204359", "sampling\_end\_time": "1531215464"

次に、フローメトリックを消去した後の出力の例を示します。

**》** (注)

port キー値は、消去メトリックの where 句でのみ使用できます。

switch# purge analytics query "select all from fc-scsi.scsi\_target where port=fc3/17"
switch# show analytics query "select all from fc-scsi.scsi\_target where port=fc3/17"
Table is empty for query "select all from fc-scsi.scsi\_target where port=fc3/17"

# ShowAnalytics オーバーレイ CLI の使用

}

ShowAnalyticsオーバーレイ CLI は、JSON 形式の分析データを使いやすい表形式に変換するために使用されます。ShowAnalyticsオーバーレイ CLI には「Linux と同等」の構文があり、組み込みの NX-OS Python インタープリタを使用して、プルクエリの JSON 出力を表形式に変換するスクリプトを実行します。現時点では、フローメトリックの小さなサブセットのみ表示されます。
(注)

- ShowAnalyticsオーバーレイ コマンドでは、Exchange Completion Time (ECT) for the --*initiator-itl* and --*target-itl*options under the --*info* オプションの累積データが表示されます。 ただし、レートおよび帯域幅メトリックについては瞬間的なデータが表示されます。
  - アクティブな ITL 数が記載されている制限を超えている場合、ShowAnalyticsオーバーレイ コマンドは警告を表示して終了します。ITL 数の制限の詳細については、Cisco MDS NX-OS の設定の制限、リリース 8.x ドキュメントを参照してください。
  - Virtual Instruments 社や Cisco DCNM によって推奨されている clear キーワードを指定して プッシュクエリを設定する場合、最小と最大のフローメトリックの値は不正確になります。
  - ShowAnalytics コマンドの--evaluate-npuload オプションは、SCSI 分析タイプのみをサポートします。ただし、SCSI 分析タイプと NVMe 分析タイプの両方をサポートするオプションは除きます。
  - インターフェイスで分析タイプを構成する前に、--evaluate-npuload オプションを実行します。モジュールのインターフェイスの1つが分析タイプで構成されている場合でも、この--evaluate-npuloadオプションはモジュールでは機能しません。
  - •この --outstanding-io オプションはFポートでのみ機能します。

分析情報を表形式で表示するには、次のコマンドを実行します。

switch# ShowAnalytics -help

詳細については、『Cisco MDS 9000 シリーズ コマンド リファレンス 8.x』を参照してください。

## 例: ShowAnalytics オーバーレイ CLI の使用

次の例は、オーバーレイ CLI のオプションを示します:

Ņ

(注) オーバーレイ CLI で使用可能なキーワードと変数を表示するオプションと、Cisco MDS NX-OS リリース 8.4 (2) 以降から追加されたそのオプション。

| switch# <b>ShowAnalytics ?</b><br>ShowAnalytics<br>ShowAnalyticsConsistency | Aliased to 'source sys/analytics.py'<br>Aliased to 'source sys/analytics_pss_consistency_checker.py' |
|-----------------------------------------------------------------------------|----------------------------------------------------------------------------------------------------|
| errors                                                                      | To display errors stats in all IT(L/N) pairs                                                         |
| errorsonly                                                                  | To display IT(L/N) flows with errors                                                                 |
| evaluate-npuload                                                            | To evaluate npuload on system                                                                        |
| help                                                                        | To display help and exit                                                                             |
| info                                                                        | To display information about IT(L/N) flows                                                           |
| minmax                                                                      | To display min max and peak info about IT(L/N) flows                                                 |
| outstanding-io                                                              | To display outstanding io for an interface                                                           |

| top        | То | display top 10 IT(L/N) Flow               |
|------------|----|-------------------------------------------|
| version    | То | display version of utility and exit       |
| vsan-thput | То | display per vsan throughput for interface |

次に、オーバーレイ CLI バージョンの表示例を示します。

switch# ShowAnalytics --version
ShowAnalytics 4.0.0

### 次に、NVMeのイニシエータのフローメトリックの表示方法の例を示します:

switch# ShowAnalytics --info --initiator-itn
2021-02-09 09:01:39.714290

Interface fc16/12

|                                                        |                           | 1                   |           | 1                   |                  | I              | 1                            |      |          |
|--------------------------------------------------------|---------------------------|---------------------|-----------|---------------------|------------------|----------------|------------------------------|------|----------|
| VSAN   Initiator   Target<br>Size   Avg Host Delay   . | Namespace<br>Avg Array De | Avg IOPS<br>lay     | I         | Avg Throughput      | Avg              | ECT            | Avg DAL                      | I    | Avg IO   |
| <br>  Write   Write                                    | Write                     | Read   Wri<br>      | te        | Read   Write        | Read             | Write   Rea    | ıd   Write                   | 9    | Read     |
| 1                                                      |                           | I                   | 1         |                     | 1                | 1              |                              | 1    |          |
| I                                                      |                           |                     |           |                     |                  |                |                              |      |          |
| 3300   0xc80002   0xed0002                             | 1                         | 2531   247          | 8   158.  | .2 MB/s   154.9 MB  | /s   781.0 us    | 2.0 ms   636.0 | /us   633.0 u                | 1S   | 64.0 KB  |
| 64.0 KB   690.0 us                                     | 562.0 u                   | s                   |           | 0.00/ 1.15/ 1.00    |                  |                |                              |      | 64 0 MB  |
| 3300   UXC80007   UXed0007                             | 1<br>  572 0 m            | 2508   249          | /   156.  | .8 MB/S   156.1 MB  | /s   /64.0 us    | 2.0 ms   622.0 | / us   630.0 u               | 15   | 64.0 KB  |
| 04.0 KB   003.0 US                                     | 572.0 u                   | 5  <br>  2421   264 | 0 1 1 5 1 | 2 MD/a   150 2 MD   | /0 1 795 0 100 1 | 2 0 mg   640 0 |                              |      | 64 0 KD  |
| 54.0 KB   686.0 mg                                     | 561 0 11                  | P   2421   234      | 0   101.  | .5 MB/S   159.5 MB. | /s   /05.0 us    | 2.0 ms   040.0 | us   025.0 u                 | 15   | 04.0 KB  |
| 3300   0xc80001   0xed0001                             | 1 1                       | 2060   214          | 9   128   | 8 MB/s   134 3 MB   | /s   764 0 115   | 19 ms   621 (  | 1 115   596 0 1 <sup>-</sup> | 19   | 64 0 KB  |
| 64.0 KB   649.0 US                                     | 537.0 11                  | s                   | 5   120.  |                     | /0 / /01.0 40 /  | 1.0            | 40   000.0 0                 | 10 1 | 0110 112 |
| 3300   0xc80000   0xed0000                             | 1 1                       | 333   364           | 1 20.     | 8 MB/s   22.8 MB    | /s   14.8 ms     | 16.1 ms   14.6 | ims   15.3 m                 | ns I | 64.0 KB  |
| 64.0 KB   190.0 us                                     | 521.0 u                   | s I                 |           |                     |                  |                |                              |      |          |
| 3300   0xc80008   0xed0008                             | 1                         | 2483   250          | 3   155.  | 2 MB/s   156.4 MB   | /s   771.0 us    | 2.0 ms   626.0 | ) us   639.0 v               | 15   | 64.0 KB  |
| 64.0 KB   685.0 us                                     | 571.0 u                   | s                   |           |                     |                  |                |                              |      |          |
| 3300   0xc80009   0xed0009                             | 1                         | 2545   247          | 4   159.  | 1 MB/s   154.6 MB   | /s   786.0 us    | 2.0 ms   641.0 | ) us   627.0 v               | 15   | 64.0 KB  |
| 64.0 KB   683.0 us                                     | 570.0 u                   | s                   |           |                     |                  |                |                              |      |          |
| 3300   0xc80004   0xed0004                             | 1                         | 2506   249          | 8   156.  | 6 MB/s   156.1 MB   | /s   769.0 us    | 2.0 ms   625.0 | ) us   642.0 v               | 15   | 64.0 KB  |
| 64.0 KB   680.0 us                                     | 575.0 u                   | s I                 |           |                     |                  |                |                              |      |          |
| 3300   0xc80006   0xed0006                             | 1                         | 2456   251          | 2   153.  | .5 MB/s   157.0 MB  | /s   793.0 us    | 2.0 ms   650.0 | ) us   624.0 u               | 15   | 64.0 KB  |
| 64.0 KB   696.0 us                                     | 558.0 u                   | s                   |           |                     |                  |                |                              |      |          |
| 3300   0xc80000   0xed0001                             | 1                         | 1926   184          | 8   120.  | .4 MB/s   115.5 MB  | /s   734.0 us    | 1.8 ms   593.0 | / us   572.0 u               | 15   | 64.0 KB  |
| 64.0 KB   533.0 us                                     | 512.0 u                   | s                   |           |                     |                  |                |                              |      |          |
| 3300   0xc80003   0xed0003                             | 1                         | 2553   247          | 2   159.  | .6 MB/s   154.5 MB  | /s   786.0 us    | 2.0 ms   641.0 | /us   622.0 u                | 1S   | 64.0 KB  |
| 64.0 KB   691.0 us                                     | 560.0 u                   | s                   |           |                     |                  |                |                              |      |          |
|                                                        |                           | +                   |           | +                   |                  | +              | ++                           |      |          |

### Total number of ITNs: 11

### 次に、SCSIのイニシエータのフローメトリックの表示方法の例を示します:

| switch# Sh | owAnalyticsinfo | initiator-itl |
|------------|-----------------|---------------|
| 2021-02-09 | 09:01:39.714290 |               |

Interface fc2/22

|                                  |                                           |                                 |                 |       |      |      |           |       |       |          |       |      | +     |
|----------------------------------|-------------------------------------------|---------------------------------|-----------------|-------|------|------|-----------|-------|-------|----------|-------|------|-------|
| VSAN   Initiator<br>  Avg IO     | :   VMID   Target  <br>Size   Avg Host De | LUN<br>lay   Avg Array De       | Avg<br>lay      | IOPS  | Avg  | Thro | ughput    | I     | Avg E | СТ       | T     | Avg  | f DAL |
| <br>  Read  <br>                 | Write   Write                             | Write                           | Read  <br> <br> | Write | Read | I    | Write     | P<br> | Read  | Write    | Read  | d    | Write |
| <br> 2200   0xe80ee0<br>ns   0 B | <br>  -   0xc809a0   000<br>0 B   0 ns    | <br>01-0000-0000-0000           |                 | I 0 I | 0 B/ | ′s∣  | 0 B/s     | I     | 0 ns  | 0 ns     | 1 0   | ) ns | I 0   |
| 2200   0xe80ee0<br>ns   0 B      | -   0xe80622   000<br>0 B   0 ns          | 07-0000-0000-0000               | 0               | 0 1   | 0 B/ | ′s∣  | 0 B/s     | T     | 0 ns  | 0 ns     | (     | ) ns | I 0   |
| 2200   0xe80ee0<br>ns   0 B      | -   0xc809a0   000<br>0 B   0 ns          | 02-0000-0000-0000               | 0               | 0 1   | 0 B/ | s    | 0 B/s     | T     | 0 ns  | 0 ns     | 0     | ) ns | I 0   |
| 2200   0xe80ee0<br>ns   0 B      | -   0xc809a0   000<br>0 B   0 ns          | 03-0000-0000-0000               | 0               | 0 1   | 0 B/ | s I  | 0 B/s     | T     | 0 ns  | 0 ns     | 1 0   | ) ns | I 0   |
| 2200   0xe80ee0<br>ns   0 B      | -   0xe80622   000<br>0 B   0 ns          | 02-0000-0000-0000               | 0               | 0 1   | 0 B/ | s I  | 0 B/s     | T     | 0 ns  | 0 ns     | 1 0   | ) ns | I 0   |
| 2200   0xe80ee0<br>us   0 B      | 18   0xc809a0   000<br>4.2 KB   7.0 us    | 03-0000-0000-0000<br>  441.0 us | 0               | 5     | 0 B/ | ′s∣  | 21.0 KB/s | Ι     | 0 ns  | 702.0 us | - I C | ) ns | 251.0 |
| 2200   0xe80ee0<br>ns   0 B      | -   0xe80623   000<br>0 B   0 ns          | 04-0000-0000-0000<br>  0 ns     | 0               | 0 1   | 0 B/ | ′s∣  | 0 B/s     | Ι     | 0 ns  | 0 ns     | 0     | ) ns | I 0   |
| 2200   0xe80ee0<br>ns   0 B      | -   0xe80622   000<br>0 B   0 ns          | 00-0000-0000-0000<br>  0 ns     | 0               | 0 1   | 0 B/ | ′s∣  | 0 B/s     | I     | 0 ns  | 0 ns     | (     | / ns | 0     |

Total number of ITLs: 8

次に、NVMeのターゲットのフローメトリックの表示方法の例を示します:

switch# ShowAnalytics --info --target-itn
2021-02-09 12:14:59.285397

Interface fc3/15

| VSAN   Initiato:<br>Size   Avg | r   Target<br>Host Delay | <br>Av | Namespace  <br>g Array Del | Avg<br>ay | IOPS  | L   | Avg 1   | hroughput     | T    | Avg  | ECT     | T |      | Avg l | DAL     | T   | Avg IO    |
|--------------------------------|--------------------------|--------|----------------------------|-----------|-------|-----|---------|---------------|------|------|---------|---|------|-------|---------|-----|-----------|
| Write                          | Write                    | +      | Write                      | Read      | Write | I   | Read    | Write         | Re   | ad   | Write   | I | Read | -     | Write   | I   | Read      |
| 1                              |                          |        |                            |           |       | 1   |         |               | 1    |      |         | 1 |      |       |         | 1   |           |
| ·                              | 1                        |        |                            | 1         |       |     |         |               |      |      |         |   |      |       |         |     |           |
| 3300   0xc80005                | 0xed0005                 | 1      | 1                          | 2545      | 2457  | 159 | .1 MB/s | 153.6 MB/s    | 112. | 0 us | 1.5 ms  | s | 44.0 | us    | 40.0 us | - 1 | 64.0 KB   |
| 64.0 KB                        | 1.3 ms                   |        | 5.0 us                     | 1         |       |     |         |               |      |      |         |   |      |       |         |     |           |
| 3300   0xc80000                | 0xed0001                 | 1      | 1                          | 2036      | 2026  | 127 | .3 MB/s | 126.6 MB/s    | 110. | 0 us | 1.3 ms  | s | 44.0 | us    | 39.0 us | - 1 | 64.0 KB   |
| 64.0 KB                        | 1.1 ms                   |        | 5.0 us                     | 1         |       |     |         |               |      |      |         |   |      |       |         |     |           |
| 3300   0xc80004                | 0xed0004                 | 1      | 1                          | 2464      | 2492  | 154 | .0 MB/s | 155.8 MB/s    | 113. | 0 us | 1.5 ms  | 8 | 45.0 | us    | 40.0 us | - 1 | 64.0 KB   |
| 64.0 KB                        | 1.3 ms                   |        | 5.0 us                     | 1         |       |     |         |               |      |      |         |   |      |       |         |     |           |
| 3300   0xc80001                | 0xed0001                 | 1      | 1                          | 2036      | 2020  | 127 | .2 MB/s | 126.2 MB/s    | 112. | 0 us | 1.3 ms  | s | 44.0 | us    | 40.0 us | - 1 | 64.0 KB   |
| 64.0 KB                        | 1.1 ms                   |        | 5.0 us                     | 1         |       |     |         |               |      |      |         |   |      |       |         |     |           |
| 3300   0xc80003                | 0xed0003                 | 1      | 1                          | 2460      | 2491  | 153 | .8 MB/s | 155.7 MB/s    | 114. | 0 us | 1.5 ms  | s | 45.0 | us    | 39.0 us | - 1 | 64.0 KB   |
| 64.0 KB                        | 1.3 ms                   |        | 5.0 us                     |           |       |     |         |               |      |      |         |   |      |       |         |     |           |
| 3300   0xc80000                | 0xed0000                 | 1      | 1                          | 335       | 360   | 20  | .9 MB/s | 22.5 MB/s     | 14.  | 1 ms | 15.6 ms | s | 14.1 | ms    | 14.7 ms | - 1 | 64.0 KB   |
| 64.0 KB                        | 784.0 us                 |        | 5.0 us                     | 1         |       |     |         |               |      |      |         |   |      |       |         |     |           |
| 3300   0xc80007                | 0xed0007                 |        | 1                          | 2476      | 2488  | 154 | .8 MB/s | 155.5 MB/s    | 114. | 0 us | 1.5 ms  | s | 46.0 | us    | 39.0 us | - 1 | 64.0 KB   |
| 64.0 KB                        | 1.3 ms                   |        | 5.0 us                     |           |       |     |         |               |      |      |         |   |      |       |         |     |           |
| 3300   0xc80008                | 0xed0008                 |        | 1                          | 2484      | 2489  | 155 | .3 MB/s | 155.6 MB/s    | 114. | 0 us | 1.5 ms  | 8 | 46.0 | us    | 40.0 us | :   | 64.0 KB   |
| 64.0 KB                        | 1.3 ms                   |        | 5.0 us                     |           |       |     |         |               |      |      |         |   |      |       |         |     |           |
| 3300   0xc80002                | 0xed0002                 |        | 1                          | 2472      | 2490  | 154 | .5 MB/s | 155.6 MB/s    | 112. | 0 us | 1.5 ms  | 8 | 45.0 | us    | 40.0 us | - 1 | 64.0 KB   |
| 64.0 KB                        | 1.3 ms                   |        | 5.0 us                     |           |       |     |         |               |      |      |         |   |      |       |         |     |           |
| 3300   0xc80006                | 0xed0006                 |        | 1                          | 2449      | 2507  | 153 | .1 MB/s | 156.7 MB/s    | 116. | 0 us | 1.5 ms  | 8 | 46.0 | us    | 39.0 us | - 1 | 64.0 KB   |
| 64.0 KB                        | 1.3 ms                   |        | 5.0 us                     | 0.471     | 0.405 |     | 4.100 ( | 1 155 2 100 ( |      | 0    |         |   | 45 0 |       |         |     | 64 0 MB 1 |
| 13300   0xc80009               | Uxeauuu9                 | 1      | 1 1                        | 24/1      | 2485  | 154 | .4 MB/S | 155.3 MB/S    | 114. | 0 us | 1.5 ms  | 5 | 45.0 | us    | 40.0 us |     | 64.0 KB   |
| 64.0 KB                        | 1.3 ms                   |        | 5.0 us                     | . '       |       |     |         |               |      |      |         |   |      |       |         |     |           |
| Total number of                | TTNo. 11                 | +      |                            |           |       |     |         |               |      |      |         |   |      |       |         |     |           |

Total number of ITNs: 11

### 次に、SCSIのターゲットのフローメトリックの表示方法の例を示します:

#### switch# ShowAnalytics --info --target-itl 2021-02-09 12:14:59.285397

Interface fc5/21

| Image: Non-State interview interview intervie                              | VSAN   Initiato:<br>  Avg IO   | r   VMID   Target  <br>Size   Avg Host De? | LUN<br>lay   Avg Array De | Av<br>elay | rg IOPS | Avg Thre | oughput  | A1     | vg ECT | I          | Avg DAL   |
|----------------------------------------------------------------------------------------------------|--------------------------------|--------------------------------------------|---------------------------|------------|---------|----------|----------|--------|--------|------------|-----------|
| Nedd   Nifte   Nifte | <br> <br>  Read                | Write   Write                              | Write                     | Read       | Write   | Read     | Write    | Read   | Wr:    | ite   Read | Write     |
|                                                                                                    | Read                           | write   write                              | , write                   | Ľ.         | I       |          |          | T      |        | I          |           |
| us   0 B   512.0 B   0 ns   0 ns  <br> 2200   0xe902e0   -   0xe805a0   0003-0000-0000   0   9235   0 B/s   4.5 MB/s   0 ns   75.0 us   0 ns  <br>ns   0 B   511.0 B   0 ns   0 ns   0 ns   0 ns   1 0 B   0 B   0   0                                                                                                    | <br> 2200   0xe902e0           | <br>  -   0xe805a0   000                   | 02-0000-0000-0000         | 0          | 9236    | 0 B/s    | 4.5 MB/s | 0 ns   | 75     | 5.0 us   0 | ns   25.0 |
|                                                                                                    | us   0 B  <br> 2200   0xe902e0 | 512.0 B   0 ns                             | 0 ns                      |            | 9235    | 0 B/s I  | 4.5 MB/s | l 0 ns | 1 75   | 5.0 us   0 | ns   25.0 |
|                                                                                                    | us   0 B                       | 511.0 B   0 ns                             | 0 ns                      |            |         | 0 =/ 0   | 4 5 40 ( |        |        |            |           |
| 12200   00090200   -   00080580   0001-0000-0000   0   9235   0 B/S   4.5 MB/S   0 RS   75.0 US   0 RS  <br>US   0 B   512.0 B   0 RS   0 RS   1                                                                                                    | us   0 B                       | 512.0 B   0 ns                             | 0 ns                      | 1 0        | 9235    | U B/S    | 4.5 MB/S | Uns    | /3     | 5.0 us   0 | ns   25.0 |

Total number of ITLs: 3

### 次の例は、すべてのターゲット ITN を表示し、出力を NVMe の 5 つのランダム レコードに制 限する方法を示しています。

#### switch# ShowAnalytics --info --target-itn --interface fc8/15 --limit 5 2019-04-09 11:11:24.652190

Interface fc3/15

| VSAN   Initiator   Target<br>Size   Avg Host Delay  | <br>Ar | Namespace<br>vg Array Del | Avg<br>Lay | IOPS  | I | Avg Throughput        |     | Avg      | ECT    | I    | Avg D    | AL      | Ι  | Avg IO  |
|-----------------------------------------------------|--------|---------------------------|------------|-------|---|-----------------------|-----|----------|--------|------|----------|---------|----|---------|
| Write   Write                                       |        | Write                     | Read       | Write | 1 | Read   Write          |     | Read     | Write  | Rea  | 1  <br>1 | Write   | I  | Read    |
|                                                     |        |                           |            |       | I |                       |     | I        |        | I    |          |         | T  |         |
| 3300   0xc80005   0xed0005                          | I      | 1 5 0 118                 | 2396       | 2473  | I | 149.8 MB/s   154.6 ME | s/s | 111.0 us | 1.5 ms | 45.0 | us       | 40.0 us | T  | 64.0 KB |
| 3300   0xc80000   0xed0001                          | I      | 1                         | 2180       | 2250  | I | 136.3 MB/s   140.7 ME | /s  | 110.0 us | 1.2 ms | 43.0 | us       | 39.0 us | L  | 64.0 KB |
| 3300   0xc80004   0xed0004                          | I      | 5.0 us<br>1               | 2424       | 2463  | I | 151.5 MB/s   154.0 ME | s/s | 114.0 us | 1.5 ms | 46.0 | us       | 39.0 us | L  | 64.0 KB |
| 64.0 KB   1.3 ms  <br> 3300   0xc80001   0xed0001   | I      | 5.0 us<br>1               | <br>  2129 | 2202  | I | 133.1 MB/s   137.6 MB | l/s | 110.0 us | 1.2 ms | 43.0 | us       | 37.0 us | L  | 64.0 KB |
| 64.0 KB   992.0 us  <br> 3300   0xc80003   0xed0003 | I      | 5.0 us<br>1               | <br>2457   | 2462  | I | 153.6 MB/s   153.9 ME | s/s | 114.0 us | 1.5 ms | 46.0 | us       | 38.0 us | I. | 64.0 KB |
| 64.0 KB   1.3 ms  <br>+                             |        | 5.0 us                    |            |       |   |                       |     |          | ·      |      | +        | +       |    | (       |

Total number of ITNs: 5

次の例は、すべてのターゲット ITL を表示し、SCSI の出力を 10 のランダム レコードに制限す る方法を示しています。

## switch# ShowAnalytics --info --target-itl --interface fc8/15 --limit 10 2019-04-09 11:11:24.652190

Interface fc5/21

| VSAN   Initiator   VMID | Target   | LUN               | 1 1   | Avg IOPS | 1 | Avg Throughput | 1 | Avg ECT | 1 | Avg DAL |
|-------------------------|----------|-------------------|-------|----------|---|----------------|---|---------|---|---------|
| Avg IO Size             | Avg Host | Delay   Avg Array | Delay |          |   |                |   |         |   |         |
|                         |          |                   |       |          |   |                |   |         |   |         |

|                                                     | Read  | Write | Read  | Write    | Read | Write   Read   | Write |
|-----------------------------------------------------|-------|-------|-------|----------|------|----------------|-------|
| Read   Write   Write   Write                        | - I   |       |       |          |      |                |       |
|                                                     | 1     | 1     |       |          | 1    | 1              |       |
|                                                     | - I   |       |       |          |      |                |       |
| 2200   0xe902e0   -   0xe805a0   0002-0000-0000-000 | 0   0 | 9235  | 0 B/s | 4.5 MB/s | 0 ns | 75.0 us   0 ns | 25.0  |
| us   0 B   512.0 B   0 ns   0 ns                    | - I   |       |       |          |      |                |       |
| 2200   0xe902e0   -   0xe805a0   0003-0000-0000-000 | 0   0 | 9235  | 0 B/s | 4.5 MB/s | 0 ns | 75.0 us   0 ns | 25.0  |
| us   0 B   512.0 B   0 ns   0 ns                    | - I   |       |       |          |      |                |       |
| 2200   0xe902e0   -   0xe805a0   0001-0000-0000-000 | 0   0 | 9235  | 0 B/s | 4.5 MB/s | 0 ns | 75.0 us   0 ns | 25.0  |
| us   0 B   512.0 B   0 ns   0 ns                    | - I   |       |       |          |      |                |       |
| +                                                   |       |       |       |          |      |                |       |

Total number of ITLs: 3

次に、NVMeのイニシエータ ITN の VSAN 3300 に関するフロー メトリックの表示方法の例を 示します:

### switch# **ShowAnalytics --info --initiator-itn --vsan 3300** 2019-04-08 11:26:23.074904

Interface fc16/12

| VSAN   Initiator<br>Size   Avg | r   Target<br>Host Delay | <br>Av | Namespace  <br>g Array Del | Avo<br>Avo | g IOPS | I  |        | Avg T    | hro | oughput  |     | Avg         | ECT |         |         | Avg  | DAL   |        | I   | Avg IO  |
|--------------------------------|--------------------------|--------|----------------------------|------------|--------|----|--------|----------|-----|----------|-----|-------------|-----|---------|---------|------|-------|--------|-----|---------|
| <br>  Write                    | Write                    |        | Write                      | Read       | Wri    | te | I      | Read     | I   | Write    |     | Read        | 1   | Write   | Rea     | .d   | 1     | Write  | Ι   | Read    |
| L                              |                          |        | 1                          |            |        |    | 1      |          |     |          |     | I           |     |         | 1       |      |       |        | 1   |         |
|                                |                          |        |                            |            |        | ~  |        | 0.100/   |     | 152 6 10 | ,   |             |     | 0.1     |         |      |       |        |     | 64 0 WD |
| 13300   UXC80002               | UxedUUU2                 |        | 1 I                        | 2466       | 245    | В  | 154.   | .2 MB/s  | 5   | 153.6 MB | / s | /82.0 us    | 1   | 2.1 ms  | 635.0   | us   | 621   | 0.0 u  | s I | 64.0 KB |
| 12200 1 0wa90007               | /14.0 US                 |        | 1 0 0 US                   | 2466       | 1 247  | 0  | 154    | 1 MD / a |     | 154 4 MD | 10  | 796 0 110   |     | 2 0 mg  | 1 641 0 |      | 1 620 | 0 0 11 |     | GA O PD |
| 1 64 0 KB 1                    | 712 0 us 1               |        | 561 0 119                  | 2400       | 24/    | 0  | 1 104. | .1 Pib/3 |     | 134.4 MB | / 5 | 1 /00.0 us  |     | 2.0 105 | 1 041.0 | us   | 1 020 | 0.0 u  | 5   | 04.0 KB |
| 13300   0xc80005               | 1 0xed0005               | ī.     | 1 1                        | 2432       | 1 248  | 4  | 1.52   | 0 MB/s   | : 1 | 155.3 MB | /s  | 1 775.0 118 | i.  | 2.1 ms  | 1 629.0 | 1115 | 1 62  | 3.0 11 | s   | 64.0 KB |
| 64.0 KB                        | 714.0 us                 |        | 564.0 us                   | s          | ,      | -  |        |          |     |          |     |             |     |         | ,       |      |       |        |     |         |
| 3300   0xc80001                | 0xed0001                 | 1      | 1                          | 2066       | 203    | 1  | 129.   | 2 MB/s   | .   | 126.9 MB | /s  | 723.0 us    | 1   | 1.7 ms  | 580.0   | us   | 569   | 9.0 u  | s   | 64.0 KB |
| 64.0 KB                        | 470.0 us                 |        | 507.0 us                   | s          |        |    |        |          |     |          |     |             |     |         |         |      |       |        |     |         |
| 3300   0xc80000                | 0xed0000                 | L.     | 1                          | 339        | 347    |    | 21.    | 2 MB/s   | 5   | 21.7 MB  | /s  | 15.3 ms     | 1   | 6.1 ms  | 15.2    | ms   | 15    | 5.2 m  | s   | 64.0 KB |
| 64.0 KB                        | 190.0 us                 |        | 518.0 us                   | s          |        |    |        |          |     |          |     |             |     |         |         |      |       |        |     |         |
| 3300   0xc80008                | 0xed0008                 | 1      | 1                          | 2436       | 248    | D  | 152.   | 2 MB/s   | 5   | 155.0 MB | /s  | 777.0 us    | 1   | 2.0 ms  | 632.0   | us   | 623   | 3.0 u  | s   | 64.0 KB |
| 64.0 KB                        | 708.0 us                 |        | 563.0 us                   | s          |        |    |        |          |     |          |     |             |     |         |         |      |       |        |     |         |
| 3300   0xc80009                | 0xed0009                 | 1      | 1                          | 2475       | 245    | 9  | 154.   | 7 MB/s   | 5   | 153.7 MB | /s  | 772.0 us    | 1   | 2.1 ms  | 625.0   | us   | 630   | 0.0 u  | s   | 64.0 KB |
| 64.0 KB                        | 700.0 us                 |        | 569.0 us                   | s          |        |    |        |          |     |          |     |             |     |         |         |      |       |        |     |         |
| 3300   0xc80004                | 0xed0004                 | 1      | 1                          | 2508       | 244    | В  | 156.   | .8 MB/s  | 5   | 153.0 MB | /s  | 775.0 us    | 1   | 2.0 ms  | 630.0   | us   | 626   | 6.0 u  | s   | 64.0 KB |
| 64.0 KB                        | 704.0 us                 |        | 568.0 us                   | 5          |        |    |        |          |     |          |     |             |     |         |         |      |       |        |     |         |
| 3300   0xc80006                | 0xed0006                 | 1      | 1                          | 2427       | 248    | 5  | 151.   | .7 MB/s  | 5   | 155.3 MB | /s  | 778.0 us    | 1   | 2.0 ms  | 634.0   | us   | 623   | 3.0 u  | s   | 64.0 KB |
| 64.0 KB                        | 713.0 us                 |        | 561.0 us                   | 3          |        |    |        |          |     |          |     |             |     |         |         |      |       |        |     |         |
| 3300   0xc80000                | 0xed0001                 |        | 1                          | 2246       | 221    | В  | 140.   | .4 MB/s  | 5   | 138.7 MB | /s  | 744.0 us    | I   | 1.8 ms  | 600.0   | us   | 593   | 1.0 u  | s   | 64.0 KB |
| 64.0 KB                        | 561.0 us                 |        | 530.0 us                   | 3          |        | -  |        |          |     |          | ,   |             |     |         |         |      |       |        |     |         |
| 13300   0xc80003               | uxed0003                 | 1      | 1                          | 2439       | 247    | В  | 1 152. | .4 MB/s  | 5   | 154.9 MB | / S | //6.0 us    | 1   | ∠.ı ms  | 630.0   | us   | 628   | 8.0 u  | s   | 64.U KB |
| 64.0 KB                        | /11.0 US                 |        | 564.0 us                   | 3          |        |    |        |          |     |          |     |             |     |         |         |      |       |        |     |         |
| +                              |                          |        |                            | +          |        |    |        | +        |     |          |     |             |     |         |         | ·    |       |        |     |         |

Total number of ITNs: 11

# 次に、SCSIのイニシエータ ITLの VSAN 2200 に関するフローメトリックの表示方法の例を示します:

## switch# ShowAnalytics --info --initiator-itl --vsan 2200 2019-04-08 11:26:23.074904

Interface fc2/22

| VSAN   Initiator   VMID   Target   LUN<br>  Avg IO Size   Avg Host Delay   Avg Array D | Avg IOP<br>elay | S   Avg   | Throughput    | Avg E    | CT   Avg DAL          |
|----------------------------------------------------------------------------------------|-----------------|-----------|---------------|----------|-----------------------|
| , , ,<br> <br>  Read   Write   Write   Write                                           | Read   Writ     | ie   Read | Write         | Read     | Write   Read   Wr:    |
|                                                                                        | 1               | 1         |               | 1        | I. I.                 |
|                                                                                        | 1               |           |               |          |                       |
| 2200   0xe80ee0   -   0xe80622   0007-0000-0000                                        | 0   0           | 0 B/      | 's   0 B/s    | 0 ns     | 0 ns   0 ns           |
| ns   0 B   0 B   0 ns   0 ns                                                           | 1               |           |               |          |                       |
| 2200   0xe80ee0   -   0xc809a0   0003-0000-0000-0000                                   | 0 0 0           | 0 B/      | ′s∣ 0 B/s     | 0 ns     | 0 ns   0 ns           |
| ns   0 B   0 B   0 ns   0 ns                                                           |                 |           |               |          |                       |
| 2200   0xe80ee0   -   0xe80622   0002-0000-0000-0000                                   | 0 0 0           | 0 B/      | ′s∣ 0 B/s     | 0 ns     | 0 ns   0 ns           |
| ns   0 B   0 B   0 ns   0 ns                                                           | 1               |           |               |          |                       |
| 2200   0xe80ee0   18   0xc809a0   0003-0000-0000-0000                                  |                 | 0 B/      | 's   2.0 KB/s | 0 ns   1 | 843.0 us   0 ns   179 |
| us   0 B   4.0 KB   7.0 us   656.0 u                                                   | s               |           |               |          |                       |
| 2200   0xe80ee0   -   0xe80622   0000-0000-0000-0000                                   |                 | 0 B/      | ′s∣ 0 B/s     | 0 ns     | 0 ns   0 ns           |
| ns   0 B   0 B   0 ns   0 ns                                                           |                 |           |               |          |                       |
|                                                                                        |                 |           |               |          |                       |

Total number of ITLs: 5

次に、NVMe のターゲット ITN のインターフェイス fc3/15 に関するフロー メトリックの表示 方法の例を示します:

switch# ShowAnalytics --info --target-itn --interface fc3/15
2019-04-09 11:11:17.974991

| Interface fc3/15                                   |                                |          |   |                |   |         |   |         |   |        |
|----------------------------------------------------|--------------------------------|----------|---|----------------|---|---------|---|---------|---|--------|
| VSAN   Initiator   Target<br>Size   Avg Host Delay | Namespace  <br>Avg Array Delay | Avg IOPS | I | Avg Throughput | I | Avg ECT | I | Avg DAL | 1 | Avg IO |

| L                          | 1      | Read   Write | Read   Write            | Read     | Write   Read     | Write        | Read    |
|----------------------------|--------|--------------|-------------------------|----------|------------------|--------------|---------|
| Write   Write              | Write  |              |                         |          |                  |              |         |
| 1                          | 1      |              | 1                       | 1        |                  |              |         |
| I I                        |        |              |                         |          |                  |              |         |
| 3300   0xc80005   0xed0005 | 1      | 2475   2531  | 154.7 MB/s   158.2 MB/s | 112.0 us | 1.5 ms   45.0 u  | s   40.0 us  | 64.0 KB |
| 64.0 KB   1.3 ms           | 5.0 us |              |                         |          |                  |              |         |
| 3300   0xc80000   0xed0001 | 1      | 2137   2158  | 133.6 MB/s   134.9 MB/s | 112.0 us | 1.4 ms   46.0 u  | s   39.0 us  | 64.0 KB |
| 64.0 KB   1.2 ms           | 5.0 us | 1            |                         |          |                  |              |         |
| 3300   0xc80004   0xed0004 | 1      | 2465   2530  | 154.1 MB/s   158.2 MB/s | 115.0 us | 1.5 ms   46.0 u  | s   39.0 us  | 64.0 KB |
| 64.0 KB   1.3 ms           | 5.0 us | 1            |                         |          |                  |              |         |
| 3300   0xc80001   0xed0001 | 1      | 1785   1796  | 111.6 MB/s   112.2 MB/s | 112.0 us | 1.3 ms   45.0 u  | s   38.0 us  | 64.0 KB |
| 64.0 KB   1.1 ms           | 5.0 us | 1            |                         |          |                  |              |         |
| 3300   0xc80003   0xed0003 | 1      | 2512   2506  | 157.0 MB/s   156.6 MB/s | 113.0 us | 1.5 ms   45.0 u  | s   40.0 us  | 64.0 KB |
| 64.0 KB   1.3 ms           | 5.0 us |              |                         |          |                  |              |         |
| 3300   0xc80000   0xed0000 | 1      | 355   329    | 22.2 MB/s   20.6 MB/s   | 14.8 ms  | 15.5 ms   14.8 m | is   14.6 ms | 64.0 KB |
| 64.0 KB   753.0 us         | 5.0 us | 1            |                         |          |                  |              |         |
| 3300   0xc80007   0xed0007 | 1      | 2465   2532  | 154.1 MB/s   158.2 MB/s | 115.0 us | 1.5 ms   47.0 u  | .s   40.0 us | 64.0 KB |
| 64.0 KB   1.3 ms           | 5.0 us | 1            |                         |          |                  |              |         |
| 3300   0xc80008   0xed0008 | 1      | 2488   2520  | 155.5 MB/s   157.5 MB/s | 115.0 us | 1.5 ms   47.0 u  | .s   40.0 us | 64.0 KB |
| 64.0 KB   1.3 ms           | 5.0 us | 1            |                         |          |                  |              |         |
| 3300   0xc80002   0xed0002 | 1      | 2548   2497  | 159.3 MB/s   156.1 MB/s | 113.0 us | 1.5 ms   46.0 u  | s   40.0 us  | 64.0 KB |
| 64.0 KB   1.3 ms           | 5.0 us | · · · ·      |                         |          |                  |              |         |
| 3300   0xc80006   0xed0006 | 1      | 2476   2523  | 154.8 MB/s   157.7 MB/s | 113.0 us | 1.5 ms   46.0 u  | s   40.0 us  | 64.0 KB |
| 64.0 KB   1.3 ms           | 5.0 us | · · · ·      |                         |          |                  |              |         |
| 3300   0xc80009   0xed0009 | 1      | 2487   2525  | 155.4 MB/s   157.8 MB/s | 114.0 us | 1.5 ms   46.0 u  | s   40.0 us  | 64.0 KB |
| 64.0 KB   1.3 ms           | 5.0 us | 1            |                         |          |                  |              |         |
| +                          |        | +            |                         |          | +-               |              |         |

Total number of ITNs: 11

次に、SCSIのターゲット ITL のインターフェイス fc3/15 に関するフロー メトリックの表示方 法の例を示します:

switch# ShowAnalytics --info --target-itl --interface fc5/21 2019-04-09 11:11:17.974991

Interface fc5/21

|                                                      | <br>Dela | An<br>y I | vg IOPS | I   | Avg  | Thr | oughput  |   | Þ    | .vg E | CT        | A    | vg D | +<br>AL |
|------------------------------------------------------|----------|-----------|---------|-----|------|-----|----------|---|------|-------|-----------|------|------|---------|
|                                                      | I        | Read      | Write   | 1   | Read | 1   | Write    | 1 | Read | 1     | Write   R | ead  | I.   | Write   |
| Read   Write   Write   Write                         |          | 1         |         |     |      |     |          |   |      |       |           |      |      |         |
|                                                      | 1        |           |         | - I |      |     |          | 1 |      |       |           |      |      |         |
|                                                      |          | - I       |         |     |      |     |          |   |      |       |           |      |      |         |
| 2200   0xe902e0   -   0xe805a0   0002-0000-0000-0000 | ) (      | 0         | 9231    | . 1 | 0 B, | /s  | 4.5 MB/s | 1 | 0 ns | - 1   | 75.0 us   | 0 ns | 1    | 25.0    |
| us   0 B   512.0 B   0 ns   0 ns                     |          | 1         |         |     |      |     |          |   |      |       |           |      |      |         |
| 2200   0xe902e0   -   0xe805a0   0003-0000-0000-0000 |          | 0         | 9231    | .   | 0 B, | /s  | 4.5 MB/s | 1 | 0 ns | - 1   | 75.0 us   | 0 ns | 1    | 25.0    |
| us   0 B   512.0 B   0 ns   0 ns                     |          | 1         |         |     |      |     |          |   |      |       |           |      |      |         |
| 2200   0xe902e0   -   0xe805a0   0001-0000-0000-0000 |          | 0         | 9230    |     | 0 B, | /s  | 4.5 MB/s | 1 | 0 ns | - 1   | 75.0 us   | 0 ns | 1    | 25.0    |
| us   0 B   512.0 B   0 ns   0 ns                     |          | 1         |         |     |      |     |          |   |      |       |           |      |      |         |
| +                                                    |          |           |         |     |      |     |          |   |      |       |           |      |      | +       |

Total number of ITLs: 3

## 次に、NVMe のターゲット ITN のインターフェイス fc3/15 に関するフロー メトリックとデバ イス エイリアス情報と NVMe の出力を 10 のランダム レコードに制限するの表示方法の例を 示します:

## switch# ShowAnalytics --info --target-itn --alias --interface fc3/15 --limit 10 2019-04-09 12:04:07.032501

Interface fc3/15

| VSAN  <br>DAL | Initiator<br>Avg IO | <br>Size | 2 | Target<br>Avg Host | <br>Delay   A | Na<br>.vg | imespace<br>Array D | <br>ela | Avg<br>ay | 1 I | OPS   | I    | Avg   | Thro | oughput |      | I | 1       | 4vg | ECT     |    |      | Avg |
|---------------|---------------------|----------|---|--------------------|---------------|-----------|---------------------|---------|-----------|-----|-------|------|-------|------|---------|------|---|---------|-----|---------|----|------|-----|
| '<br>         |                     |          |   |                    |               |           |                     | Т       | Read      | i.  | Write | 1    | Read  | Т    | Write   | e    | L | Read    |     | Write   | Ξ. | Read | 1   |
| Write         | Read                | Write    | 1 | Write              | 1             |           | Write               |         | 1         |     |       |      |       |      |         |      |   |         |     |         |    |      |     |
| 1             |                     |          |   |                    |               |           |                     |         |           |     |       | 1    |       |      |         |      | 1 |         |     |         |    |      |     |
| 1             |                     |          | 1 |                    | 1             |           |                     |         | 1         |     |       |      |       |      |         |      |   |         |     |         |    |      |     |
| 3300          | 0xc80005            | 1        |   | 0xed000            | 5 I           | 1         | -                   |         | 2488      |     | 2514  | 155. | 5 MB/ | s    | 157.1 1 | MB/s | 1 | 113.0 ı | ıs  | 1.5 m   | 3  | 46.0 | us  |
| 39.0 us       | 64.0 KB             | 64.0 KB  | 1 | 1.3 m              | s I           |           | 5.0 us              |         | 1         |     |       |      |       |      |         |      |   |         |     |         |    |      |     |
| 3300          | 0xc80000            | 1        |   | 0xed000            | 1             | 1         | -                   |         | 2122      |     | 2154  | 132. | 6 MB/ | s    | 134.7 1 | MB/s | 1 | 111.0 ı | ıs  | 1.4 ms  | 3  | 45.0 | us  |
| 40.0 us       | 64.0 KB             | 64.0 KB  | 1 | 1.2 m              | s I           |           | 5.0 us              |         | 1         |     |       |      |       |      |         |      |   |         |     |         |    |      |     |
| 3300          | 0xc80004            | 1        |   | 0xed000            | 4             | 1         | -                   |         | 2492      |     | 2509  | 155. | 8 MB/ | s    | 156.8 1 | MB/s | 1 | 113.0 ı | ıs  | 1.5 m   | 3  | 46.0 | us  |
| 40.0 us       | 64.0 KB             | 64.0 KB  | 1 | 1.3 m              | s I           |           | 5.0 us              |         | 1         |     |       |      |       |      |         |      |   |         |     |         |    |      |     |
| 3300          | 0xc80001            | 1        |   | 0xed000            | 1             | 1         | -                   |         | 1847      |     | 1752  | 115. | 4 MB/ | s    | 109.5 1 | MB/s | 1 | 112.0 ı | ıs  | 1.3 ms  | 3  | 45.0 | us  |
| 39.0 us       | 64.0 KB             | 64.0 KB  | 1 | 1.1 m              | s I           |           | 5.0 us              |         | 1         |     |       |      |       |      |         |      |   |         |     |         |    |      |     |
| 3300          | 0xc80003            | 1        |   | 0xed000            | 3             | 1         | -                   |         | 2523      |     | 2495  | 157. | 7 MB/ | s    | 155.9 1 | MB/s | 1 | 114.0 ı | ıs  | 1.5 m   | 3  | 46.0 | us  |
| 41.0 us       | 64.0 KB             | 64.0 KB  | 1 | 1.3 m              | s I           |           | 5.0 us              |         | 1         |     |       |      |       |      |         |      |   |         |     |         |    |      |     |
| 3300          | 0xc80000            | 1        |   | 0xed000            | 0 1           | 1         | -                   |         | 340       |     | 355   | 21.  | 3 MB/ | s    | 22.2 1  | MB/s | 1 | 14.3 r  | ns  | 15.3 ms | 3  | 14.2 | ms  |
| 14.4 ms       | 64.0 KB             | 64.0 KB  | 1 | 801.0              | us            |           | 5.0 us              |         | 1         |     |       |      |       |      |         |      |   |         |     |         |    |      |     |
| 3300          | 0xc80007            | 1        |   | 0xed000            | 7             | 1         | -                   |         | 2495      |     | 2510  | 156. | 0 MB/ | s    | 156.9 1 | MB/s | 1 | 114.0 ı | ıs  | 1.5 m   | 3  | 47.0 | us  |
| 40.0 us       | 64.0 KB             | 64.0 KB  | 1 | 1.3 m              | s I           |           | 5.0 us              |         | 1         |     |       |      |       |      |         |      |   |         |     |         |    |      |     |
| 3300          | 0xc80008            | 1        |   | 0xed000            | 8             | 1         | -                   |         | 2515      |     | 2496  | 157. | 2 MB/ | s    | 156.0 1 | MB/s | 1 | 114.0 ı | ıs  | 1.5 m   | 3  | 47.0 | us  |
| 40.0 us       | 64.0 KB             | 64.0 KB  | 1 | 1.3 m              | s I           |           | 5.0 us              |         | - I       |     |       |      |       |      |         |      |   |         |     |         |    |      |     |
| 3300          | 0xc80002            | 1        |   | 0xed000            | 2             | 1         |                     |         | 2537      | 1   | 2484  | 158. | 6 MB/ | s    | 155.3 1 | MB/s | 1 | 114.0 u | ıs  | 1.5 ms  | 3  | 46.0 | us  |
| 41.0 us       | 64.0 KB             | 64.0 KB  | 1 | 1.3 m              | s I           |           | 5.0 us              |         | 1         |     |       |      |       |      |         |      |   |         |     |         |    |      |     |
| 3300          | 0xc80006            | 1        |   | 0xed000            | 6 I           | 1         |                     |         | 2502      |     | 2510  | 156. | 4 MB/ | s    | 156.9 1 | MB/s | 1 | 113.O ı | ıs  | 1.5 ms  | 3  | 46.0 | us  |
| 41.0 us       | 64.0 KB             | 64.0 KB  | 1 | 1.3 m              | s I           |           | 5.0 us              |         | 1         |     |       |      |       |      |         |      |   |         |     |         |    |      |     |
|               |                     |          |   |                    |               |           |                     |         |           |     |       |      |       |      |         |      |   |         |     |         |    |      |     |

Total number of ITNs: 10

次に、SCSI のターゲット ITL のインターフェイス fc5/21 に関するフロー メトリックとデバイ スエイリアス情報と SCSI の出力を 10 のランダム レコードに制限するの表示方法の例を示し ます :

switch# ShowAnalytics --info --target-itl --alias --interface fc5/21 --limit 10 2019-04-09 12:04:07.032501

Interface fc5/21

| IUCAN |     | T           |     |       |                   | - +              |              | ,         |         | 3    | TODO  |   |        |          |     |      | DOM    |
|-------|-----|-------------|-----|-------|-------------------|------------------|--------------|-----------|---------|------|-------|---|--------|----------|-----|------|--------|
| VSAN  |     | Avg DAL     |     | Avg 1 | I Idry<br>IO Size | el<br>L Ava Host | Delay   Avg  | Array Del | l<br>av | AVG. | IOPS  | 1 | Avg Th | rougnput | 1   | A    | VG ECT |
| +     |     | AVY DAD     |     | AVG 1 | 10 5126           | - Avg 11030      |              | AITAY DEI | .ay     |      |       |   |        |          |     |      |        |
| i.    |     |             |     |       |                   |                  |              |           | R       | ead  | Write | 1 | Read   | Write    | 1   | Read | 1      |
| Write | R   | ead   Writ  | e   | Read  | Write             | Wr               | ite          | Write     |         | 1    |       |   |        |          |     |      |        |
| 1     |     |             |     |       |                   |                  |              |           | 1       |      |       | 1 |        |          | - I |      |        |
| - I   |     |             | 1   |       |                   | 1                | 1            |           |         | 1    |       |   |        |          |     |      |        |
| 2200  | 1   | 0xe902e0    | 1   | -     | Tgt_9706_206      | _fc5_21_         | 0002-0000-00 | 00-0000   | C       |      | 5796  |   | 0 B/s  | 2.8 MB/s | 1   | 0 ns | 84.0   |
| us    | 0 n | s   29.0 us | 1   | 0 B   | 512.0 B           | 0 ns             | 1            | 0 ns      | - I     |      |       |   |        |          |     |      |        |
| 2200  | 1   | 0xe902e0    | 1   | -     | Tgt_9706_206      | _fc5_21_         | 0003-0000-00 | 00-0000   | C       |      | 5797  |   | 0 B/s  | 2.8 MB/s | 1   | 0 ns | 84.0   |
| us    | 0 n | s   29.0 us | 1   | 0 B   | 512.0 B           | 0 ns             | 1            | 0 ns      | - I     |      |       |   |        |          |     |      |        |
| 2200  | 1   | 0xe902e0    | 1   | -     | Tgt_9706_206      | _fc5_21_         | 0001-0000-00 | 00-0000   | C       |      | 5797  |   | 0 B/s  | 2.8 MB/s | 1   | 0 ns | 84.0   |
| us    | 0 n | s   29.0 us | 1   | 0 B   | 512.0 B           | 0 ns             | 1            | 0 ns      | 1       |      |       |   |        |          |     |      |        |
| 2200  | 1   | 0xe90440    | 1   | -     | Tgt_9706_206      | _fc5_21_         | 0001-0000-00 | 00-0000   | I C     | )    | 5797  |   | 0 B/s  | 2.8 MB/s |     | 0 ns | 122.0  |
| us    | 0 n | s   44.0 us | 1   | 0 B   | 512.0 B           | 0 ns             |              | 0 ns      | - I     |      |       |   |        |          |     |      |        |
| 2200  | 1   | 0xe90440    | 1   | -     | Tgt_9706_206      | _fc5_21_         | 0002-0000-00 | 00-0000   | C       |      | 5796  |   | 0 B/s  | 2.8 MB/s | 1   | 0 ns | 124.0  |
| us    | 0 n | s   44.0 us | 1   | 0 B   | 512.0 B           | 0 ns             | 1            | 0 ns      | - I     |      |       |   |        |          |     |      |        |
| 2200  | 1   | 0xe906c0    | - I | -     | Tgt_9706_206      | _fc5_21_         | 0001-0000-00 | 00-0000   | C       |      | 5797  |   | 0 B/s  | 2.8 MB/s | - I | 0 ns | 130.0  |
| us    | 0 n | s   47.0 us | 1   | 0 B   | 512.0 B           | 0 ns             | 1            | 0 ns      | - I     |      |       |   |        |          |     |      |        |
| 2200  | 1   | 0xe906c0    | 1   | -     | Tgt_9706_206      | fc5_21_          | 0002-0000-00 | 00-0000   | 0       |      | 5796  |   | 0 B/s  | 2.8 MB/s | 1   | 0 ns | 131.0  |
| us    | 0 n | s   48.0 us | 1   | 0 B   | 512.0 B           | 0 ns             | 1            | 0 ns      | - I     |      |       |   |        |          |     |      |        |
| +     |     |             |     |       |                   |                  |              |           |         |      |       |   |        |          |     |      |        |

Total number of ITLs: 7

次に、NVMeのターゲット ITN のターゲット識別子 0xed0001 に関するフロー メトリックの表 示方法の例を示します:

switch# ShowAnalytics --info --target-itn --target 0xed0001 2019-04-09 11:16:26.246741

Interface fc3/15

| Read   Write   Read   Write   Read   Write   Read                                                                                     | Write   Read     |     |
|----------------------------------------------------------------------------------------------------|------------------|-----|
| Write   Write   Write                                                                                                    | niice   neud     | . 1 |
|                                                                                                    | I                |     |
| 3300   0xc80000   0xed0001   1   2100   2173   131.2 MB/s   135.8 MB/s   110.0 us   1.4 ms   44.0 us   3<br>64.0 KB   1.2 ms   5.0 us | 38.0 us   64.0 K | KB  |
| 3300   0xc80001   0xed0001   1   1964   1943   122.8 MB/s   121.4 MB/s   109.0 us   1.2 ms   43.0 us   3<br>64.0 KB   1.0 ms   5.0 us | 38.0 us   64.0 K | KB  |

Total number of ITNs: 2

次に、SCSIのターゲットITLのターゲット識別子 0xe80b40 に関するフローメトリックの表示 方法の例を示します:

#### switch# ShowAnalytics --info --target-itl --target 0xe80b40 2019-04-09 11:16:26.246741

Interface fc5/21

| VSAN   Initiator   VMID   Target   LUN<br>  Avg IO Size   Avg Host Delay   Avg Array D | Avg IOPS<br>Delay | Avg Throughput   | Avg ECT   Avg DAL             |
|----------------------------------------------------------------------------------------|-------------------|------------------|-------------------------------|
| <br>  Read   Write   Write   Write                                                     | Read   Write      | Read   Write     | Read   Write   Read   Write   |
| I                                                                                      | 1                 | I                | I I                           |
|                                                                                        | 1                 |                  |                               |
| 2200   0xe90440   -   0xe80b40   0001-0000-0000-0000                                   | 0   5809          | 0 B/s   2.8 MB/s | 0 ns   128.0 us   0 ns   48.0 |
| us   0 B   512.0 B   0 ns   0 ns                                                       |                   |                  |                               |
| 2200   0xe90440   -   0xe80b40   0002-0000-0000-0000                                   | 0   5809          | 0 B/s   2.8 MB/s | 0 ns   132.0 us   0 ns   48.0 |
| us   0 B   511.0 B   0 ns   0 ns                                                       | 1                 |                  |                               |
| +                                                                                      |                   |                  |                               |

Total number of ITLs: 2

次に、ターゲット NVMe の ITN のイニシエータ識別子 0xc80004、ターゲット識別子 0xed0004 と名前空間1のフローメトリックの表示方法の例を示します:

switch# ShowAnalytics --info --target-itn --initiator 0xc80004 --target 0xed0004 --namespace 1 2019-04-09 11:17:24.643292

B: Bytes, s: Seconds, Avg: Average, Acc: Accumulative, ns: Nano Seconds, ms: Milli Seconds, us: Micro Seconds, GB: Giga Bytes, MB: Mega Bytes, KB: Killo Bytes, ECT: Exchange Completion Time, DAL: Data Access Latency

SAN アナリティクスの設定

| 1  | Metric | 3            |            |   | Min      | 1 | Мах      | 1 | Avg        | 1 |
|----|--------|--------------|------------|---|----------|---|----------|---|------------|---|
| i. | Read   | IOPS         | (4sec Avg) | i | NA       | i | NA       | i | 2391       | i |
| L  | Write  | IOPS         | (4sec Avg) | 1 | NA       | 1 | NA       | T | 2517       | 1 |
| L  | Read   | Throughput   | (4sec Avg) | 1 | NA       | 1 | NA       | T | 149.5 MB/s | 1 |
| L  | Write  | Throughput   | (4sec Avg) | 1 | NA       | 1 | NA       | T | 157.3 MB/s | 1 |
| L  | Read   | Size         | (Acc Avg)  | 1 | 65536 B  | 1 | 65536 B  | T | 65536 B    | 1 |
| L  | Write  | Size         | (Acc Avg)  | 1 | 65536 B  | 1 | 65536 B  | T | 65536 B    | 1 |
| L  | Read   | DAL          | (Acc Avg)  | 1 | 12.0 us  | 1 | 1.6 ms   | T | 46.0 us    | 1 |
| L  | Write  | DAL          | (Acc Avg)  | 1 | 10.0 us  | 1 | 407.0 us | T | 40.1 us    | 1 |
| L  | Read   | ECT          | (Acc Avg)  | 1 | 39.0 us  | 1 | 1.9 ms   | T | 113.8 us   | 1 |
| L  | Write  | ECT          | (Acc Avg)  | 1 | 123.0 us | 1 | 3.6 ms   | T | 1.5 ms     | 1 |
| L  | Write  | Host Delay   | (Acc Avg)  | 1 | 51.0 us  | 1 | 3.5 ms   | T | 1.3 ms     | 1 |
| L  | Write  | Array Delay  | (Acc Avg)  | 1 | NA       | 1 | 31.0 us  | T | 5.6 us     | 1 |
| Ľ  | Write  | IO Seq count | (Acc Avg)  |   | 0        | T | 0        | T | 1          | I |

次に、ターゲット ITL のイニシエータ識別子 0xe90440、ターゲット識別子 0xe80b40 と LUN 識別子 0001-0000-0000 のフロー メトリックの表示方法の例を示します:

switch# ShowAnalytics --info --target-itl --initiator 0xe90440 --target 0xe80b40 --lun 0001-0000-0000
2019-04-09 11:17:24.643292

B: Bytes, s: Seconds, Avg: Average, Acc: Accumulative, ns: Nano Seconds, ms: Milli Seconds, us: Micro Seconds, GB: Giga Bytes, MB: Mega Bytes, KB: Killo Bytes, ECT: Exchange Completion Time, DAL: Data Access Latency

| Interface : fc5/21 |            |     |         |    |        | - 4 |          |  |
|--------------------|------------|-----|---------|----|--------|-----|----------|--|
| Metric             |            | 1   | Min     | I  | Max    | I   | Avg      |  |
| +                  |            | -+- |         | +- |        | -+- | +        |  |
| Read IOPS          | (4sec Avg) | I.  | NA      |    | NA     |     | 0        |  |
| Write IOPS         | (4sec Avg) |     | NA      |    | NA     |     | 4112     |  |
| Read Throughput    | (4sec Avg) | T   | NA      | T  | NA     | T   | 0        |  |
| Write Throughput   | (4sec Avg) | T   | NA      | T  | NA     | T   | 2.0 MB/s |  |
| Read Size          | (Acc Avg)  | T   | 0       | T  | 0      | T   | 0        |  |
| Write Size         | (Acc Avg)  | T   | 512 B   | T  | 512 B  | T   | 512 B    |  |
| Read DAL           | (Acc Avg)  | T   | 0 ns    | T  | 0 ns   | T   | 0 ns     |  |
| Write DAL          | (Acc Avg)  | T   | 22.0 us | T  | 2.4 ms | T   | 46.1 us  |  |
| Read ECT           | (Acc Avg)  | T   | 0 ns    | T  | 0 ns   | T   | 0 ns     |  |
| Write ECT          | (Acc Avg)  | T   | 68.0 us | T  | 2.5 ms | T   | 126.6 us |  |
| Write Host Delay   | (Acc Avg)  | L   | 0 ns    | T  | 0 ns   | 1   | 0 ns     |  |
| Write Array Delay  | (Acc Avg)  | T   | NA      | T  | 0 ns   | T   | 0 ns     |  |
| Write IO Seq count | (Acc Avg)  | T   | 0       | T  | 0      | T   | 0        |  |
| +                  |            | -+- |         | +  |        | -+- | +        |  |

次に、ターゲット NVMe の ITN のイニシエータ識別子 0xc80005 と名前空間 1 のフローメト リックの表示方法の例を示します:

### switch# ShowAnalytics --info --target-itn --initiator 0xc80005 --namespace 1 2019-04-09 11:18:40.132828

Interface fc3/15

| VSAN   Initiator   Target<br>Size   Avg Host Delay | Namespace  <br>Avg Array Del | Avg IOPS<br>ay  | Avg T      | 'hroughput | Avg      | ECT         | Avg DAL      | Avg IO            |
|----------------------------------------------------|------------------------------|-----------------|------------|------------|----------|-------------|--------------|-------------------|
| Write   Write                                      | Write                        | Read   Write    | Read       | Write      | Read     | Write  <br> | Read   W:    | rite   Read  <br> |
| 3300   0xc80005   0xed0005<br>64.0 KB   1.3 ms     | 1  <br>5.0 us                | 2451   2478<br> | 153.2 MB/s | 154.9 MB/s | 114.0 us | 1.5 ms      | 45.0 us   40 | .0 us   64.0 KB   |

次に、SCSIのターゲットITLのイニシエータ識別子 0xe90440 と LUN 識別子 0001-0000-0000のフローメトリックの表示方法の例を示します:

## switch# ShowAnalytics --info --target-itl --initiator 0xe90440 --lun 0001-0000-0000 2019-04-09 11:18:40.132828

Interface fc5/21

| VSAN   Initiator   VMID   Target   LUN<br>  Avg IO Size   Avg Host Delay   Avg Array De | Avg IOPS<br>lay | S I | Avg  | Throughput   | I   | Avg ECT    | I          | Avg DAL   |
|-----------------------------------------------------------------------------------------|-----------------|-----|------|--------------|-----|------------|------------|-----------|
| Read   Write   Write   Write                                                            | Read   Writ     | :e  | Read | Write        | Rea | d   Wr     | ite   Read | Write     |
|                                                                                         | 1               | 1   |      |              | 1   |            | 1          |           |
| 2200   0xe90440   -   0xe80b40   0001-0000-0000-0000                                    | <br>  0   581   | 16  | 0 в/ | s   2.8 MB/s | (   | ) ns   131 | .0 us   0  | ns   48.0 |
| us   0 B   512.0 B   0 ns   0 ns                                                        | i i             |     |      |              |     |            |            |           |

Total number of ITLs: 1

フローメトリックの詳細については、フローメトリックを参照してください。

次の例は、NVMe の1 秒あたりの I/O 操作数(IOPS)の上位 ITN を表示する方法を表示します:

switch# ShowAnalytics --top --nvme

2019-06-13 10:56:49.099069

| 1   | PORT   |    | VSAN | I | Initiator | I  | Target   | I | Namespace | 1  | Av   | g I | OPS   | 1  |
|-----|--------|----|------|---|-----------|----|----------|---|-----------|----|------|-----|-------|----|
| T.  |        | 1  |      |   |           |    |          |   |           | 1  | Read | 1   | Write | 1  |
| i.  | fc3/15 | i. | 3300 | T | 0xc80004  | T. | 0xed0004 | 1 | 1         | i. | 2547 | i.  | 2474  | i. |
| L   | fc3/15 | T  | 3300 | T | 0xc80002  | 1  | 0xed0002 | 1 | 1         | 1  | 2521 | 1   | 2486  | Т  |
| L   | fc3/15 | T  | 3300 | T | 0xc80008  | 1  | 0xed0008 | 1 | 1         | 1  | 2506 | 1   | 2499  | Т  |
| L   | fc3/15 | T  | 3300 | T | 0xc80009  | 1  | 0xed0009 | 1 | 1         | 1  | 2516 | 1   | 2483  | Т  |
| L   | fc3/15 | T  | 3300 | T | 0xc80006  | 1  | 0xed0006 | 1 | 1         | 1  | 2516 | 1   | 2482  | Т  |
| L   | fc3/15 | T  | 3300 | T | 0xc80007  | 1  | 0xed0007 | 1 | 1         | 1  | 2508 | 1   | 2484  | Т  |
| L   | fc3/15 | T  | 3300 | T | 0xc80005  | 1  | 0xed0005 | 1 | 1         | 1  | 2481 | 1   | 2505  | Т  |
| L   | fc3/15 | T  | 3300 | T | 0xc80003  | 1  | 0xed0003 | 1 | 1         | 1  | 2469 | 1   | 2517  | Т  |
| L   | fc3/15 | T  | 3300 | T | 0xc80000  | 1  | 0xed0001 | 1 | 1         | 1  | 2057 | 1   | 2021  | Т  |
| L   | fc3/15 | T  | 3300 | T | 0xc80001  | 1  | 0xed0001 | 1 | 1         | 1  | 1893 | 1   | 1953  | Т  |
| + - |        | +- |      |   |           |    |          |   |           | -+ |      |     |       | -+ |

次の例は、1秒あたりの I/O 操作数(IOPS)の上位 ITL を表示する方法を表示します:

### switch# ShowAnalytics --top

2019-06-13 10:56:49.099069

| 1  | PORT   | I  | VSAN Initiator Target LUN               | ļ  | Av   | g I | OPS   | 1  |
|----|--------|----|-----------------------------------------|----|------|-----|-------|----|
| 1  |        | 1  |                                         | 1  | Read | 1   | Write | 1  |
| i. | fc8/10 | i. | 5 0xed04b2 0xef0680 0001-0000-0000-0000 | i. | 118  | i.  | 0     | i. |
| T. | fc8/10 | T. | 5 0xed04b2 0xef0680 0003-0000-0000-0000 | 1  | 118  |     | 0     | 1  |
| L  | fc8/10 | I. | 5 0xed04b2 0xef0680 0002-0000-0000-0000 | 1  | 118  | 1   | 0     | 1  |
| L  | fc8/10 | I. | 5 0xed04b2 0xef0680 0005-0000-0000-0000 | 1  | 118  | 1   | 0     | 1  |
| L  | fc8/10 | I. | 5 0xed04b2 0xef0680 0006-0000-0000-0000 | 1  | 118  | 1   | 0     | 1  |
| L  | fc8/10 | I. | 5 0xed04b2 0xef0680 0007-0000-0000-0000 | 1  | 118  | 1   | 0     | 1  |
| L  | fc8/10 | I. | 5 0xed04b2 0xef0680 0008-0000-0000-0000 | 1  | 118  | 1   | 0     | 1  |
| L  | fc8/10 | I. | 5 0xed04b2 0xef0680 0009-0000-0000-0000 | 1  | 118  | 1   | 0     | 1  |
| L  | fc8/10 | I. | 5 0xed04b2 0xef0680 000a-0000-0000-0000 | 1  | 118  | 1   | 0     | 1  |
| L  | fc8/10 | I. | 5 0xed04b2 0xef0680 000b-0000-0000-0000 | 1  | 118  | 1   | 0     | 1  |
| +- |        | +- |                                         | +  |      |     |       | -+ |

### 次の例は、I/O サイズの上位 ITL を表示する方法を示しています:

switch# ShowAnalytics --top --key IOSIZE
Data collected at : Tue, 07 Jun 2022 12:16:09 +0530

| 4 |                                                                             | 4 |                                                             |   |                                                                                  |   |                                                                                  |   |                                                                                                    |                                      |                                                                                                    |                                      |
|---|-----------------------------------------------------------------------------|---|-------------------------------------------------------------|---|----------------------------------------------------------------------------------|---|----------------------------------------------------------------------------------|---|----------------------------------------------------------------------------------------------------|--------------------------------------|----------------------------------------------------------------------------------------------------|--------------------------------------|
| ļ | PORT                                                                        | į | VSAN                                                        | T | Initiator                                                                        | I | Target                                                                           | Ι | LUN                                                                                                    | i                                    | Avg IO Size                                                                                                    | Ì                                    |
|   | fc2/2<br>fc2/19<br>fc2/19<br>fc2/19<br>fc2/20<br>fc2/20<br>fc2/20<br>fc2/19 | + | 2200<br>2200<br>2200<br>2200<br>2200<br>2200<br>2200<br>220 |   | 0xc80760<br>0xee024b<br>0xee0252<br>0xee024c<br>0xee0253<br>0xee0253<br>0xee0253 |   | 0xee0000<br>0xe80441<br>0xe80926<br>0xe80920<br>0xe80927<br>0xe80927<br>0xe80920 |   | 0003-0000-0000-0000<br>000c-0000-0000-0000<br>0018-0000-0000-0000<br>0021-0000-0000-0000<br>0051-0000-0000-0000<br>0006-0000-0000-0000 | -+<br> <br> <br> <br> <br> <br> <br> | Read   Write<br>0 B   5.8 KB<br>0 B   4.0 KB<br>0 B   4.0 KB<br>0 B   4.0 KB<br>0 B   4.0 KB<br>0 B   4.0 KB<br>0 B   4.0 KB<br>0 B   4.0 KB | -+<br> <br> <br> <br> <br> <br> <br> |
| i | fc2/20<br>fc2/19                                                            | i | 2200<br>2200                                                | i | 0xee024c<br>0xee0250                                                             | i | 0xe80920<br>0xe80924                                                             | i | 0049-0000-0000-0000<br>0029-0000-0000-0000                                                                                             | i<br>T                               | 0 B   4.0 KB<br>0 B   4.0 KB                                                                                                    | į.                                   |
| + | fc2/19                                                                      | + | 2200                                                        |   | 0xee0251                                                                         |   | 0xe80925                                                                         |   | 0034-0000-0000-0000                                                                                                    | <br>+                                | 0 B   4.0 KB                                                                                                    | <br>-+                               |

次に、ITLのイニシエータフローの表示方法の例を示します:

### switch# ShowAnalytics --top --initiator-flow

Data collected at : Tue, 07 Jun 2022 12:20:28 +0530

| +           |        |  |      |  |           | + - |      |     |       | - + |
|-------------|--------|--|------|--|-----------|-----|------|-----|-------|-----|
| +-<br> <br> | PORT   |  | VSAN |  | Initiator |     | Av   | g I | LOPS  | -+  |
| +-          |        |  |      |  |           |     | Read |     | Write | +-  |
|             | fc1/29 |  | 2200 |  | 0xc803e0  |     | 0    |     | 29037 |     |
|             | fc1/29 |  | 2200 |  | 0xc803e1  |     | 0    |     | 19919 |     |
|             | fc2/2  |  | 2200 |  | 0xc80760  |     | 0    |     | 31    |     |

|    | fc12/17 |     | 2200 | 0xc80600 |   | 0    | l    | 0 |   |
|----|---------|-----|------|----------|---|------|------|---|---|
|    | fc2/20  |     | 2200 | 0xee01cc | I | 0    | I    | 0 |   |
|    | fc2/20  |     | 2200 | 0xee006e | I | 0    |      | 0 | 1 |
|    | fc2/19  |     | 2200 | 0xee0272 | I | 0    |      | 0 | 1 |
|    | fc2/20  |     | 2200 | 0xee02b2 | I | 0    | I    | 0 |   |
|    | fc2/20  |     | 2200 | 0xee02d1 | I | 0    |      | 0 | 1 |
|    | fc2/19  |     | 2200 | 0xee02b3 | I | 0    |      | 0 | 1 |
| +- |         | -+- |      | <br>     | + | <br> | <br> |   | + |

次に、ITLのターゲットフローの表示方法の例を示します:

### switch# ShowAnalytics --top --target-flow

Data collected at : Tue, 07 Jun 2022 12:20:42 +0530

| <br>_ |        |       | VOAN | <br>     | ا<br>لــــــ | <br>     | y - |       |    |
|-------|--------|-------|------|----------|--------------|----------|-----|-------|----|
| +     |        | - + - |      | <br>     |              | <br>Read |     | Write |    |
| I     | fc1/22 |       | 2200 | 0xc80329 |              | 0        |     | 20269 |    |
| I     | fc1/23 |       | 2200 | 0xc80349 |              | 0        |     | 20262 |    |
| I     | fc1/24 |       | 2200 | 0xc80369 |              | 0        |     | 20196 |    |
| I     | fc1/34 |       | 2200 | 0xc804a9 |              | 0        |     | 20177 |    |
| I     | fc1/36 |       | 2200 | 0xc804c9 |              | 0        |     | 20165 |    |
| I     | fc1/35 |       | 2200 | 0xc80589 |              | 0        |     | 20095 |    |
| I     | fc1/33 |       | 2200 | 0xc80469 |              | 0        |     | 20042 |    |
| I     | fc1/1  |       | 2200 | 0xc80029 |              | 0        |     | 18684 |    |
| I     | fc1/2  |       | 2200 | 0xc80069 |              | 0        |     | 18663 |    |
| I     | fc1/15 |       | 2200 | 0xc80249 |              | 0        |     | 18654 |    |
| +     |        | - + - |      | <br>     | +            | <br>     |     |       | -+ |

次に、ITLのフローの表示方法の例を示します:

# switch# ShowAnalytics --top --it-flow Data collected at : Tue, 07 Jun 2022 12:21:58 +0530

| +-          | PORT   | +-           | VSAN |   | Initiator |   | Target   | -+- | Av        | g : | IOPS           | -+  |
|-------------|--------|--------------|------|---|-----------|---|----------|-----|-----------|-----|----------------|-----|
| +-<br> <br> | fc1/29 | + -<br> <br> | 2200 | 1 | 0xc803e0  |   | 0xc80700 |     | Read<br>0 |     | Write<br>28321 |     |
| Ì           | fc1/22 | l            | 2200 | Ì | 0xc809e9  | Ì | 0xc80329 | Ì   | 0         |     | 20274          | - I |
| I           | fc1/24 | L            | 2200 |   | 0xc80a29  |   | 0xc80369 |     | 0         |     | 20244          |     |
|             | fc1/23 |              | 2200 |   | 0xc80a09  | 1 | 0xc80349 |     | 0         |     | 20244          |     |
| Ι           | fc1/34 |              | 2200 |   | 0xc80b49  |   | 0xc804a9 |     | 0         |     | 20181          |     |
| Ι           | fc1/36 |              | 2200 |   | 0xc80b89  | 1 | 0xc804c9 |     | 0         |     | 20173          |     |
|             | fc1/35 |              | 2200 |   | 0xc80b69  | 1 | 0xc80589 |     | 0         |     | 20054          |     |
|             | fc1/33 |              | 2200 |   | 0xc80b29  | 1 | 0xc80469 |     | 0         |     | 20019          |     |
|             | fc1/29 |              | 2200 |   | 0xc803e1  |   | 0xc80701 |     | 0         |     | 19425          |     |
| I           | fc1/1  | l            | 2200 |   | 0xc80ac9  |   | 0xc80029 |     | 0         |     | 18659          |     |
| +-          |        | +-           |      |   |           |   |          | -+- |           |     |                | -+  |

次に、ITLのイニシエータ、ターゲットとLUNフローの表示方法の例を示します:

switch# ShowAnalytics --top --noclear
Data collected at : Tue, 07 Jun 2022 12:27:38 +0530

I

| PORT<br>            | VSAN | Initiator | Ι | Target   | Ι | LUN                 | Ι | Avg  | IOPS |
|---------------------|------|-----------|---|----------|---|---------------------|---|------|------|
| ++                  |      |           |   |          |   | +                   |   | Read |      |
| write  <br>  fc1/29 | 2200 | 0xc803e0  | Ι | 0xc80700 | Ι | 0064-0000-0000-0000 | I | 0    | I    |
| fc1/29              | 2200 | 0xc803e1  | Ι | 0xc80701 | Ι | 003b-0000-0000-0000 | I | 0    | I    |
| fc1/29              | 2200 | 0xc803e0  | Ι | 0xc80700 | Ι | 004e-0000-0000-0000 | I | 0    | I    |
| fc1/29              | 2200 | 0xc803e0  | Ι | 0xc80700 | Ι | 0043-0000-0000-0000 | I | 0    | I    |
| fc1/29              | 2200 | 0xc803e1  | Ι | 0xc80701 | I | 0038-0000-0000-0000 | I | 0    | I    |
| fc1/29              | 2200 | 0xc803e1  | Ι | 0xc80701 | Ι | 0040-0000-0000-0000 | I | 0    | I    |
| fc1/29              | 2200 | 0xc803e0  | Ι | 0xc80700 | Ι | 0061-0000-0000-0000 | I | 0    | I    |
| fc1/29              | 2200 | 0xc803e0  | Ι | 0xc80700 | Ι | 0014-0000-0000-0000 | I | 0    | I    |
| fc1/29<br>283       | 2200 | 0xc803e1  | Ι | 0xc80701 | Ι | 001e-0000-0000-0000 | I | 0    | I    |
| fc1/29<br>283       | 2200 | 0xc803e0  | Ι | 0xc80700 | Ι | 001d-0000-0000-0000 |   | 0    |      |

### Data collected at : Tue, 07 Jun 2022 12:27:45 +0530

| +      | L_   |      |   |           |  |          |   |                     |   |      |      |
|--------|------|------|---|-----------|--|----------|---|---------------------|---|------|------|
| PORT   | <br> | VSAN |   | Initiator |  | Target   | I | LUN                 |   | Avg  | IOPS |
| +      | +-   |      |   |           |  |          |   | +                   |   | Read |      |
| Write  |      |      |   |           |  |          |   |                     |   |      |      |
| fc1/29 |      | 2200 | Ι | 0xc803e0  |  | 0xc80700 |   | 0064-0000-0000-0000 | 1 | 0    | 1    |
| 554    |      |      |   |           |  |          |   |                     |   |      |      |
| fc1/29 |      | 2200 |   | 0xc803e1  |  | 0xc80701 |   | 003b-0000-0000-0000 | 1 | 0    | 1    |
| 277    |      |      |   |           |  |          |   |                     |   |      |      |
| fc1/29 |      | 2200 |   | 0xc803e0  |  | 0xc80700 |   | 004e-0000-0000-0000 | 1 | 0    | 1    |
| 277    |      |      |   |           |  |          |   |                     |   |      |      |
| fc1/29 |      | 2200 |   | 0xc803e0  |  | 0xc80700 |   | 0043-0000-0000-0000 | 1 | 0    | 1    |
| 277    |      |      |   |           |  |          |   |                     |   |      |      |
| fc1/29 |      | 2200 |   | 0xc803e1  |  | 0xc80701 |   | 0038-0000-0000-0000 | 1 | 0    | 1    |
| 277    |      |      |   |           |  |          |   |                     |   |      |      |
| fc1/29 |      | 2200 |   | 0xc803e1  |  | 0xc80701 |   | 0040-0000-0000-0000 | 1 | 0    |      |
| 277    |      |      |   |           |  |          |   |                     |   |      |      |
| fc1/29 |      | 2200 |   | 0xc803e0  |  | 0xc80700 |   | 0061-0000-0000-0000 | 1 | 0    | 1    |
| 277    |      |      |   |           |  |          |   |                     |   |      |      |
| fc1/29 |      | 2200 |   | 0xc803e0  |  | 0xc80700 |   | 0014-0000-0000-0000 | 1 | 0    | 1    |
| 277    |      |      |   |           |  |          |   |                     |   |      |      |
| fc1/29 |      | 2200 |   | 0xc803e1  |  | 0xc80701 |   | 001e-0000-0000-0000 | 1 | 0    | 1    |
| 277    |      |      |   |           |  |          |   |                     |   |      |      |
| fc1/29 |      | 2200 |   | 0xc803e0  |  | 0xc80700 |   | 001d-0000-0000-0000 | 1 | 0    | 1    |

277 |

### 次の例は、NMVeのスループットの上位 ITN を段階的に表示する方法を示しています:

### switch# ShowAnalytics --top --key thput --progress --nvme

2019-06-13 10:58:16.015546

| 4 |        |      |           |   |          |   |           | de la c |                         |    |
|---|--------|------|-----------|---|----------|---|-----------|---------|-------------------------|----|
| i | PORT   | VSAN | Initiator | Ι | Target   | I | Namespace | i       | Avg Throughput          | i  |
| ī |        |      |           |   |          |   |           | T.      | Read   Write            | 1  |
| i | fc3/15 | 3300 | 0xc80003  | T | 0xed0003 | 1 | 1         | i.      | 159.1 MB/s   154.6 MB/s | i  |
| I | fc3/15 | 3300 | 0xc80002  | T | 0xed0002 | 1 | 1         | L       | 157.4 MB/s   155.0 MB/s | T  |
| I | fc3/15 | 3300 | 0xc80006  |   | 0xed0006 | 1 | 1         | L       | 157.7 MB/s   154.3 MB/s | 1  |
| I | fc3/15 | 3300 | 0xc80004  |   | 0xed0004 | 1 | 1         | L       | 157.1 MB/s   154.8 MB/s | 1  |
| I | fc3/15 | 3300 | 0xc80007  |   | 0xed0007 | 1 | 1         | L       | 155.5 MB/s   155.4 MB/s | 1  |
| I | fc3/15 | 3300 | 0xc80009  |   | 0xed0009 | 1 | 1         | L       | 153.8 MB/s   156.6 MB/s | 1  |
| I | fc3/15 | 3300 | 0xc80008  |   | 0xed0008 | 1 | 1         | L       | 152.2 MB/s   157.1 MB/s | 1  |
| I | fc3/15 | 3300 | 0xc80005  |   | 0xed0005 | 1 | 1         | L       | 150.9 MB/s   158.1 MB/s | 1  |
| I | fc3/15 | 3300 | 0xc80000  |   | 0xed0001 | 1 | 1         | L       | 133.7 MB/s   133.3 MB/s | 1  |
| I | fc3/15 | 3300 | 0xc80001  |   | 0xed0001 | 1 | 1         | L       | 118.4 MB/s   120.2 MB/s |    |
| + |        | +    |           |   |          |   |           | +       |                         | -+ |
|   |        |      |           |   |          |   |           |         |                         |    |

次の例は、スループットの上位 ITL を段階的に表示する方法を示しています:

switch# ShowAnalytics --top --key thput --progress

2019-06-13 10:58:16.015546

| +-  |        |                                         | -+- |            |     |        | -+- |
|-----|--------|-----------------------------------------|-----|------------|-----|--------|-----|
| Ì.  | PORT   | VSAN   Initiator   Target   LUN         | Ì.  | Avg TH     | IRO | JGHPUT | Ì   |
| + - |        |                                         |     |            |     |        | -+  |
|     |        |                                         |     | Read       |     | Write  |     |
| I.  | fc8/10 | 5 0xed04b2 0xef0680 000f-0000-0000-0000 | I.  | 133.8 KB/s | 1   | 0      |     |
| T.  | fc8/10 | 5 0xed04b3 0xef0681 000a-0000-0000-0000 | I.  | 133.8 KB/s | 1   | 0      |     |
| I.  | fc8/10 | 5 0xed04b3 0xef0681 0014-0000-0000-0000 | I.  | 133.8 KB/s | 1   | 0      |     |
| I.  | fc8/10 | 5 0xed04b4 0xef0682 000f-0000-0000-0000 | I.  | 133.8 KB/s | 1   | 0      |     |
| I.  | fc8/10 | 5 0xed04b5 0xef0683 000a-0000-0000-0000 | I.  | 133.8 KB/s | 1   | 0      |     |
| I.  | fc8/10 | 5 0xed04b5 0xef0683 000f-0000-0000-0000 | I.  | 133.8 KB/s | 1   | 0      |     |
| I.  | fc8/10 | 5 0xed04b5 0xef0683 0013-0000-0000-0000 | I.  | 133.8 KB/s | 1   | 0      |     |
| I.  | fc8/10 | 5 0xed04b6 0xef0684 0013-0000-0000-0000 | I.  | 133.8 KB/s | 1   | 0      |     |
| Ť.  | fc8/10 | 5 0xed04b2 0xef0680 0004-0000-0000-0000 | Ť.  | 133.5 KB/s | 1   | 0      | 1   |
| Ť.  | fc8/10 | 5 0xed04b3 0xef0681 0009-0000-0000-0000 | Ť.  | 133.5 KB/s | 1   | 0      | i.  |
| + - |        | +                                       | +-  |            |     |        | -+  |

この例は、NVMeの1秒あたりのI/O操作(IOPS)が最も高いITNを表示する方法を示しています。オプション --alias により、イニシエータおよびターゲットデバイスのエイリアス情報が表示されます。

### switch# ShowAnalytics --top --alias --nvme

2021-02-09 09:15:25.445815

| 1      | PORT                       | I               | VSAN                 | Ι | Initiator                                                            | Ι | Target                                                               | I | Namespace |                 | Avo                          | g I            | OPS                           | 1                |
|--------|----------------------------|-----------------|----------------------|---|----------------------------------------------------------------------|---|----------------------------------------------------------------------|---|-----------|-----------------|------------------------------|----------------|-------------------------------|------------------|
| +-     | fc3/15<br>fc3/15<br>fc3/15 | +<br> <br> <br> | 3300<br>3300<br>3300 |   | sanblaze-147-port7-p<br>sanblaze-147-port7-p<br>sanblaze-147-port7-p |   | sanblaze-147-port6-p<br>sanblaze-147-port6-p<br>sanblaze-147-port6-p |   | 1 1 1     | +<br> <br> <br> | Read<br>2518<br>2499<br>2491 | <br> <br> <br> | Write<br>2459<br>2470<br>2472 | -+<br> <br> <br> |
| T      | fc3/15<br>fc3/15           | I.              | 3300<br>3300         | T | sanblaze-147-port7-p<br>sanblaze-147-port7-p                         | T | sanblaze-147-port6-p<br>sanblaze-147-port6-p                         |   | 1         |                 | 2491<br>2457                 | 1              | 2471<br>2487                  | I                |
| l      | fc3/15<br>fc3/15           | l               | 3300<br>3300         | T | sanblaze-147-port7-p<br>sanblaze-147-port7-p                         | T | sanblaze-147-port6-p sanblaze-147-port6-p                            | T | 1         |                 | 2445<br>2440                 | I<br>I         | 2496<br>2495                  |                  |
| Ţ      | fc3/15<br>fc3/15           | l               | 3300<br>3300         | Ţ | <pre>sanblaze-147-port7-p sanblaze-147-port7-p</pre>                 | I | sanblaze-147-port6-p sanblaze-147-port6-p                            | Ţ | 1         |                 | 2434<br>2197                 | I              | 2499<br>2199                  | I                |
| <br>+- | fc3/15                     | <br>+-          | 3300                 |   | sanblaze-147-port7-p                                                 |   | sanblaze-147-port6-p                                                 |   | 1         | <br>+           | 1987                         |                | 1982                          | <br>+-           |

この例は、SCSIの1秒あたりのI/O操作(IOPS)が最も高いITLを表示する方法を示しています。オプション --alias により、イニシエータおよびターゲットデバイスのエイリアス情報が表示されます。

### switch# ShowAnalytics --top --alias

2021-02-09 09:15:25.445815

| +  | +           |           |      |          |                     | +    |      |       | + |
|----|-------------|-----------|------|----------|---------------------|------|------|-------|---|
| P0 | ORT   VSAN  | Initiator | VMID | Target   | LUN                 | Av   | rg I | OPS   | l |
| 1  | I           |           |      |          |                     | Read |      | Write | Ť |
| fc | 5/22   2200 | 0xe90460  | -    | 0xe80b60 | 0002-0000-0000-0000 | 0    | 1    | 9124  | I |
| fc | 5/22   2200 | 0xe90460  | -    | 0xe80b60 | 0003-0000-0000-0000 | 0    | 1    | 9124  | I |
| fc | 5/22   2200 | 0xe90460  | -    | 0xe80b60 | 0001-0000-0000-0000 | 0    | 1    | 9123  | I |

| I. | fc5/21 | 2200 | 1 | 0xe902e0 | 1   | - | Tgt_9706_206_fc5_21_   0003-0000-0000-0000   0 | 5718 |
|----|--------|------|---|----------|-----|---|------------------------------------------------|------|
| L  | fc5/21 | 2200 | 1 | 0xe902e0 | 1   | - | Tgt_9706_206_fc5_21_   0001-0000-0000-0000   0 | 5718 |
| I. | fc5/21 | 2200 | 1 | 0xe906c0 | 1   | - | Tgt_9706_206_fc5_21_   0002-0000-0000-0000   0 | 5718 |
| I. | fc5/21 | 2200 | 1 | 0xe902e0 | 1   | - | Tgt_9706_206_fc5_21_   0002-0000-0000-0000   0 | 5717 |
| I. | fc5/21 | 2200 | 1 | 0xe90440 | 1   | - | Tgt_9706_206_fc5_21_   0001-0000-0000-0000   0 | 5717 |
| I. | fc5/21 | 2200 | 1 | 0xe90440 | 1   | - | Tgt_9706_206_fc5_21_   0002-0000-0000-0000   0 | 5717 |
| L  | fc5/21 | 2200 | 1 | 0xe906c0 | - I | - | Tgt_9706_206_fc5_21_   0001-0000-0000-0000   0 | 5717 |
|    |        |      |   |          |     |   |                                                |      |

この例は、1秒あたりの I/O 操作(IOPS) が最も高い ITL を表示する方法を示しています。オ プション --alias により、イニシエータおよびターゲット デバイスのエイリアス情報が表示さ れます。

switch# ShowAnalytics --top --alias

2021-02-09 09:15:25.445815

| 4 |       |    |      |    |                      |    |      |        |                |   |                     |   |      |      |       |    |
|---|-------|----|------|----|----------------------|----|------|--------|----------------|---|---------------------|---|------|------|-------|----|
| į | PORT  | i  | VSAN | I  | Initiator            | I  | VMID | I.     | Target         | I | LUN                 | i | Avç  | g I( | DPS   | i  |
| Ť |       | I  |      |    |                      |    |      |        |                |   |                     | 1 | Read | 1    | Write | I. |
| I | fc1/2 | T. | 20   | T. | tie-2000012341newdev | I. | 89   | tie-20 | 00012341newdev | L | 0000-0000-0000-0000 | 1 | 0    | 1    | 1769  | 1  |
| I | fc1/1 | L  | 20   | L  | tie-2000012341newdev | I. | 89   | tie-20 | 00012341newdev | L | 0000-0000-0000-0000 | 1 | 0    | 1    | 1769  | 1  |
| + |       | +- |      |    |                      |    |      |        |                |   |                     | + |      |      |       | -+ |

次の例は、すべてのターゲット ITN のエラーを表示し、NVMe の出力を 10 のランダム レコー ドに制限する方法を示しています:

## switch# ShowAnalytics --errors --target-itn --limit 10 2019-05-23 11:28:34.926267

|             | Interf | :a | ce fc3/15 |   |          |   |           |       |     |    |          |   |        |    |        |   |
|-------------|--------|----|-----------|---|----------|---|-----------|-------|-----|----|----------|---|--------|----|--------|---|
| ļ           | VSAN   | I  | Initiator | I | Target   | 1 | Namespace | Total | NVN | 1e | Failures | T | otal H | °C | Aborts | ļ |
| T<br>I<br>I |        |    |           |   |          |   |           | R     | ead | I  | Write    |   | Read   | I  | Write  | 1 |
| Ľ           | 3300   | T  | 0xc80005  | 1 | 0xed0005 | 1 | 1         | 1     | 0   | I. | 0        | 1 | 0      | L  | 0      | 1 |
| Ľ           | 3300   | T  | 0xc80000  | 1 | 0xed0001 | 1 | 1         | 1     | 0   | I. | 0        | 1 | 0      | L  | 0      | 1 |
| Ľ           | 3300   | T  | 0xc80004  | Т | 0xed0004 | 1 | 1         | 1     | 0   | T. | 0        | 1 | 0      | T. | 0      | Т |
| Ľ           | 3300   | T. | 0xc80001  | 1 | 0xed0001 | 1 | 1         | 1     | 0   | I. | 0        | 1 | 0      | L  | 0      | 1 |
| Ľ           | 3300   | T. | 0xc80003  | 1 | 0xed0003 | 1 | 1         | 1     | 0   | I. | 0        | 1 | 0      | L  | 0      | 1 |
| Ľ           | 3300   | T. | 0xc80000  | 1 | 0xed0000 | 1 | 1         | 1     | 0   | I. | 0        | 1 | 1260   | L  | 1210   | 1 |
| Ľ           | 3300   | T. | 0xc80007  | 1 | 0xed0007 | 1 | 1         | 1     | 0   | I. | 0        | 1 | 0      | L  | 0      | 1 |
| Ľ           | 3300   | T. | 0xc80008  | 1 | 0xed0008 | 1 | 1         | 1     | 0   | I. | 0        | 1 | 0      | L  | 0      | 1 |
| Ľ           | 3300   | T. | 0xc80002  | 1 | 0xed0002 | 1 | 1         | 1     | 0   | I. | 0        | 1 | 0      | L  | 0      | 1 |
| Ľ           | 3300   | T. | 0xc80006  | 1 | 0xed0006 | 1 | 1         | 1     | 0   | I. | 0        | 1 | 0      | L  | 0      | 1 |
|             |        |    |           |   |          |   |           |       |     |    |          |   |        |    |        |   |

次の例は、すべてのターゲット ITL のエラーを表示し、出力を 10 のランダム レコードに制限 する方法を示しています:

switch# ShowAnalytics --errors --target-itl --limit 10
2019-05-23 11:28:34.926267

. . . . .

| L.  | incertace ico//                         |    |           |    |          |         |    |   |        |      |
|-----|-----------------------------------------|----|-----------|----|----------|---------|----|---|--------|------|
| I   | VSAN Initiator Target LUN               | I  | Total SCS | SI | Failures | Total   | FC | 2 | Aborts | Ī    |
| 1   |                                         | 1  | Read      | I  | Write    | Read    | 1  |   | Write  | +    |
| i   | 5 0xed0332 0xef0592 000f-0000-0000      | i  | 0         | ī  | 0        | <br>  ( |    |   | 0      | i    |
| I.  | 5 0xed0342 0xef05a2 000a-0000-0000-0000 | T. | 0         | T. | 0        | (       |    |   | 0      | L.   |
| I.  | 5 0xed0332 0xef0592 0008-0000-0000-0000 | T. | 0         | I. | 0        | (       |    |   | 0      | L.   |
| I.  | 5 0xed0340 0xef05a0 0010-0000-0000-0000 | T. | 0         | I. | 0        | (       |    |   | 0      | L.   |
| I.  | 5 0xed0322 0xef0582 0008-0000-0000-0000 | T. | 0         | T. | 0        | (       |    |   | 0      | L.   |
| I.  | 5 0xed032c 0xef058c 0014-0000-0000-0000 | T. | 0         | I. | 0        | (       |    |   | 0      | L.   |
| I.  | 5 0xed033a 0xef059a 000d-0000-0000-0000 | T. | 0         | I. | 0        | (       |    |   | 0      | L.   |
| I.  | 5 0xed034a 0xef05aa 0005-0000-0000-0000 | T. | 0         | I. | 0        | (       |    |   | 0      | L.   |
| I.  | 5 0xed033a 0xef059a 0007-0000-0000-0000 | T. | 0         | I. | 0        | (       |    |   | 0      | L.   |
| L   | 5 0xed034a 0xef05aa 0013-0000-0000-0000 | Ì  | 0         | Ì. | 0        | (       |    |   | 0      | L.   |
| 1.1 |                                         |    |           |    |          | + +     | _  |   |        | - A. |

次の例では、NVMe障害がゼロ以外のすべてのITNを表示し、カウントを元に戻す方法を示し ます:

switch# ShowAnalytics --errorsonly --initiator-itn
2019-04-09 11:27:42.496294

Interface fc16/12

|      |   |           |   |          |   |           | -+- |         |     |          | +   |       |    |        | -+ |
|------|---|-----------|---|----------|---|-----------|-----|---------|-----|----------|-----|-------|----|--------|----|
| VSAN | L | Initiator | T | Target   | Ι | Namespace | I   | Total N | VMe | Failures | 1 1 | lotal | FC | Aborts | l  |
|      |   |           |   |          |   |           | 1   | Rea     | d   | Write    | 1   | Read  | 1  | Write  | Ì  |
|      |   |           |   |          |   |           |     |         |     |          | 1   |       |    |        | 1  |
| 3300 | L | 0xc80000  | L | 0xed0000 | 1 | 1         | 1   |         | 0   | 0        | 1   | 1635  |    | 1631   | ł  |

次の例は、SCSI 障害がゼロ以外のすべての ITL を表示し、カウントを戻す方法を示していま す:

switch# ShowAnalytics --errorsonly --initiator-itl
2019-04-09 11:27:42.496294

### Interface fc8/27

| VSAN Initiator Target LUN         Total SCSI Failures   Total FC Aborts | +                                         | +       |      |          | +     |     |        | -+ |
|-------------------------------------------------------------------------|-------------------------------------------|---------|------|----------|-------|-----|--------|----|
| Read   Write   Read   Write  <br>                                       | VSAN   Initiator   Target   LUN           | Total S | SCSI | Failures | Total | FC  | Aborts | Ì  |
| 311 0x900000 0xc90000 0000-0000-0000   0   42   0   0                   |                                           | Rea     | ad   | Write    | Rea   | d I | Write  | ļ  |
|                                                                         | 311 0x900000 0xc90000 0000-0000-0000-0000 |         | ) C  | 42       | <br>  | 0   | 0      | 1  |

この例は、SCSI障害がゼロ以外の10のランダムITLを表示し、カウントを戻す方法を示して います。デバイスエイリアス(存在する場合)は、イニシエータとターゲットの両方に含まれ ます。

switch# ShowAnalytics --errorsonly --initiator-itl --alias --limit 10
2019-04-09 12:06:19.847350

#### Interface fc1/26

| VSAN Initiator Target LUN                                                                                                    | Total     | SCSI         | Failure          | s Total FC     | Aborts   | Initiator        | Device alias               | Target Device                          | alias          |
|----------------------------------------------------------------------------------------------------|-----------|--------------|------------------|----------------|----------|------------------|----------------------------|----------------------------------------|----------------|
|                                                                                                    | 1         | Read         | Write            | Read           | Write    | 1                |                            | !                                      |                |
| <br>  108 0xee0467 0x70039b 0001-0000-0000-0000<br>  108 0xee0401 0xbc092b 0002-0000-0000-0000                                          | <br> <br> | 0<br>10      | 1<br>  16        | <br>  0<br>  0 | 0<br>  0 | <br> <br>        |                            | <br>  SB_112_port_T<br>  SB_112_port_T | _18_7 <br>_0_1 |
| 108 0xee0441 0xbc092b 0003-0000-0000-0000<br>  108 0xee0401 0xbc0996 0001-0000-0000-0000                                                |           | 3<br>3       | 13<br>  0        | 0<br>  0       | 0<br>  0 | SB_112           | _port_I_7_1                | SB_112_port_T<br>                      | _0_1           |
| 108 0xee0441 0xbc0996 0002-0000-0000-0000<br>  108 0xee0481 0xbc0996 0004-0000-0000-0000                                                |           | 0            | 3                |                |          | SB_112           | _port_I_7_1                |                                        |                |
| 108 0xee0403 0xbc092d 0000-0000-0000-0000<br>  108 0xee0443 0xbc092d 0001-0000-0000-0000<br>  108 0xee0443 0xbc0998 0000-0000-0000-0000 |           | 12<br>3<br>1 | 8<br>  12<br>  0 |                |          | SB_112<br>SB_112 | _port_I_7_3<br>_port_I_7_3 | SB_112_port_T<br>  SB_112_port_T       | _0_3  <br>_0_3 |

次の例は、NVMe のターゲット ITN のターゲット識別子 0xed0000 の最小、最大、およびピー クフローメトリックを表示する方法を示しています:

### switch# ShowAnalytics --minmax --target-itn --target 0xed0000 2019-04-09 11:22:08.652598 Interface fc3/15

| VSAN  <br>Host De | Initiator<br>lay*  | r   Target<br>  Array D | Names]<br>elay* | pace  <br>  Write | IO se   | Peak I<br>equenc | OPS*<br>:e* | 1 | Peak Thro | ughput*   | I | Read 1 | ECT*   | I  | Write  | ECT*    | I   |
|-------------------|--------------------|-------------------------|-----------------|-------------------|---------|------------------|-------------|---|-----------|-----------|---|--------|--------|----|--------|---------|-----|
|                   | Max                | Min                     | Max             | <br>Min           | Read    | i  <br>Max       | Write       | I | Read      | Write     | Ι | Min    | Max    | I  | Min    | Max     | Mi: |
| 1                 | 1                  |                         | 1               | 1                 |         |                  | I           | I |           |           | I |        |        | I  |        |         | I   |
| 3300  <br>us      | 0xc80000<br>3.1 ms | 0xed0000<br>NA          | 1<br>1.4 ms     | 0                 | 383<br> | 0                | 379<br>     | 1 | 24.0 MB/s | 23.7 MB/s | Ι | 2.6 ms | 26.7 1 | ms | 3.5 ms | 28.7 ms | 12. |

Total number of ITNs: 1 \*These values are calculated since the metrics were last cleared.

次の例は、SCSIのターゲット ITL のターゲット識別子 0xe80b40 の最小、最大、およびピーク フローメトリックを表示する方法を示しています:

## switch# ShowAnalytics --minmax --target-itl --target 0xe80b40 2019-04-09 11:22:08.652598

Interface fc5/21

| <br> VSAN   Initiator   VMID   Target  <br>  Host Delay*   Array Delay | LUN   Peak<br>*   Write IO sequence*  | IOPS*   Peak | Throughput*   | Read | ECT* I    | Write ECT*   |
|------------------------------------------------------------------------|---------------------------------------|--------------|---------------|------|-----------|--------------|
| <br>  Min   Max   Min   M.                                             | Read  <br>ax   Min   Max              | Write   Read | Write         | Min  | Max   M   | fin   Max    |
|                                                                        |                                       | I            |               | T    | I         |              |
| 2200   0xe90440   -   0xe80b40   00<br>ms   0 ns   0 ns   NA   0       | ns   0   0   0                        | 8361   0 B   | /s   4.1 MB/s | 0 ns | 0 ns   68 | 8.0 us   2.6 |
| 2200   0xe90440   -   0xe80b40   00<br>ms   0 ns   0 ns   NA   0       | 02-0000-0000-0000   0  <br>ns   0   0 | 7814   0 B   | /s   3.8 MB/s | 0 ns | 0 ns   69 | 9.0 us   2.6 |

Total number of ITLs: 2

\*These values are calculated since the metrics were last cleared.

次の例は、ターゲット ITN のインターフェイス fc3/15 のデバイス エイリアス情報、最小、最 大、およびピーク フロー メトリックを表示し、NVMe の出力を 10 のランダム レコードに制 限する方法を示しています:

switch# ShowAnalytics --minmax --target-itn --alias --interface fc3/15 --limit 10 2019-04-09 12:01:40.609197

Interface fc3/15

| +                                                                               |           | +   |      |       |   | +++++++                 |             |              | +               | +        | +    |
|---------------------------------------------------------------------------------|-----------|-----|------|-------|---|-------------------------|-------------|--------------|-----------------|----------|------|
| VSAN   Initiator   Target<br>  Array Delay*   Write IO sequence*                | Namespace | I   | Peak | IOPS* | I | Peak Throughput*        | Read        | ECT*         | Write ECT*      | Host Del | lay* |
| I                                                                               |           | Rea | d I  | Write | I | Read   Write            | Min         | Max   Mi     | n   Max         | Min      | Max  |
| Min   Max   Min   Max                                                           |           |     |      |       |   |                         |             |              |                 |          |      |
|                                                                                 |           | 1   |      |       |   |                         | 1           | 1            |                 | 1        |      |
| 3300   sanblaze-147-port7-p   sanblaze-147-port6-p                              | 1         | 26  | 4    | 2595  | 1 | 167.1 MB/s   162.2 MB/s | s   38.0 us | 2.3 ms   69  | .0 us   3.9 ms  | 12.0 us  | 3.7  |
| 3300   sanblaze-147-port7-p   sanblaze-147-port6-p<br>ms   NA   32.0 us   0   0 | 1         | 10  | 99   | 10163 | 6 | 637.4 MB/s   635.2 MB/s | s   9.0 us  | 2.4 ms   65  | .0 us   3.9 ms  | 12.0 us  | 3.7  |
| 3300   sanblaze-147-port7-p   sanblaze-147-port6-p<br>ms   NA   34.0 us   0   0 | 1         | 26  | 8    | 2587  | 1 | 163.6 MB/s   161.7 MB/s | s   39.0 us | 2.4 ms   69  | .0 us   3.8 ms  | 12.0 us  | 3.6  |
| 3300   sanblaze-147-port7-p   sanblaze-147-port6-p ms   NA   35.0 us   0   0    | 1         | 228 | 8    | 2287  | 1 | 143.0 MB/s   143.0 MB/s | s   37.0 us | 2.4 ms   69  | .0 us   4.0 ms  | 12.0 us  | 3.7  |
| 3300   sanblaze-147-port7-p   sanblaze-147-port6-p ms   NA   33.0 us   0   0    | 1         | 262 | 4    | 2583  | ] | 164.0 MB/s   161.4 MB/s | s   38.0 us | 2.5 ms   108 | .0 us   3.6 ms  | 12.0 us  | 3.4  |
| 3300   sanblaze-147-port7-p   sanblaze-147-port6-p ms   NA   1.4 ms   0   0     | 1         | 38  | 3    | 379   | Ι | 24.0 MB/s   23.7 MB/s   | s   2.6 ms  | 27.0 ms   3  | .5 ms   28.7 ms | 12.0 us  | 3.1  |
| 3300   sanblaze-147-port7-p   sanblaze-147-port6-p ms   NA   39.0 us   0   0    | 1         | 262 | 4    | 2587  | 1 | 164.0 MB/s   161.7 MB/s | s   38.0 us | 2.4 ms   69  | .0 us   3.7 ms  | 12.0 us  | 3.5  |
| 3300   sanblaze-147-port7-p   sanblaze-147-port6-p ms   NA   31.0 us   0   0    | 1         | 262 | 1    | 2597  | 1 | 163.8 MB/s   162.3 MB/s | s   38.0 us | 2.4 ms   77  | .0 us   3.9 ms  | 12.0 us  | 3.5  |
| 3300   sanblaze-147-port7-p   sanblaze-147-port6-p ms   NA   33.0 us   0   0    | 1         | 264 | 6    | 2590  | 1 | 165.4 MB/s   161.9 MB/s | s   38.0 us | 2.6 ms   69  | .0 us   3.8 ms  | 12.0 us  | 3.6  |
| 3300   sanblaze-147-port7-p   sanblaze-147-port6-p ms   NA   32.0 us   0   0    | 1         | 265 | 51   | 2594  | 1 | 165.7 MB/s   162.2 MB/s | s   39.0 us | 2.6 ms   69  | .0 us   3.6 ms  | 12.0 us  | 3.5  |

Total number of ITNs: 10 \*These values are calculated since the metrics were last cleared.

> 次に、ターゲット ITL のインターフェイス fc5/21 のデバイス エイリアス情報、最小、最大、 およびピーク フロー メトリックを表示し、SCSI の出力を 10 のランダム レコードに制限する 例を示します:

#### switch# ShowAnalytics --minmax --target-itl --alias --interface fc5/21 --limit 10 2019-04-09 12:01:40.609197

Interface fc5/21

| VSAN  <br>Delay* |   | Initiator<br>Array De | VMID  <br>elay*   Wri | Target<br>te IO sequence* | I          | LUN         | I        | Pea  | k IOPS* | 1 | Peak Thro | ughput* | I | Rei  | ad ECI | *    |      | Write EC | [*     | Host |
|------------------|---|-----------------------|-----------------------|---------------------------|------------|-------------|----------|------|---------|---|-----------|---------|---|------|--------|------|------|----------|--------|------|
| 1                |   |                       |                       |                           |            |             | , I      | Read | Write   | 1 | Read      | Write   | 1 | Min  | 1      | Max  | Mir  | 1        | Max    | Min  |
| Max              | 1 | Min                   | Max   Min             | Max                       | 1          |             |          |      |         |   |           |         |   |      |        |      |      |          |        |      |
| 1                |   |                       |                       |                           |            |             | 1        |      |         | 1 |           |         | 1 |      |        |      | 1    |          | 1      |      |
|                  | 1 |                       | 1                     |                           | 1          |             |          |      |         |   |           |         |   |      |        |      |      |          |        |      |
| 2200             |   | 0xe902e0              | -                     | Tgt_9706_206_fc           | 5_21_   00 | 02-0000-000 | I 0000-0 | 0    | 9242    | 1 | 0 B/s     | 4.5 MB/ | s | 0 ns | 1      | 0 ns | 66.0 | us   :   | 2.6 ms | 0 ns |
| 0 ns             | 1 | NA I                  | 0 ns   0              | 0                         | 1          |             |          |      |         |   |           |         |   |      |        |      |      |          |        |      |
| 2200             |   | 0xe902e0              | -                     | Tgt_9706_206_fc           | 5_21_   00 | 03-0000-000 | I 0000-0 | 0    | 9243    | 1 | 0 B/s     | 4.5 MB/ | s | 0 ns | 1      | 0 ns | 66.0 | us   :   | 2.6 ms | 0 ns |
| 0 ns             | 1 | NA I                  | 0 ns   0              | 0                         | 1          |             |          |      |         |   |           |         |   |      |        |      |      |          |        |      |
| 2200             |   | 0xe902e0              | -                     | Tgt_9706_206_fc           | 5_21_   00 | 01-0000-000 | I 0000-0 | 0    | 9242    | 1 | 0 B/s     | 4.5 MB/ | s | 0 ns | 1      | 0 ns | 66.0 | us   :   | 2.6 ms | 0 ns |
| 0 ns             | 1 | NA I                  | 0 ns   0              | 0                         | 1          |             |          |      |         |   |           |         |   |      |        |      |      |          |        |      |
| 2200             |   | 0xe90440              | -                     | Tgt_9706_206_fc           | 5_21_   00 | 01-0000-000 | I 0000-0 | 0    | 8361    | 1 | 0 B/s     | 4.1 MB/ | s | 0 ns | 1      | 0 ns | 68.0 | us   :   | 2.6 ms | 0 ns |
| 0 ns             | 1 | NA I                  | 0 ns   0              | 0                         | 1          |             |          |      |         |   |           |         |   |      |        |      |      |          |        |      |
| 2200             |   | 0xe90440              |                       | Tgt 9706 206 fc           | 5 21   00  | 02-0000-000 | 0-0000 I | 0    | 7814    | 1 | 0 B/s     | 3.8 MB/ | s | 0 ns | 1      | 0 ns | 69.0 | )us   :  | 2.6 ms | 0 ns |
| 0 ns             | 1 | NA I                  | 0 ns   0              |                           | 1          |             |          |      |         |   |           |         |   |      |        |      |      |          |        |      |
| 2200             |   | 0xe906c0              | -   '                 | Tgt 9706 206 fc           | 5 21   00  | 01-0000-000 | 0-0000 I | 0    | 7779    | 1 | 0 B/s     | 3.8 MB/ | s | 0 ns | 1      | 0 ns | 69.0 | )us   :  | 2.7 ms | 0 ns |
| 0 ns             | 1 | NA I                  | 0 ns   0              |                           | 1          |             |          |      |         |   |           |         |   |      |        |      |      |          |        |      |
| 2200             |   | 0xe906c0              | -   '                 | Tgt 9706 206 fc           | 5 21   00  | 02-0000-000 | 0-0000 I | 0    | 7779    | 1 | 0 B/s     | 3.8 MB/ | s | 0 ns | 1      | 0 ns | 69.0 | )us   :  | 2.6 ms | 0 ns |
| 0 ns             | 1 | NA I                  | 0 ns   0              |                           | 1          |             |          |      |         |   |           |         |   |      |        |      |      |          |        |      |
| +                |   |                       |                       |                           |            |             |          |      |         |   |           | +       |   |      |        |      |      |          |        |      |

Total number of ITLs: 7 \*These values are calculated since the metrics were last cleared.

### 次の例は、インターフェイスの範囲の NPU 負荷を表示する方法を示しています:

| SI<br>2<br>TI<br>Di | witch# <b>Show</b><br>019-05-09 1<br>here are 2<br>o you want | An<br>0:<br>in<br>to | alytics<br>56:54.0<br>terface<br>contir | )21<br>95 | -evalua<br>234<br>to be e<br>[Yes N | va<br>o]              | -npuload<br>luated.<br>? [n]y | E: | inte               | r:  | face fo           | 2 <b>8/7-8</b><br>is 2 minu | ites 0 seconds        | 5                      |
|---------------------|---------------------------------------------------------------|----------------------|-----------------------------------------|-----------|-------------------------------------|-----------------------|-------------------------------|----|--------------------|-----|-------------------|-----------------------------|-----------------------|------------------------|
|                     | Interface                                                     | 1                    | SCSI                                    | 11<br>    | L/N Cou<br>NVMe                     | nt<br>I               | Total                         | I  | SCSI               | 1   | PU Load<br>NVMe   | d %<br>  Total              | Analyis<br>Start Time | Analysis  <br>End Time |
|                     | fc8/7<br>fc8/8<br>*Total                                      | <br> <br> <br>       | 1000<br>1000<br>2000                    |           | 0<br>0<br>0                         | +-<br> <br> <br> <br> | 1000<br>1000<br>2000          | 1  | 8.1<br>8.1<br>16.2 | + - | 0.0<br>0.0<br>0.0 | 8.1<br>8.1<br>16.2          | 10:57:20<br>10:58:20  | 10:57:52<br>10:58:51   |

 $\ast$  This total is an indicative reference based on evaluated ports

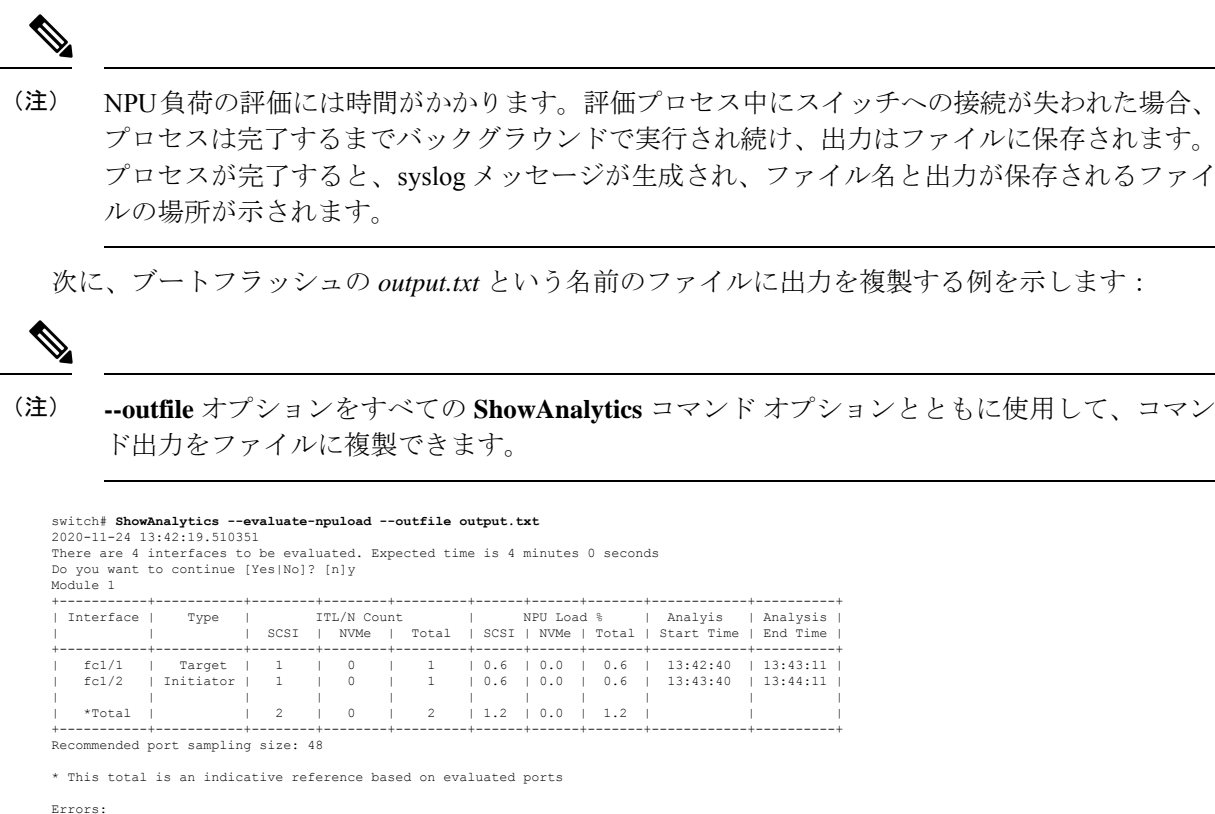

-----

Traffic is not running on port fc1/47 Traffic is not running on port fc1/48

次の例は、出力を bootflash: の *output.txt* という名前のファイルに追加する方法を示しています。このファイルには、すでにいくつかの出力が含まれています:

| SWICEN# ShowAnalyticsevaluate-npuloadappendiile output.txt<br>2020-11-24 13:45:07.535440<br>There are 4 interfaces to be evaluated. Expected time is 4 minutes 0 seconds<br>Do you want to continue [Yes No]? [n]y<br>Module 1<br>+ |                                   |                      |     |                |                |             |  |                   |                |                   |                   |                              |                              |
|----------------------------------------------------------------------------------------------------|-----------------------------------|----------------------|-----|----------------|----------------|-------------|--|-------------------|----------------|-------------------|-------------------|------------------------------|------------------------------|
| Interface                                                                                                    | Туре<br>                          | <br>  SCSI           | ITL | /N Cou<br>NVMe | nt<br>         | Total       |  | SCSI              | NI<br>         | PU Load<br>NVMe   | 1 %  <br>Total    | Analyis  <br>Start Time      | Analysis  <br>End Time       |
| fc1/1<br>  fc1/2<br> <br>  *Total                                                                                                    | Target<br>  Initiator<br> <br>    | 1<br>  1<br> <br>  2 |     | 0<br>0<br>0    | <br> <br> <br> | 1<br>1<br>2 |  | 0.6<br>0.6<br>1.2 | <br> <br> <br> | 0.0<br>0.0<br>0.0 | 0.6<br>0.6<br>1.2 | 13:45:40  <br>13:46:40  <br> | 13:46:11  <br>13:47:11  <br> |
| Recommended                                                                                                    | ecommended port sampling size: 48 |                      |     |                |                |             |  |                   |                |                   |                   |                              |                              |

 $\ast$  This total is an indicative reference based on evaluated ports

Errors:

Traffic is not running on port fc1/47 Traffic is not running on port fc1/48

### 次に、NVMeの VSAN スループット情報を表示する例を示します:

#### switch# ShowAnalytics --vsan-thput --nvme 2019-05-09 14:02:07.940600

Interface fc16/12

| + - |      | -+- |        | -+- |          | -+- |        | + |
|-----|------|-----|--------|-----|----------|-----|--------|---|
| L   | VSAN | T   | Throu  | ıgl | nput (4s | 5 8 | avg)   | I |
| L   |      | 1   | Read   | L   | Write    | L   | Total  | 1 |
| L   |      | 1   | (MBps) | T   | (MBps)   | T   | (MBps) | 1 |
| + - |      | -+- |        | -+- |          | -+- |        | + |
| L   | 3300 | T   | 1605.8 | T   | 1626.8   | T   | 3232.6 | Ì |

+----+ Note: This data is only for NVMe

次に、SCSIのVSANスループット情報を表示する例を示します:

switch# ShowAnalytics --vsan-thput 2019-05-09 14:02:07.940600

Interface fc8/17

| 111001100 | - 100/1/ |           |        |
|-----------|----------|-----------|--------|
| ++        |          | ++        | ++     |
| VSAN      | Throug   | ghput (4s | avg)   |
| 1 1       | Read     | Write     | Total  |
| 1 1       | (MBps)   | (MBps)    | (MBps) |
| ++        |          | ++        | ++     |
| 5         | 0.0      | 0.0       | 0.0    |
| ++        |          |           | +      |

Interface fc8/18

| +    | -+     | ++              | -+ |
|------|--------|-----------------|----|
| VSAN | Throu  | ıghput (4s avg) |    |
| 1    | Read   | Write   Total   | 1  |
| 1    | (MBps) | (MBps)   (MBps) | 1  |
| +    | -+     | ++              | -+ |
| 5    | 0.0    | 0.0   0.0       | 1  |
| +    | +      | ++              | -+ |

Interface fc8/19

| +-  |      | ·+· |        | ·+· |          | -+- |        | -+  |
|-----|------|-----|--------|-----|----------|-----|--------|-----|
| I.  | VSAN | I.  | Throu  | ıgl | nput (4: | 3 8 | avg)   | 1   |
| I.  |      | I.  | Read   | L   | Write    | 1   | Total  | 1   |
| I.  |      | I.  | (MBps) | L   | (MBps)   | 1   | (MBps) | 1   |
| + - |      | +-  |        | ++  |          | -+- |        | -+  |
| L   | 5    | I.  | 0.0    | I.  | 0.0      | I.  | 0.0    | 1   |
| 4.4 |      |     |        |     |          |     |        | - + |

### Interface fc8/20

| +-  |      | - + - |        | -+-                 |        | -+- |        | -+  |  |  |  |  |  |
|-----|------|-------|--------|---------------------|--------|-----|--------|-----|--|--|--|--|--|
| L   | VSAN | I.    | Thro   | Throughput (4s avg) |        |     |        |     |  |  |  |  |  |
| I.  |      | I.    | Read   | 1                   | Write  | 1   | Total  | 1   |  |  |  |  |  |
| I   |      | I.    | (MBps) | T                   | (MBps) |     | (MBps) | 1   |  |  |  |  |  |
| +-  |      | ·+·   |        | -+-                 |        | -+- |        | -+  |  |  |  |  |  |
| L   | 5    | I.    | 0.0    | 1                   | 0.0    | L   | 0.0    | 1   |  |  |  |  |  |
| + - |      | . + - |        | -+-                 |        | -+- |        | -+- |  |  |  |  |  |

Interface fc8/21

| + -     |      | +- |        | + - |         | -+- |        | -+  |
|---------|------|----|--------|-----|---------|-----|--------|-----|
| L       | VSAN | I. | Throu  | gl  | hput (4 | s a | avg)   | 1   |
| L       |      | L  | Read   | L   | Write   | 1   | Total  | 1   |
| Ľ       |      | I. | (MBps) | I.  | (MBps)  | I.  | (MBps) | 1   |
| + -<br> | 3500 |    | 301.9  | + · | 302.8   | -+- | 604.7  | -+  |
| + -     |      |    |        | +   |         |     |        | - + |

### Interface fc8/22

### 次に、ポートチャンネルの VSAN スループット情報を表示する例を示します:

switch# ShowAnalytics --vsan-thput --interface port-channel108
2019-05-09 15:01:32.538121
Interface port-channel108

次の例は、NVMeのインターフェイスの ITN ごとの未処理の IO を表示する方法を示しています:

switch# ShowAnalytics --outstanding-io --interface fc16/12 --nvme
2019-05-20 11:59:48.306396
Interface : fc16/12 VSAN : 3300 FCNS\_type : Initiator

| +- | ++        |   |          |   |           |     |        |    |        |      |  |  |
|----|-----------|---|----------|---|-----------|-----|--------|----|--------|------|--|--|
| 1  | Initiator | 1 | Target   | 1 | Namespace | 1   | Outsta | in | ding I | 0    |  |  |
| +- |           |   |          |   |           | -+- |        |    |        | +    |  |  |
| T  |           |   |          |   |           | 1   | Read   | T  | Write  | - I. |  |  |
| T. |           |   |          |   |           | 1   |        |    |        | 1    |  |  |
| T  | 0xc80002  | 1 | 0xed0002 | 1 | 1         | 1   | 3      | T  | 6      | 1    |  |  |

| 1  | 0xc80007 |   | 0xed0007 | 1 | 1 | - I | 5 | 5    |  |
|----|----------|---|----------|---|---|-----|---|------|--|
| I. | 0xc80005 | 1 | 0xed0005 | 1 | 1 | 1   | 1 | 10   |  |
| I. | 0xc80001 | 1 | 0xed0001 | 1 | 1 | 1   | 2 | 7    |  |
| I. | 0xc80000 | 1 | 0xed0000 | 1 | 1 | 1   | 6 | 5    |  |
| I. | 0xc80008 | 1 | 0xed0008 | 1 | 1 | 1   | 1 | 7    |  |
| I. | 0xc80009 | 1 | 0xed0009 | 1 | 1 | 1   | 3 | 4    |  |
| I. | 0xc80004 | 1 | 0xed0004 | 1 | 1 | 1   | 3 | 6    |  |
| I. | 0xc80006 | 1 | 0xed0006 | 1 | 1 | 1   | 2 | 5    |  |
| I. | 0xc80000 | 1 | 0xed0001 | 1 | 1 | 1   | 3 | 4    |  |
| I. | 0xc80003 | 1 | 0xed0003 | 1 | 1 | 1   | 4 | 4    |  |
| +- |          |   |          |   |   | +   |   | <br> |  |
| -  |          |   |          |   |   |     |   |      |  |

Instantaneous Qdepth : 96

次の例は、SCSI のインターフェイスの ITL ごとの未処理の IO を表示する方法を示していま す:

switch# ShowAnalytics --outstanding-io --interface fc8/7
2019-05-20 11:59:48.306396

Interface : fc8/7 VSAN : 5 FCNS\_type : Target

| + -    |                                       | +      |     |         | -+ |
|--------|---------------------------------------|--------|-----|---------|----|
| ŀ      | Initiator   Target   LUN              | Outsta | inc | ding IO | Ì. |
| +•<br> |                                       | Read   |     | Write   | -+ |
| Ľ      |                                       |        |     |         | 1  |
| Ľ      | 0xed0320 0xef0580 0001-0000-0000-0000 | 2      | L   | 0       | 1  |
| Ľ      | 0xed0320 0xef0580 0002-0000-0000-0000 | 1      | L   | 0       | 1  |
| Ľ      | 0xed0320 0xef0580 0003-0000-0000-0000 | 1      | L   | 0       | 1  |
| Ľ      | 0xed0320 0xef0580 0004-0000-0000-0000 | 1      | L   | 0       | 1  |
| Ľ      | 0xed0320 0xef0580 0005-0000-0000-0000 | 1      | L   | 0       | 1  |
| Ľ      | 0xed0320 0xef0580 0006-0000-0000-0000 | 1      | L   | 0       | 1  |
| Ľ      | 0xed0320 0xef0580 0007-0000-0000-0000 | 1      | L   | 0       | 1  |
| Ľ      | 0xed0320 0xef0580 0008-0000-0000-0000 | 1      | L   | 0       | 1  |
| Ľ      | 0xed0320 0xef0580 0009-0000-0000-0000 | 1      | L   | 0       | 1  |
| Ľ      | 0xed0320 0xef0580 000a-0000-0000-0000 | 1      | L   | 0       | 1  |
| + -    |                                       | +      |     |         | -+ |
| т.     | astantanoous Odopth . 11              |        |     |         |    |

aneous Qdepth : 11

(注)

出力の Instantaneous Qdepth 値は、指定されたインターフェイスで現在現用系な IO の数を表し ます。

次の例は、インターフェイスの ITN ごとの未処理の IO を表示し、出力を 10 レコードに制限 し、NVMeのデータを定期的に更新する方法を示しています:

| 5 | witch# Sho | <b>wA</b> | nalytics  | 01   | utstandin     | g-io | inte   | eri | face fo | 8/7 | limi | t 10 | refres | nnvme |
|---|------------|-----------|-----------|------|---------------|------|--------|-----|---------|-----|------|------|--------|-------|
| - | Interface  | :         | fc16/12 V | VSAI | ,<br>1 : 3300 | FCN  | S type | :   | Initia  | tor |      |      |        |       |
|   |            |           |           |      |               |      |        |     |         |     |      |      |        |       |
| + | Initiator  |           | Target    |      | Namespac      | e    | Outsta | and | ding IC | -+  |      |      |        |       |
| + |            |           |           |      |               | +    |        |     |         | -+  |      |      |        |       |
|   |            |           |           |      |               |      | Read   |     | Write   |     |      |      |        |       |
| 1 |            |           |           |      |               | - I  |        |     |         |     |      |      |        |       |
| 1 | 0xc80002   | 1         | 0xed0002  | 1    | 1             | 1    | 2      |     | 7       |     |      |      |        |       |
| 1 | 0xc80007   | 1         | 0xed0007  | 1    | 1             | 1    | 3      |     | 5       | 1   |      |      |        |       |
| 1 | 0xc80005   | 1         | 0xed0005  | 1    | 1             | 1    | 1      |     | 8       | 1   |      |      |        |       |
| 1 | 0xc80001   | 1         | 0xed0001  | 1    | 1             | 1    | 1      |     | 0       | 1   |      |      |        |       |
| i | 0xc80000   | - i       | 0xed0000  | - i  | 1             | i    | 5      | ÷.  | 6       | i.  |      |      |        |       |
| + |            |           |           |      |               | +    |        |     |         | -+  |      |      |        |       |

次の例は、インターフェイスの ITL ごとの未処理の IO を表示し、出力を 10 レコードに制限 し、SCSIのデータを定期的に更新する方法を示しています:

switch# ShowAnalytics --outstanding-io --interface fc8/7 --limit 10 --refresh
2019-05-20 12:00:21.028228

Interface : fc8/7 VSAN : 5 FCNS\_type : Target

| 4. |                                       |        |     |         | -+  |
|----|---------------------------------------|--------|-----|---------|-----|
| į  | Initiator Target LUN                  | Outsta | ind | ling IO | į.  |
| 1  |                                       | Read   | 1   | Write   | 1   |
| L  |                                       |        |     |         |     |
| L  | 0xed0320 0xef0580 0001-0000-0000-0000 | 0      |     | 0       | 1   |
| Ľ  | 0xed0320 0xef0580 0002-0000-0000-0000 | 1      | 1   | 0       | 1   |
| L  | 0xed0320 0xef0580 0003-0000-0000-0000 | 1      | 1   | 0       | 1   |
| L  | 0xed0320 0xef0580 0004-0000-0000-0000 | 1      | 1   | 0       | 1   |
| İ. | 0xed0320 0xef0580 0005-0000-0000-0000 | 0      | 1   | 0       | 1   |
| i. | 0xed0320 0xef0580 0006-0000-0000-0000 | 0      | ÷.  | 0       | i.  |
| i. | 0xed0320 0xef0580 0007-0000-0000-0000 | 1      | ÷.  | 0       | i.  |
| i. | 0xed0320 0xef0580 0008-0000-0000-0000 | 0      | ÷.  | 0       | i.  |
| i. | 0xed0320 0xef0580 0009-0000-0000-0000 | 1      | ÷.  | 0       | i.  |
| i. | 0xed032010xef05801000a-0000-0000-0000 | 1      | ÷.  | 0       | -i- |

+----+ Estimated Qdepth : 6

この例では、ターゲットITLのイニシエータ識別子0xee008e、ターゲット識別子0xe80b22、およびLUN識別子0060-0000-0000のヒストグラムを表示する方法を示します

switch# ShowAnalytics --histogram --initiator-itl --initiator 0xee008e --target 0xe80b22 --lun 0060-0000-0000-0000

Starting histogram monitor session Session ID: 15789

| 1              |    | 25-05-2022 |    |
|----------------|----|------------|----|
| Metric         | L  | 15:29:30   | I. |
| +              | +  |            | +  |
| IOPS Read      | I. | 0          | I. |
| IOPS Write     | L  | 11         | I. |
| ECT Read       | L  | 0 ns       | I. |
| ECT Write      | L  | 28.1 ms    | I. |
| DAL Read       | L  | 0 ns       | I. |
| DAL Write      | L  | 13.7 ms    | I. |
| FAILURES Read  | L  | 0          | I. |
| FAILURES Write | L  | 0          | I. |
| ABORTS Read    | L  | 0          | I. |
| ABORTS Write   | L  | 0          | L  |
| +              | +  |            | +  |

Histogram data will get updated every 5 mins

この例では、ターゲットITLのイニシエータ識別子0xee008eおよびターゲット識別子0xe80b22 のヒストグラムを表示する方法を示します。

switch# ShowAnalytics --histogram --initiator-it --initiator 0xee008e --target 0xe80b22

Starting histogram monitor session Session ID: 16205 +-----| 25-05-2022 | Metric 15:30:13 IOPS Read | 0 | 106 IOPS Write IOPS Write | ECT Read | DAL Read | DAL Write | FAILURES Read | FAILURES Write | | 0 ns | 28.1 ms 0 ns 13.7 ms ABORTS Read ABORTS Write 0 Histogram data will get updated every 5 mins

この例は、すべてのセッションのヒストグラムを表示する方法を示しています。

### switch# ShowAnalytics --histogram --show-sessions

| +-             | Session ID              | Arguments                                                                                                    |
|----------------|-------------------------|----------------------------------------------------------------------------------------------------|
| <br> <br> <br> | 15789<br>16205<br>20924 | initiator-itlinitiator 0xee008etarget 0xe80b22lun 0060-0000-0000-0000interval 5metric IOPS,ECT,DAL,ERRORS<br>initiator-itinitiator 0xee008etarget 0xe80b22interval 5metric IOPS,ECT,DAL,ERRORS<br>target-itlinitiator 0xc80ba3target 0xc804e3lun 0002-0000-0000-0000interval 5metric IOPS,ECT,DAL,ERRORS |

Analytic-scale184# ShowAnalytics --histogram --sessionId 16205

| +              | -+ |                        |        |                        |    |                        |
|----------------|----|------------------------|--------|------------------------|----|------------------------|
| <br>  Metric   | I  | 25-05-2022<br>15:40:15 | T<br>T | 25-05-2022<br>15:35:14 | I  | 25-05-2022<br>15:30:13 |
| +              | -+ |                        | -+-    |                        | -+ |                        |
| IOPS Read      | 1  | 0                      | 1      | 0                      | 1  | 0                      |
| IOPS Write     | 1  | 95                     | T.     | 142                    | T  | 106                    |
| ECT Read       | 1  | 0 ns                   | 1      | 0 ns                   | 1  | 0 ns                   |
| ECT Write      | 1  | 28.2 ms                | 1      | 27.7 ms                | 1  | 28.1 ms                |
| DAL Read       | 1  | 0 ns                   | 1      | 0 ns                   | 1  | 0 ns                   |
| DAL Write      | 1  | 13.7 ms                | 1      | 13.6 ms                | 1  | 13.7 ms                |
| FAILURES Read  | 1  | 0                      | 1      | 0                      | 1  | 0                      |
| FAILURES Write | 1  | 0                      | 1      | 0                      | 1  | 0                      |
| ABORTS Read    | 1  | 0                      | 1      | 0                      | 1  | 0                      |
| ABORTS Write   | 1  | 0                      | 1      | 0                      | 1  | 0                      |
|                |    |                        |        |                        |    |                        |

### この例は、停止した特定のセッション15789のヒストグラムを表示する方法を示しています。

switch# ShowAnalytics --histogram --stop-session --sessionId 15789

Stopping session id: 15789

Analytic-scale184# ShowAnalytics --histogram --initiator-itn --initiator 0xc80960 --target 0xe80641 --namespace 3 Starting histogram monitor session Session 1D: 27792

| Metric         |     |        | 2022 |    |  |  |
|----------------|-----|--------|------|----|--|--|
| 110 01 10      | 1   | 15:47: | :11  | T. |  |  |
|                | -+- |        |      | -+ |  |  |
| IOPS Read      |     | 0      |      |    |  |  |
| IOPS Write     | 1   | 0      |      | 1  |  |  |
| ECT Read       | 1   | 433.0  | us   | 1  |  |  |
| ECT Write      | 1   | 1.0 r  | ns   | 1  |  |  |
| DAL Read       | 1   | 421.0  | us   | I. |  |  |
| DAL Write      | 1   | 339.0  | us   | I. |  |  |
| FAILURES Read  | 1   | 0      |      | I. |  |  |
| FAILURES Write | 1   | 0      |      | 1  |  |  |
| ABORTS Read    | i.  | 0      |      | i. |  |  |
| ABORTS Write   | i.  | 0      |      | i. |  |  |

この例は、5分ごとにイニシエータ識別子 0xee008e とターゲット識別子 0xe80b22の IOPS、

ECT、DAL、エラーなどのメトリックの詳細を含むヒストグラムを表示する方法を示しています。

switch# ShowAnalytics --histogram --initiator-it --initiator 0xee008e --target 0xee0022 --interval 5 --metric IOPS,ECT,DAL,ERRORS Data collected at : Wed, 25 May 2022 16:20:12 +0530

| +                   | +   | +          |   | +-         |   |            |   |           |   |            |   |            |   | +          |   |      | -+     |   |     | -+       | +    |
|---------------------|-----|------------|---|------------|---|------------|---|-----------|---|------------|---|------------|---|------------|---|------|--------|---|-----|----------|------|
| 1                   | I.  | 25-05-2022 | T | 25-05-2022 | I | 25-05-2022 | I | 25-05-202 | 2 | 25-05-2022 | 1 | 25-05-2022 | I | 25-05-2022 | 2 | 25-  | 05-202 | 2 | 25  | -05-2022 | 2    |
| Metric<br>15:30:13  | . I | 16:15:22   | I | 16:10:21   | I | 16:05:19   | I | 16:00:18  | I | 15:55:18   | I | 15:50:17   | I | 15:45:16   | I | 15   | :40:15 | I | 1   | 5:35:14  | 1    |
| IOPS Read<br>0      | +   | 0          |   | 0          | I | 0          | I | 0         | I | 0          | I | 0          | 1 | 0          |   |      | 0      |   |     | 0        |      |
| IOPS Write<br>106   | I   | 138        | I | 104        | I | 50         | I | 135       | I | 68         | I | 74         | I | 89         | I |      | 95     | I |     | 142      | Ι    |
| ECT Read<br>ns      | I   | 0 ns       | I | 0 ns       | I | 0 ns       | I | 0 ns      | I | 0 ns       | I | 0 ns       | I | 0 ns       | I | 0    | ns     | I |     | ) ns     | I 0  |
| ECT Write<br>ms     | I   | 28.2 ms    | I | 27.8 ms    | I | 28.3 ms    | I | 28.0 ms   | I | 28.0 ms    | L | 28.0 ms    |   | 27.9 ms    | L | 28.3 | 2 ms   | I | 27. | 7 ms     | 28.1 |
| DAL Read<br>ns      | I   | 0 ns       | I | 0 ns       | I | 0 ns       | I | 0 ns      | I | 0 ns       | I | 0 ns       | I | 0 ns       | I | 0    | ns     | I |     | ) ns     | I 0  |
| DAL Write<br>ms     | I   | 13.7 ms    | I | 13.6 ms    | I | 13.8 ms    | I | 13.7 ms   | I | 13.7 ms    | L | 13.7 ms    |   | 13.7 ms    | L | 13.  | 7 ms   | I | 13. | 6 ms     | 13.7 |
| FAILURES Read<br>0  | I   | 0          | I | 0          | I | 0          | I | 0         | I | 0          | I | 0          | I | 0          | I |      | 0      | I |     | 0        | I    |
| FAILURES Write<br>0 | I   | 0          | I | 0          | T | 0          | I | 0         | I | 0          | I | 0          | 1 | 0          | I |      | 0      | I |     | 0        | I    |
| ABORTS Read<br>0    | I   | 0          | I | 0          | T | 0          | I | 0         | I | 0          | I | 0          | 1 | 0          | I |      | 0      | I |     | 0        | I    |
| ABORTS Write<br>0   | I   | 0          | T | 0          | T | 0          | I | 0         | I | 0          | I | 0          | I | 0          | I |      | 0      | I |     | 0        | I    |

この例は、イニシエータ識別子 0xee008e およびターゲット識別子 0xe80b22 のヒストグラム を、リフレッシュ時間 120 分で表示する方法を示しています。

switch# ShowAnalytics --histogram --initiator-it --initiator 0xee008e --target 0xe80b22 --interval 120

| Starting histogram monitor session |  |  |  |  |  |  |  |  |  |
|------------------------------------|--|--|--|--|--|--|--|--|--|
| Session ID: 21352                  |  |  |  |  |  |  |  |  |  |
| ++                                 |  |  |  |  |  |  |  |  |  |
| 25-05-2022                         |  |  |  |  |  |  |  |  |  |
| Metric   16:21:29                  |  |  |  |  |  |  |  |  |  |
| ++                                 |  |  |  |  |  |  |  |  |  |
| IOPS Read   0                      |  |  |  |  |  |  |  |  |  |
| IOPS Write   84                    |  |  |  |  |  |  |  |  |  |
| ECT Read   0 ns                    |  |  |  |  |  |  |  |  |  |
| ECT Write   28.1 ms                |  |  |  |  |  |  |  |  |  |
| DAL Read   0 ns                    |  |  |  |  |  |  |  |  |  |
| DAL Write   13.7 ms                |  |  |  |  |  |  |  |  |  |
| FAILURES Read   0                  |  |  |  |  |  |  |  |  |  |
| FAILURES Write   0                 |  |  |  |  |  |  |  |  |  |
| ABORTS Read   0                    |  |  |  |  |  |  |  |  |  |
| ABORTS Write   0                   |  |  |  |  |  |  |  |  |  |
| ++                                 |  |  |  |  |  |  |  |  |  |

Histogram data will get updated every 120 mins

この例は、イニシエータ識別子 0xee008e およびターゲット識別子 0xe80b22 の ECT や DAL な どのメトリックの詳細を含むヒストグラムを 5 分ごとに表示する方法を示しています。

switch# ShowAnalytics --histogram --initiator-it --initiator 0xee008e --target 0xee0b22 --metric ECT,DAL

| Starting hi<br>Session ID: | stogram monitor<br>22073 | session |
|----------------------------|--------------------------|---------|
| +                          | -++                      |         |
| <br>  Metric               | 1 16:22:35               |         |
| +                          | -++                      |         |
| ECT Read                   | 0 ns                     |         |
| ECT Write                  | 28.1 ms                  |         |
| DAL Read                   | 0 ns                     |         |

| DAL Write | 13.7 ms | +-----+ Histogram data will get updated every 5 mins

この例は、イニシエータ識別子 0xee008e のヒストグラムを5分ごとに表示する方法を示して います。

switch# ShowAnalytics --histogram --initiator 0xee008e

この例は、ターゲット 0xc804e3 のヒストグラムを5分ごとに表示する方法を示しています。

switch# ShowAnalytics --histogram --target 0xc804e3

| Starting histogram<br>Session ID: 24003 | monitor ses: | sion    |        |
|-----------------------------------------|--------------|---------|--------|
| ++-                                     |              | ÷       |        |
| 1                                       | 25-05-2022   |         |        |
| Metric                                  | 16:25:07     |         |        |
| ++-                                     |              | ÷       |        |
| IOPS Read                               | 0            |         |        |
| IOPS Write                              | 3939         |         |        |
| ECT Read                                | 0 ns         |         |        |
| ECT Write                               | 23.3 ms      |         |        |
| DAL Read                                | 0 ns         |         |        |
| DAL Write                               | 10.7 ms      |         |        |
| FAILURES Read                           | 0            |         |        |
| FAILURES Write                          | 30429        |         |        |
| ABORTS Read                             | 0            |         |        |
| ABORTS Write                            | 0            |         |        |
| ++-                                     |              | ÷       |        |
| Histogram data will                     | get updated  | d every | 5 mins |

# フローごとの輻輳ドロップの表示

SAN アナリティクス機能では、フローごとのパケット タイムアウト ドロップ数が表示されま す。ポートのタイムスタンプとともにドロップされたパケットの数が表示されます。

フローごとのパケットドロップ数を表示するには、次のコマンドを実行します。

switch# show analytics flow congestion-drops

## 例:フローごとの輻輳ドロップの表示

この例は、輻輳が原因でフレームがドロップされるフローを示しています。送信元と宛先の FCID、IT ペアの差分フレームドロップ数、ドロップのタイムスタンプが表示されます。

switch# show analytics flow congestion-drops

|        |      |   |           |   |          | === |              |    | === |                       | := |
|--------|------|---|-----------|---|----------|-----|--------------|----|-----|-----------------------|----|
| Source |      | D | estinatio | n |          |     | Congestion   |    |     | Timestamp             |    |
| INTF   | VSAN |   | FCID      |   | FCID     |     | Drops(delta) |    |     |                       |    |
|        |      |   |           |   |          | === |              | == |     |                       | =  |
| fc2/13 | 0002 |   | 0x9900E1  |   | 0x640000 |     | 00000105     |    | 1.  | 09/13/17 11:09:48.762 |    |

| fc2  | /13  ( | 0002 | 0x9900E1 |     | 0x640000 |   | 00000002 | I  | 2.  | 09/13/17 | 09:05:39.527 |       |
|------|--------|------|----------|-----|----------|---|----------|----|-----|----------|--------------|-------|
| fc2  | /13  ( | 0002 | 0x990000 |     | 0x640020 |   | 00000002 |    | 3.  | 09/13/17 | 09:05:39.527 |       |
| fc2  | /31  ( | 0002 | 0x640000 |     | 0x9900E1 |   | 00000084 |    | 1.  | 09/12/17 | 08:17:11.905 |       |
| fc2  | /31  ( | 0002 | 0x640000 |     | 0x9900E1 |   | 00000076 | I. | 2.  | 09/12/17 | 05:50:37.721 |       |
| fc2  | /31  ( | 0002 | 0x640000 |     | 0x9900E1 |   | 00000067 | I. | З.  | 09/12/17 | 03:24:03.319 | 1     |
| fc2  | /31  ( | 0002 | 0x640000 |     | 0x9900E1 |   | 00000088 | I. | 4.  | 09/12/17 | 00:57:28.019 | 1     |
| fc2  | /31  ( | 0002 | 0x640000 |     | 0x9900E1 |   | 00000088 | 1  | 5.  | 09/11/17 | 22:30:53.723 | 1     |
| fc2  | /31  ( | 0002 | 0x640000 |     | 0x9900E1 |   | 00000086 | I. | 6.  | 09/11/17 | 20:04:18.001 | 1     |
| fc2  | /31  ( | 0002 | 0x640000 |     | 0x9900E1 |   | 00000026 | 1  | 7.  | 09/11/17 | 17:37:24.273 | 1     |
| fc2  | /31  ( | 0002 | 0x640000 |     | 0x9900E1 |   | 00000076 | 1  | 8.  | 09/11/17 | 15:10:50.240 | 1     |
| fc2  | /31  ( | 0002 | 0x640000 |     | 0x9900E1 |   | 00000074 | 1  | 9.  | 09/11/17 | 12:44:15.866 | 1     |
| fc2  | /31  ( | 0002 | 0x640000 |     | 0x9900E1 |   | 00000087 | 1  | 0.  | 09/11/17 | 10:17:41.402 | 1     |
| fc2  | /31  ( | 0002 | 0x640000 |     | 0x9900E1 |   | 00000086 | 1  | 1.  | 09/11/17 | 07:51:10.412 | 1     |
| fc2  | /31  ( | 0002 | 0x640000 |     | 0x9900E1 |   | 00000084 | 1  | 2.  | 09/11/17 | 05:24:35.981 |       |
| fc2  | /31  ( | 0002 | 0x640000 |     | 0x9900E1 |   | 00000083 | 1  | 3.  | 09/11/17 | 02:58:01.067 | 1     |
| fc2  | /31  ( | 0002 | 0x640000 |     | 0x9900E1 |   | 00000086 | 1  | 4.  | 09/11/17 | 00:31:26.709 | 1     |
| fc2  | /31  ( | 0002 | 0x640000 |     | 0x9900E1 |   | 00000079 | 1  | 5.  | 09/10/17 | 22:04:51.399 |       |
| fc2  | /31  ( | 0002 | 0x640000 |     | 0x9900E1 |   | 00000084 | 1  | 6.  | 09/10/17 | 19:38:17.217 | 1     |
| fc2  | /31  ( | 0002 | 0x640000 |     | 0x9900E1 |   | 00000082 | 1  | 7.  | 09/10/17 | 17:11:42.594 |       |
| fc2  | /31  ( | 0002 | 0x640000 |     | 0x9900E1 |   | 00000086 | 1  | 8.  | 09/10/17 | 14:44:52.786 |       |
| fc2  | /31  ( | 0002 | 0x640000 |     | 0x9900E1 | 1 | 00000089 | 1  | 9.  | 09/10/17 | 12:18:18.394 |       |
| fc2  | /31  ( | 0002 | 0x640000 |     | 0x9900E1 |   | 00000087 | 2  | 0.  | 09/10/17 | 09:51:44.067 | I     |
| ==== |        |      |          | === |          |   |          |    | === |          |              | ===== |

# SAN アナリティクスの確認

次に、SAN アナリティクス機能が有効になっているインターフェイスのリストの例を示します。

### switch# show running-config analytics

!Command: show running-config analytics !Running configuration last done at: Mon Apr 1 05:27:54 2019 !Time: Mon Apr 1 05:28:42 2019

version 8.4(0)SK(1)
feature analytics
analytics port-sampling module 4 size 12 interval 30

analytics query "select all from fc-scsi.scsi\_target\_itl\_flow" name VI\_scsi type periodic interval 30 differential clear analytics query "select all from fc-nvme.nvme\_target\_itn\_flow" name nvme-184 type periodic interval 30 differential clear

interface fc4/25
 analytics type fc-scsi

interface fc4/26
 analytics type fc-nvme

interface fc12/44
 analytics type fc-scsi
 analytics type fc-nvme

次に、スイッチにインストールされている設定済みのプッシュクエリのリストの例を示しま す。

switch# show analytics query all Total queries:2

| =====                            |                                   |                                                                                                    |
|----------------------------------|-----------------------------------|----------------------------------------------------------------------------------------------------|
| Query<br>Query<br>Query          | Name<br>String<br>Type            | :VI_scsi<br>:select all from fc-scsi.scsi_target_itl_flow<br>:periodic, interval 30                           |
| Query                            | Options                           | :differential clear                                                                                           |
| Query<br>Query<br>Query<br>Query | Name<br>String<br>Type<br>Options | <pre>:nvme-184 :select all from fc-nvme.nvme_target_itn_flow :periodic, interval 30 :differential clear</pre> |

次に、モジュールごとの NPU の負荷、ITL、および ITN カウントを表示する例を示します。

| swite | chŧ | shc | w  | analytics | system-load |
|-------|-----|-----|----|-----------|-------------|
| n/a   | -   | not | aŗ | oplicable |             |

| - | Module |   | NPU | Load<br>NVMe | (in %)<br>Total |   | ITLs<br>SCSI | Analyt:<br>ITNs<br>NVMe | ics Sys<br>Both<br>Total | te<br> <br> | em Load | Info -<br>Hosts<br>NVMe | Total |    | SCST | Targets<br>NVMe | Total |     |
|---|--------|---|-----|--------------|-----------------|---|--------------|-------------------------|--------------------------|-------------|---------|-------------------------|-------|----|------|-----------------|-------|-----|
| ÷ |        |   |     |              |                 |   |              |                         |                          |             |         |                         |       |    |      |                 |       |     |
| T | 1      | T | 0   | 0            | 0               | T | 0            | 0                       | 0                        | I.          | 0       | 0                       | 0     | I. | 0    | 0               | 0     | T   |
| 1 | 4      | T | 64  | 0            | 64              | 1 | 20743        | 0                       | 20743                    | L           | 0       | 0                       | 0     | L  | 346  | 0               | 346   | 1   |
| 1 | 5      | T | 0   | 0            | 0               | 1 | 0            | 0                       | 0                        | L           | 0       | 0                       | 0     | L  | 0    | 0               | 0     | 1   |
| 1 | 8      | T | 0   | 0            | 0               | 1 | 0            | 0                       | 0                        | I.          | 0       | 0                       | 0     | I. | 0    | 0               | 0     | 1   |
| Т | 12     | T | 0   | 12           | 12              | L | 0            | 300                     | 300                      | L           | 0       | 0                       | 0     | L  | 0    | 40              | 40    | - I |
| Т | 13     | T | 0   | 0            | 0               | L | 0            | 0                       | 0                        | L           | 0       | 0                       | 0     | L  | 0    | 0               | 0     | - I |
| 1 | 18     | T | 0   | 13           | 13              | 1 | 1            | 1                       | 2                        | L           | 1       | 1                       | 2     | L  | 0    | 0               | 0     | 1   |
| 1 | Total  | Т | n/a | n/a          | n/a             | T | 20744        | 301                     | 21045                    | L           | 1       | 1                       | 2     | L  | 346  | 40              | 386   | 1   |
|   |        |   |     |              |                 |   |              |                         |                          |             |         |                         |       |    |      |                 |       |     |

As of Mon Apr 1 05:31:10 2019

(注)

show analytics system-load コマンドは、アクティブおよび非アクティブの ITL カウントを含む、すべての ITL カウントに基づいたシステム負荷情報を提供します。したがって、purge analytics query 「query\_string」コマンドを使用して非アクティブな ITL カウントを削除してから、このコマンドを実行してアクティブな ITL カウントを取得することをお勧めします。

この例では、すべてのアクティブ モジュールの NPU 負荷、ITL、および ITN を表示します。

### switch# ShowAnalytics --systemload-active

This will run differential query on scsi\_initiator\_itl\_flow, scsi\_target\_itl\_flow, nvme\_initiator\_itn\_flow, nvme\_target\_itn\_flow, scsi\_initiator, scsi\_target, nvme\_initiator and nvme\_target or use the result of installed query if present Do you want to continue [Yes|No]? [n]y

Data collected at : Wed, 25 May 2022 16:29:24 +0530

Using result of installed queries: dcnmtgtITN,dcnmtgtITL

| +<br>  Module<br> | -+-<br> <br> | SCSI  | -+<br>I'<br> | TL/N Cou<br>NVMe | +-<br>nt<br> <br> | Total | <br> <br> | SCSI | +<br>In:<br>  1 | itiat<br>NVMe | +<br>:0<br> | rs<br>Total | +-<br> <br> <br>+- | SCSI | +-<br>T<br> | argets<br>NVMe | +- | Total | +     + |
|-------------------|--------------|-------|--------------|------------------|-------------------|-------|-----------|------|-----------------|---------------|-------------|-------------|--------------------|------|-------------|----------------|----|-------|---------|
| 1                 | i.           | 5571  | i            | 0                | i.                | 5571  | i         | 2    | i.              | 0             | i           | 2           | i.                 | 55   | i           | 0              | i. | 55    | i       |
| 2                 | 1            | 14904 | I.           | 1                | L                 | 14905 | L         | 191  | 1               | 1             | I           | 192         | L                  | 191  | L.          | 0              | L  | 191   | L       |
| 3                 | T.           | 7588  | T            | 0                | L                 | 7588  | L         | 128  | 1               | 0             | I           | 128         | L                  | 128  | 1           | 0              | L  | 128   | L       |
| 5                 | 1            | 0     | I.           | 0                | L                 | 0     | L         | 56   | 1               | 0             | I           | 56          | L                  | 0    | L.          | 0              | L  | 0     | L       |
| 12                | 1            | 0     | I.           | 0                | L                 | 0     | L         | 0    | 1               | 0             | I           | 0           | L                  | 0    | 1           | 1              | L  | 1     | L       |
| Total             | 1            | 28063 | Ţ            | 1                | ŀ                 | 28064 | I.        | 377  |                 | 1             | ļ           | 378         | Ļ                  | 374  | 1           | 1              | Ļ  | 375   | Ļ       |

# この例では、特定のアクティブモジュールの NPU 負荷、ITL、および ITN の詳細を表示します。

### switch# ShowAnalytics --systemload-active --module 1 --detail

This will run differential query on scsi\_initiator\_itl\_flow, scsi\_target\_itl\_flow, nvme\_initiator\_itn\_flow, nvme\_target\_itn\_flow, scsi\_initiator, scsi\_target, nvme\_initiator and nvme\_target or use the result of installed query if present Do you want to continue [Yes|No]? [n]y

Data collected at : Wed, 25 May 2022 16:35:35 +0530

Using result of installed queries: dcnmtgtITN,dcnmtgtITL

| Module       | +<br> <br> | SCSI         | ITL/N<br>  NVN | Cour<br>Me | t<br>Total   |              | SCSI   | Ir<br> | nitiato<br>NVMe | ors<br>  1 | otal   | +- | SCSI     | T<br>I | argets<br>NVMe |             | Total    | + |
|--------------|------------|--------------|----------------|------------|--------------|--------------|--------|--------|-----------------|------------|--------|----|----------|--------|----------------|-------------|----------|---|
| 1<br>  Total | +          | 5571<br>5571 | (              | יי<br>ו כ  | 5571<br>5571 | -+-<br> <br> | 2<br>2 |        | 0<br>0          | +          | 2<br>2 | +- | 55<br>55 | +-     | 0<br>0         | +-<br> <br> | 55<br>55 | + |

Detailed output for DS-X9748-3072K9 modules Module : 1

| Ports                                                                      | SCSI        | ITL/N Cou<br>  NVMe | int<br>  Total | +<br> <br>  SCSI | +<br>Initiat<br>  NVMe | +<br>ors<br>  Total | +<br> <br>  SCSI | Targets   | +<br> <br>  Total |
|----------------------------------------------------------------------------|-------------|---------------------|----------------|------------------|------------------------|---------------------|------------------|-----------|-------------------|
| <pre>  fc1/1, fc1/3, fc1/5, fc1/7   fc1/2, fc1/4, fc1/6, fc1/8</pre>       | 186         | 0                   | 186            | 0                | 0                      | 0                   | 2                |           | 2                 |
| fc1/9,fc1/11,fc1/13,fc1/15                                                 | 185         |                     | 1 185          | 0                | 1 0                    |                     | 2                |           | 2                 |
| <pre>  fc1/10,fc1/12,fc1/14,fc1/16     fc1/17,fc1/19,fc1/21,fc1/23  </pre> | 93<br>186   |                     | 93<br>  186    |                  |                        |                     |                  |           | 1                 |
| fc1/18,fc1/20,fc1/22,fc1/24                                                | 186         | 0                   | 186            | 0                | 0                      | 0                   | 2                | 0         | 2                 |
| <pre>  fc1/25,fc1/27,fc1/29,fc1/31     fc1/33,fc1/35,fc1/37,fc1/39  </pre> | 171<br>2188 |                     | 171<br>  2188  | 2                |                        | 2<br>  0            | 0<br>  22        |           | 0  <br>22         |
| fc1/34,fc1/36,fc1/38,fc1/40                                                | 2190        | 0                   | 2190           | 0                | 0                      | 0                   | 22               |           | 22                |
| TOTAL<br>+                                                                 |             | · · ·               | -+             | +                | I U                    | 2<br>+              | +                | U  <br>++ | +                 |

次に、ポートサンプリングステータスと瞬間的な NPU の負荷を確認する例を示します。

### switch # show analytics port-sampling module 1

Sampling Window Size: 12 Rotation Interval: 30 NPU LOAD : 64% [SCSI 64%, NVMe 0%]

| Port    | Monitored Start Time | Monitored End Time  |
|---------|----------------------|---------------------|
| fc1/25  |                      | 04/01/19 - 05.25.59 |
| f=1/20  | 04/01/10 05.25.20    | 04/01/10 05.25.59   |
| 104/20  | 04/01/19 = 05:25:29  | 04/01/19 = 05:25:59 |
| IC4/2/  | 04/01/19 - 05:25:29  | 04/01/19 - 05:25:59 |
| fc4/28  | 04/01/19 - 05:25:29  | 04/01/19 - 05:25:59 |
| fc4/29  | 04/01/19 - 05:25:29  | 04/01/19 - 05:25:59 |
| fc4/30  | 04/01/19 - 05:25:29  | 04/01/19 - 05:25:59 |
| fc4/31  | 04/01/19 - 05:25:29  | 04/01/19 - 05:25:59 |
| fc4/32  | 04/01/19 - 05:25:29  | 04/01/19 - 05:25:59 |
| fc4/33  | 04/01/19 - 05:25:29  | 04/01/19 - 05:25:59 |
| fc4/34  | 04/01/19 - 05:25:29  | 04/01/19 - 05:25:59 |
| fc4/35  | 04/01/19 - 05:25:29  | 04/01/19 - 05:25:59 |
| fc4/36  | 04/01/19 - 05:25:29  | 04/01/19 - 05:25:59 |
| fc4/37* | 04/01/19 - 05:25:59  | -                   |
| fc4/38* | 04/01/19 - 05:25:59  | -                   |
| fc4/39* | 04/01/19 - 05:25:59  | -                   |
| fc4/40* | 04/01/19 - 05:25:59  | -                   |
| fc4/41* | 04/01/19 - 05:25:59  | -                   |
| fc4/42* | 04/01/19 - 05:25:59  | -                   |
| fc4/43* | 04/01/19 - 05:25:59  | -                   |
| fc4/44* | 04/01/19 - 05:25:59  | _                   |
| fc4/45* | 04/01/19 - 05:25:59  | -                   |
| fc4/46* | 04/01/19 - 05:25:59  | -                   |

| fc4/48* | 04/01/19 - 05:25:59 | - |  |
|---------|---------------------|---|--|
| fc4/47* | 04/01/19 - 05:25:59 | - |  |

\* - Denotes port in active analytics port sampling window.

" - Denotes port in active analytics port sampling window.

ポートの横にあるアスタリスク記号(\*)は、そのポートが現在サンプリングされていること を示しています。

次に、すでに設定されているプッシュクエリの出力の例を示します。

```
switch# show analytics query name iniitl result
{ "values": {
        "1": {
                "port": "fc1/6",
                "vsan": "10",
                "app id": "255",
                "initiator id": "0xe800a0",
                "target_id": "0xd601e0",
                "lun": "0000-0000-0000-0000",
                "active_io_read_count": "0",
                "active_io_write_count": "7",
                "total read io count": "0",
                "total write io count": "1008608573",
                "total_seq_read_io_count": "0",
                "total_seq_write_io_count": "1",
                "total read io time": "0",
                "total_write_io_time": "370765952314",
                "total read_io_initiation_time": "0",
                "total write io initiation time": "52084968152",
                "total_read_io_bytes": "0",
                "total_write_io_bytes": "2065630357504",
                "total read io inter gap time": "0"
                "total_write_io_inter_gap_time": "16171468343166",
                "total time metric based read io count": "0",
                "total_time_metric_based_write_io_count": "1008608566",
                "total_time_metric_based_read_io_bytes": "0",
                "total time metric based write io bytes": "2065630343168",
                "read_io_rate": "0",
                "peak read io rate": "0",
                "write_io_rate": "16070",
                "peak write io rate": "32468",
                "read io bandwidth": "0",
                "peak read io bandwidth": "0",
                "write io_bandwidth": "32912384",
                "peak write io bandwidth": "66494976",
                "read_io_size_min": "0",
                "read_io_size_max": "0",
                "write io size min": "2048",
                "write_io_size_max": "2048",
                "read io completion time min": "0",
                "read io completion time max": "0",
                "write_io_completion_time_min": "111",
                "write_io_completion_time_max": "9166",
                "read_io_initiation_time_min": "0",
                "read_io_initiation_time_max": "0",
                "write io initiation time min": "36",
                "write_io_initiation_time_max": "3265",
                "read_io_inter_gap_time_min": "0",
                "read io inter gap time max": "0"
                "write_io_inter_gap_time_min": "100",
```

},

```
"write io inter gap time max": "1094718",
        "peak_active_io_read_count": "0",
        "peak active io write count": "23",
        "read io aborts": "0",
        "write_io_aborts": "0",
        "read io failures": "0",
        "write io failures": "0",
        "read io scsi check condition count": "0",
        "write io scsi check condition count": "0",
        "read_io_scsi_busy_count": "0",
        "write_io_scsi_busy_count": "0",
        "read io scsi reservation conflict count": "0",
        "write_io_scsi_reservation_conflict_count": "0",
        "read_io_scsi_queue_full_count": "0",
        "write_io_scsi_queue_full_count": "0",
        "sampling_start_time": "1529993232",
        "sampling end time": "1529993260"
"2": {
        "port": "fc1/6",
        "vsan": "10",
        "app id": "255",
        "initiator_id": "0xe800a1",
        "target_id": "0xd601e1",
        "lun": "0000-0000-0000-0000",
        "active_io_read_count": "0",
        "active_io_write_count": "8",
        "total_read_io_count": "0",
        "total_write_io_count": "1004271260",
        "total_seq_read_io_count": "0",
        "total seq write io count": "1",
        "total_read_io_time": "0",
        "total_write_io_time": "370004164726",
        "total read io initiation time": "0",
        "total write io initiation time": "51858511487",
        "total read io bytes": "0",
        "total_write_io_bytes": "2056747540480",
        "total_read_io_inter_gap_time": "0",
        "total_write_io_inter_gap_time": "16136686881766",
"total_time_metric_based_read_io_count": "0",
        "total_time_metric_based_write_io_count": "1004271252",
        "total time metric based read io bytes": "0",
        "total time metric based write io bytes": "2056747524096",
        "read_io_rate": "0",
        "peak_read_io_rate": "0",
        "write_io_rate": "16065",
        "peak write io rate": "16194",
        "read io bandwidth": "0",
        "peak_read_io_bandwidth": "0",
        "write io bandwidth": "32901632",
        "peak_write_io_bandwidth": "33165824",
        "read io size min": "0",
        "read_io_size_max": "0",
        "write_io_size_min": "2048",
        "write_io_size_max": "2048",
        "read_io_completion_time_min": "0",
        "read_io_completion_time_max": "0",
        "write_io_completion_time_min": "114",
        "write_io_completion_time_max": "9019",
        "read_io_initiation_time_min": "0",
        "read io initiation time max": "0",
        "write_io_initiation_time_min": "37",
        "write io initiation time max": "3158",
        "read io inter gap time min": "0",
```

```
"read io_inter_gap_time_max": "0",
"write_io_inter_gap_time_min": "101",
"write_io_inter_gap_time_max": "869035",
"peak active io read count": "0",
"peak_active_io_write_count": "19",
"read io aborts": "0",
"write_io_aborts": "0",
"read io failures": "0",
"write io failures": "0",
"read_io_scsi_check_condition_count": "0",
"write_io_scsi_check_condition_count": "0",
"read io_scsi_busy_count": "0",
"write io scsi busy count": "0",
"read io scsi reservation conflict count": "0",
"write_io_scsi_reservation_conflict_count": "0",
"read_io_scsi_queue_full_count": "0",
"write_io_scsi queue full count": "0",
"sampling_start_time": "1529993232",
"sampling_end_time": "1529993260"
```

} }

}

(注) これらのクエリの出力は JSON 形式です。

この例は、*fc-scsi*分析タイプでサポートされているビューインスタンスのリストを示しています。

switch# show analytics schema fc-scsi views

```
fc-scsi db schema tables:
    port
    logical_port
    app
    scsi_target
    scsi_initiator
    scsi_target_app
    scsi_initiator_app
    scsi_target_tl_flow
    scsi_target_it_flow
    scsi_initiator_it_flow
    scsi_initiator_itl_flow
    scsi_target_io
    scsi initiator io
```

この例は、*fc-nvme* 分析タイプでサポートされているビューインスタンスのリストを示しています。

```
switch# show analytics schema fc-nvme views
fc-nvme db schema tables:
    port
    logical_port
    app
    nvme_target
```

```
nvme_initiator
nvme_target_app
nvme_initiator_app
nvme_target_tn_flow
nvme_target_it_flow
nvme_initiator_it_flow
nvme_target_itn_flow
nvme_target_io
nvme_initiator_io
```

この例は、*fc-scsi.port*ビューインスタンスでサポートされているフローメトリックのリストを示しています。

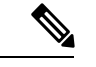

(注)

出力の exceed\_count カウンタは、将来の Cisco MDS NX-OS リリースでサポートされる予定で す。

switch# show analytics schema fc-scsi view-instance port

fc-scsi.port table schema columns: \*port scsi\_target\_count scsi initiator count io\_app\_count logical\_port\_count scsi target app count scsi\_initiator\_app\_count active\_io\_read\_count active io write count scsi target it flow count scsi initiator it flow count scsi\_target\_itl\_flow\_count scsi\_initiator\_itl\_flow\_count scsi target tl flow count total abts count total read io count total write io count total\_seq\_read\_io\_count total\_seq\_write\_io\_count total read io time total write io time total read io initiation time total\_write\_io\_initiation\_time total\_read\_io\_bytes total\_write\_io\_bytes total\_read\_io\_inter\_gap\_time total\_write\_io\_inter\_gap\_time total time metric based read io count total\_time\_metric\_based\_write\_io\_count total\_time\_metric\_based\_read\_io\_bytes total\_time\_metric\_based\_write\_io\_bytes read\_io\_rate peak read io rate write io rate peak\_write\_io\_rate read io bandwidth peak\_read\_io\_bandwidth

write io bandwidth peak\_write\_io\_bandwidth read io size min read io size max write\_io\_size\_min write io size max read\_io\_completion\_time\_min read io completion time max write io completion time min write\_io\_completion\_time\_max read io initiation time min read io initiation time max write io initiation time min write io initiation time max read\_io\_inter\_gap\_time\_min read\_io\_inter\_gap\_time\_max write\_io\_inter\_gap\_time\_min write\_io\_inter\_gap\_time\_max peak active io read count peak active io write count read\_io\_aborts write io aborts read io failures write io failures read io timeouts write\_io\_timeouts read\_io\_scsi\_check\_condition\_count write\_io\_scsi\_check\_condition count read\_io\_scsi\_busy\_count write io scsi busy count read io scsi reservation conflict count write io scsi reservation conflict count read\_io\_scsi\_queue\_full\_count write io scsi queue full count read\_io\_rate\_exceed\_count write io rate exceed count read io bandwidth exceed count write\_io\_bandwidth\_exceed\_count read io size min exceed count read\_io\_size\_max\_exceed count write\_io\_size\_min\_exceed\_count write io size max exceed count read\_io\_initiation\_time\_min\_exceed\_count read\_io\_initiation\_time\_max\_exceed\_count write\_io\_initiation\_time\_min\_exceed\_count write\_io\_initiation\_time\_max\_exceed\_count read io completion time min exceed count read io completion time max exceed count write\_io\_completion\_time\_min\_exceed\_count write\_io\_completion\_time\_max\_exceed\_count read\_io\_inter\_gap\_time\_min\_exceed\_count read io inter gap time max exceed count write io inter gap time min exceed count write\_io\_inter\_gap\_time\_max\_exceed\_count read io abort exceed count write io abort exceed count read\_io\_failure\_exceed\_count write io failure exceed count sampling start time sampling\_end\_time

(\* - indicates the metric is a 'key' for the table)

この例は、*fc-nvme.port* ビューインスタンスでサポートされているフローメトリックのリスト を示しています。

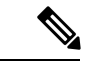

(注) 出力の exceed\_count カウンタは、将来の Cisco MDS NX-OS リリースでサポートされる予定です。

switch# show analytics schema fc-nvme view-instance port fc-nvme.port table schema columns: \*port nvme\_target\_count nvme initiator count io\_app\_count logical\_port\_count nvme target app count nvme initiator app count active\_io\_read\_count active io write count nvme\_target\_it\_flow\_count nvme\_initiator\_it\_flow\_count nvme target itn flow count nvme\_initiator\_itn\_flow\_count nvme target tn flow count total\_abts\_count total\_read\_io\_count total write io count total\_seq\_read\_io\_count total\_seq\_write\_io\_count total\_read\_io\_time total write io time total read io initiation time total\_write\_io\_initiation\_time total\_read\_io\_bytes total\_write\_io\_bytes total read io inter gap time total\_write\_io\_inter\_gap\_time total time metric based read io count total\_time\_metric\_based\_write\_io\_count total\_time\_metric\_based\_read\_io\_bytes total time metric based write io bytes read\_io\_rate peak read io rate write io rate peak\_write\_io\_rate read io bandwidth peak read io bandwidth write io bandwidth peak write io bandwidth read\_io\_size\_min read\_io\_size\_max write io size min write\_io\_size\_max read io completion time min read io completion time max write\_io\_completion\_time\_min write\_io\_completion\_time\_max read\_io\_initiation\_time\_min read io initiation time max write io initiation time min

write io initiation time max read\_io\_inter\_gap\_time\_min read io inter gap time max write io inter gap time min write\_io\_inter\_gap\_time\_max peak active io read count peak active io write count read io aborts write io aborts read\_io\_failures write io failures read io timeouts write io timeouts read io nvme lba out of range count write io nvme lba out of range count read\_io\_nvme\_ns\_not\_ready\_count write io nvme ns not ready count read\_io\_nvme\_reservation\_conflict\_count write io nvme reservation conflict count read io nvme capacity exceeded count write\_io\_nvme\_capacity\_exceeded\_count read io rate exceed count write io rate exceed count read io bandwidth exceed count write io bandwidth exceed count read io size min exceed count read\_io\_size\_max\_exceed\_count write io size min exceed count write\_io\_size\_max\_exceed\_count read io initiation time min exceed count read io initiation time max exceed count write\_io\_initiation\_time\_min\_exceed\_count write\_io\_initiation\_time\_max\_exceed\_count read io completion time min exceed count read\_io\_completion\_time\_max\_exceed\_count write io completion time min exceed count write\_io\_completion\_time\_max\_exceed\_count read\_io\_inter\_gap\_time\_min\_exceed\_count read io inter gap time max exceed count write\_io\_inter\_gap\_time\_min\_exceed\_count write\_io\_inter\_gap\_time\_max\_exceed\_count read io abort exceed count write io abort exceed count read io failure exceed count write\_io\_failure\_exceed count sampling start time sampling end time

(\* - indicates the metric is a 'key' for the table)

# SAN Analytics のトラブルシューティング

ASICの問題により、交換への応答が別のリンクで受信された場合、ITOテーブルがフラッシュ されない可能性があります(ポートチャネルフラップまたはそのようなまれなケースのた め)。このイベント自体は分析に影響しません。ただし、これが多数のITLで発生し、ファブ リックに多くのチャーンがある場合(ITOテーブルヒットを持つITLが静かになり、新しい ITLセットがファブリックでアクティブになっているなど)、スケールは影響を受ける可能性 があります。スケール制限を超えると、AMCでエラーが発生する可能性があります。64Gモジュールおよびスイッチでは、AlertMgrCollector(AMC)を介して分析が収集されます。

AMCリセット機能は、ASIC分析のみをリセットすることにより、分析の中断のない回復を提供します。analytics reset module < module-number> コマンドを使用して、ラインカードのAMC をリセットできます。スケールの制限の詳細については、*Cisco MDS NX-OS*の構成の制限、リリース 9.x を参照してください。

このコマンドは、AMCモジュールのみをリセットし、テーブル内のすべてのエントリをフラッシュし、AMCを ITO HIT ON CMD から回復します。

例:

```
switch # analytics reset module 6
switch # 2022 Jun 15 12:24:48 sw184-9706
%ANALYTICS_LC_MGR-SLOT6-5-ANALYTICS_LC_MGR_RESET_SUCCESS:
Analytics reset successful on module 6
```

リセットが成功すると、次の syslog が表示されます。

succeeded.

```
リセットに失敗すると、次の syslog が表示されます。
```

switch# 2022 Mar 13 22:35:54 switch
 %ANALYTICS\_LC\_MGR\_SLOT6-3-ANALYTICS\_LC\_MGR\_RESET\_FAILURE: Reset of Analytics
engine
 failed

失敗した syslog が表示された場合は、テクニカル サポートを収集し、回復のためにモジュー ルをリロードします。

I

翻訳について

このドキュメントは、米国シスコ発行ドキュメントの参考和訳です。リンク情報につきましては 、日本語版掲載時点で、英語版にアップデートがあり、リンク先のページが移動/変更されている 場合がありますことをご了承ください。あくまでも参考和訳となりますので、正式な内容につい ては米国サイトのドキュメントを参照ください。